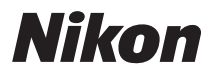

# DIGITÁLNÍ FOTOAPARÁT

# COOLPIX S52/S52c Uživatelská příručka

|   | Nikon |         |
|---|-------|---------|
| 6 |       | COOLPIX |
|   |       |         |

|   | Nikon |         |  |
|---|-------|---------|--|
| 0 |       | COOLPIX |  |
|   |       |         |  |

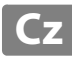

#### Informace o obchodních značkách

- Microsoft a Windows Vista jsou registrované obchodní značky nebo obchodní značky společnosti Microsoft Corporation v USA a dalších zemích.
- Macintosh, Mac OS a QuickTime jsou obchodní značky společnosti Apple Inc.
- Adobe a Acrobat jsou registrované obchodní značky společnosti Adobe Systems Inc.
- Logo SD je obchodní značka společnosti SD Card Association.
- PictBridge je obchodní značka.
- Funkce Pictmotion využívá technologie společnosti muvee Technologies.
- Technologii D-Lighting poskytuje společnost S Apical Limited.
- Všechna ostatní obchodní jména produktů uváděná v tomto návodu a další dokumentaci dodávané s výrobkem Nikon jsou registrované obchodní značky příslušných společností.

#### Licence "Apple Public Source License" (Pro uživatele přístroje COOLPIX S52c)

Přístroj COOLPIX S52c obsahuje zdrojový kód mDNS společnosti Apple, který je předmětem licenčních podmínek Apple Public Source License umístěných na webových stránkách http://developer.apple.com/darwin/.

Portions Copyright © 1999-2004 Apple Computer, Inc. Všechna práva vyhrazena.

Tento soubor obsahuje originální kód a/nebo modifikace originálního kódu, jak je v něm definováno, a je předmětem licence Apple Public Source License verze 2.0 (Licence). Nejste oprávněni používat tento soubor bez souhlasu s touto Licencí. Doporučujeme vám opatřit si kopii Licence na internetové adrese http://www.opensource.apple.com/apsl/ a přečíst si ji před samotným použitím tohoto souboru.

Originální kód a veškerý ostatní software šířený pod podmínkami Licence je distribuován "TAK, JAK JE", BEZ ZÁRUKY JAKÉHOKOLI DRUHU, A SPOLEČNOST APPLE PROTO ODMÍTÁ ZÁRUKY JAKÉHOKOLI DRUHU, AŤ JIŽ VÝSLOVNĚ UVEDENÉ NEBO PŘEDPOKLÁDANÉ VČETNĚ, ALE NIKOLI VÝHRADNĚ, PŘEDPOKLÁDANÝCH ZÁRUK VZTAHUJÍCÍCH SE K OBCHODOVATELNOSTI, VHODNOSTI PRO URČITÝ ÚČEL, VLASTNICKÝM PRÁVŮM A NEPORUŠENÍ SMLOUVY. Prosím nahlédněte do Licence na specifické formulace ohledně rozhodujících práv a omezení.

| Úvod              |                                                           |  |
|-------------------|-----------------------------------------------------------|--|
| První k           | roky                                                      |  |
| ٥                 | Základní fotografování<br>a přehrávání snímků: Režim Auto |  |
| HF<br>ISD         | Režim fotografování s vysokou citlivostí                  |  |
| æ                 | Fotografování přizpůsobené motivu                         |  |
| +                 | Fotografování v režimu snadný portrét                     |  |
|                   | Přehrávání detailně                                       |  |
| <b>"</b>          | Videosekvence                                             |  |
| J                 | Zvukové záznamy                                           |  |
| Propoj<br>a tiská | ení fotoaparátu s televizorem, počítačem<br>rnou          |  |
| MENU              | Menu fotografování, přehrávání a nastavení                |  |
| Techni            | cké informace                                             |  |

Abyste zabránili poškození vašeho přístroje Nikon a vyvarovali se případného poranění či poranění dalších osob, přečtěte si před použitím fotoaparátu pečlivě níže uvedené bezpečnostní pokyny. Tyto bezpečnostní pokyny umístěte tak, aby si je mohli přečíst všichni potenciální uživatelé přístroje.

Možné následky, ve které by mohlo vyústit neuposlechnutí pokynů zde uvedených, jsou označeny následujícím symbolem:

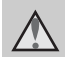

Tento symbol znamená varování – informace takto označené je nutné si přečíst před použitím výrobku Nikon, aby se zamezilo možnému poranění.

# VAROVÁNÍ

#### V případě výskytu závady přístroj vypněte

Zaznamenáte-li, že z přístroje nebo síťového zdroje vychází neobvyklý zápach či kouř, odpojte síťový zdroj a vyjměte z přístroje baterii (dejte pozor abyste se přitom nepopálili). Budete-li pokračovat v používání přístroje, může dojít k úrazu. Po vyjmutí/odpojení zdroje energie odneste přístroj na kontrolu do autorizovaného servisu společnosti Nikon.

#### A Přístroj nedemontujte

Dotykem vnitřních částí fotoaparátu/ síťového zdroje a nechráněné části těla může dojít k poranění. Opravy přístroje smí provádět pouze kvalifikovaný technik. Dojde-li k poškození fotoaparátu nebo síťového zdroje v důsledku pádu nebo jiné nehody, odpojte produkt od elektrické sítě/vyjměte baterii a nechte jej zkontrolovat v autorizovaném servisu společnosti Nikon.

#### Nepoužívejte fotoaparát ani síťový zdroj v prostředí s výskytem hořlavých plynů

Nepoužívejte elektronická zařízení v prostředí s výskytem hořlavých plynů, v opačném případě může dojít k požáru nebo výbuchu.

#### Při použití řemínku fotoaparátu dbejte náležité opatrnosti

Fotoaparát na řemínku nikdy nezavěšujte okolo krku dětí předškolního a mladšího školního věku.

#### Vybavení uchovávejte mimo dosah dětí

Zvláště dbejte na to, aby se baterie nebo jiné malé součástky nemohly dostat do úst malým dětem.

#### Při manipulaci s baterií se řiďte následujícími pokyny

Baterie mohou při nesprávném zacházení vytékat nebo explodovat. Při manipulaci s bateriemi určenými pro tento produkt dodržujte následující pravidla:

- Před výměnou baterie přístroj vypněte. Používáte-li síťový zdroj, ujistěte se, že je odpojený od elektrické sítě.
- Používejte výhradně dodávanou dobíjecí lithium-iontovou baterii Nikon EN-EL8 (součást balení).
   Baterii nabijte buďto vložením do nabíječky MH-62 (dodávána pouze s přístrojem COOLPIX S52) nebo vložením do fotoaparátu a připojením síťového zdroje EH-63 (dodáván pouze s přístrojem COOLPIX S52c).
- Při vkládání baterie se nepokoušejte baterii vložit spodní stranou vzhůru ani převráceně.
- Baterii nezkratujte ani nerozebírejte, nepokoušejte se sejmout ani porušit její izolaci nebo obal.
- Nevystavujte baterie působení otevřeného ohně ani jiného zdroje vysokých teplot.
- Zabraňte namočení resp. ponoření baterií do vody.
- Při transportu baterie zakryjte kontakty dodávanou krytkou.
   Baterie nepřepravujte a neskladujte spolu s kovovými předměty, jako jsou řetízky na krk nebo sponky do vlasů.
- Jsou-li baterie zcela vybité, mají tendenci vytékat. Abyste zabránili poškození produktu, vždy vyjměte zcela vybitou baterii z přístroje.

- Zaznamenáte-li na baterii jakékoli změny (změna barvy, deformace), ihned ji přestaňte používat.
- Dojde-li ke kontaktu tekutiny z poškozené baterie s oblečením nebo pokožkou, ihned opláchněte zasažené místo velkým množstvím vody.

#### Při manipulaci s nabíječkou baterií se řiďte následujícími pokyny

- Nabíječku udržujte v suchu. Při nedodržení tohoto pokynu může dojít k požáru nebo úrazu elektrickým proudem.
- Prach na kovových částech síťové vidlice nebo v jejich blízkosti je třeba otřít suchým hadříkem.
   Pokračujete-li v používání vybavení ve stávajícím stavu, riskujete vznik požáru.
- Za bouřky se nedotýkejte síťového kabelu ani se nepohybujte v blízkosti nabíječky baterií. Při nedodržení tohoto pokynu může dojít k úrazu elektrickým proudem.
- Nepoškozujte, nemodifikujte, nevytahujte ani násilně neohýbejte síťový kabel, neumisťujte jej pod těžké předměty a nevystavujte jej působení plamenů a vysokých teplot. Dojde-li k poškození izolace a obnažení vodičů, odneste kabel na kontrolu do autorizovaného servisu společnosti Nikon. Při nedodržení těchto pokynů může dojít k požáru nebo úrazu elektrickým proudem.
- S kabelem ani nabíječkou baterií nemanipulujte mokrýma rukama. Při nedodržení tohoto pokynu může dojít k úrazu elektrickým proudem.

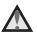

#### A Používeite vhodné tvpv kabelů

K propojování fotoaparátu s jinými zařízeními pomocí vstupních a výstupních konektorů používeite pouze kabely dodávané společností Nikon pro tento účel - jen tak máte iistotu dodržení elektronických parametrů spojení.

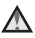

#### A Při manipulaci s pohyblivými částmi fotoaparátu dbejte náležité opatrnosti

Dávejte pozor, aby nedošlo ke skřípnutí prstů nebo předmětů krvtkou obiektivu nebo iinými pohyblivými částmi přístroje.

# ▲ Disky CD-ROM

Disky CD-ROM, které jsou dodávány s přístrojem, nejsou určeny k přehrávání v přehrávačích zvukových disků CD. Při přehrávání disků CD-ROM v přehrávačích zvukových disků CD může dojít k poškození sluchu nebo zařízení.

#### Při práci s bleskem dodržuite bezpečnostní pravidla

Při použití blesku v blízkosti očí fotografovaného objektu může dojít k dočasnému zhoršení zraku Zvláštní opatrnosti dbeite při fotografování dětí - blesk by se měl nacházet minimálně 1 m od fotografovaného dítěte.

#### A Reflektor blesku se při použití nesmí dotýkat žádné osoby ani objektu

Při nedodržení tohoto pokvnu může dojít k popálení nebo požáru.

#### A Zabraňte kontaktu s tekutými krystaly

Dojde-li k poškození monitoru, dejte pozor abyste se neporanili střepy z krycího skla a zabraňte styku pokožky, očí nebo úst s tekutými krystaly z monitoru.

# Upozornění

#### Symbol pro oddělený sběr odpadu platný v evropských zemích

Tento symbol znamená, že přístroj nepatří do komunálního odpadu. Následující pokyny platí pouze pro uživatele v evropských zemích:

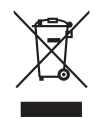

- Likvidace tohoto výrobku se provádí v rámci tříděného odpadu na příslušném sběrném místě. Výrobek nedávejte do běžného komunálního odpadu.
- Další informace o zacházení s odpadem vám podá prodejce nebo příslušná místní instituce.

# Obsah

| Pro vaši bezpečnost                                  |    |
|------------------------------------------------------|----|
| VAROVÁNÍ                                             | ii |
| Upozornění                                           | v  |
| Úvod                                                 | 1  |
| O tomto návodu                                       | 1  |
| Informace a pokyny                                   | 2  |
| Jednotlivé části fotoaparátu                         | 4  |
| Tělo fotoaparátu                                     | 4  |
| Připevnění řemínku fotoaparátu                       | 4  |
| Monitor                                              | 6  |
| Základní ovládání                                    | 8  |
| Tlačítko 돈 (režim fotografování/přehrávání)          | 8  |
| Tlačítko MODE                                        | 8  |
| Otočný multifunkční volič                            | 9  |
| Tlačítko MENU                                        | 11 |
| Zobrazení nápovědy                                   | 11 |
| První kroky                                          | 12 |
| Nabití baterie pomocí nabíječky (COOLPIX S52)        | 12 |
| Vložení baterie do fotoaparátu                       | 14 |
| Vyjmutí baterie                                      |    |
| Zapnutí a vypnutí fotoaparátu                        |    |
| Nabití baterie pomocí síťového zdroje (COOLPIX S52c) | 16 |
| Nastavení jazyka, data a času                        | 18 |
| Vkládání paměťových karet                            | 20 |
| Vyjímání paměťových karet                            | 21 |
|                                                      |    |

| Základní fotografování a přehrávání snímků: Režim Auto                                                 |    |                                       |    |
|----------------------------------------------------------------------------------------------------|----|---------------------------------------|----|
| Krok 1 Zapnutí fotoaparátu a volba režimu 🗖 (Auto)                                                     |    |                                       |    |
| Krok 2 Určení výřezu snímku<br>Krok 3 Zaostření a expozice snímku<br>Krok 4 Přehrávání a mazání snímků |    |                                       |    |
|                                                                                                    |    | Práce s bleskem                       | 30 |
|                                                                                                    |    | Nastavení režimu svnchronizace blesku |    |
| Použití samospouště                                                                                    | 32 |                                       |    |
| Režim makro                                                                                            | 33 |                                       |    |
| Korekce expozice                                                                                       | 34 |                                       |    |
| 🔀 Režim fotografování s vysokou citlivostí                                                             | 35 |                                       |    |
| Fotografování v režimu vysoké citlivosti ISO                                                           | 35 |                                       |    |
| 园 Fotografování přizpůsobené motivu                                                                    | 36 |                                       |    |
| Fotografování s použitím motivových programů                                                           | 36 |                                       |    |
| Volba motivových programů                                                                              | 36 |                                       |    |
| Charakteristika programů                                                                               | 37 |                                       |    |
| ⁺⊡ Fotografování v režimu snadný portrét                                                               | 42 |                                       |    |
| Režim snadný portrét                                                                                   | 42 |                                       |    |
| Menu Snadný portrét                                                                                    | 43 |                                       |    |
| ▶ Přehrávání detailně                                                                                  | 44 |                                       |    |
| Zobrazení více snímků současně: Přehrávání náhledů snímků                                              | 44 |                                       |    |
| Pohled na snímek zblízka: Zvětšení výřezu přehrávaného snímku                                          | 45 |                                       |    |
| Editace snímků                                                                                         | 46 |                                       |    |
| Zvýšení jasu a kontrastu snímku: D-Lighting                                                            | 47 |                                       |    |
| Vytvoření oříznuté kopie snímku: Oříznutí                                                              | 48 |                                       |    |
| Změna velikosti snímků: Malý snímek                                                                    | 49 |                                       |    |
| Zvukové poznámky: Záznam a přehrávání                                                                  | 50 |                                       |    |
| Zobrazení snímků podle data                                                                            | 51 |                                       |    |
| Pictmotion od muvee                                                                                    | 54 |                                       |    |

| Obsah |
|-------|
|-------|

| 🖷 Videosekvence                                            |    |
|------------------------------------------------------------|----|
| Záznam videosekvencí                                       | 60 |
| Menu Video                                                 | 61 |
| 🐙 Výběr Možnosti videa                                     | 61 |
| Režim autofokusu                                           | 62 |
| Přehrávání videosekvencí                                   | 63 |
| Mazání souborů videosekvencí                               | 63 |
| Jvukové záznamy                                            | 64 |
| Tvorba zvukových záznamů                                   | 64 |
| Přehrávání zvukových záznamů                               | 66 |
| Mazání zvukových souborů                                   | 67 |
| Kopírování zvukových záznamů                               | 68 |
| Propojení fotoaparátu s televizorem, počítačem a tiskárnou | 69 |
| Propojení s televizorem                                    |    |
| Propojení s počítačem                                      | 70 |
| Před propojením fotoaparátu                                | 70 |
| Přenášení snímků z fotoaparátu do počítače                 | 71 |
| Propojení s tiskárnou                                      | 74 |
| Propojení fotoaparátu s tiskárnou                          | 75 |
| Tisk jednotlivých snímků                                   | 76 |
| Tisk více snímků současně                                  | 77 |
| Vytvoření tiskové objednávky DPOF: Tisk. objednávka        | 80 |

#### Obsah

| MENU Menu fotografování, přehrávání a nastavení                                                                                                    | 82                                                                                                    |
|----------------------------------------------------------------------------------------------------|----------------------------------------------------------------------------------------------------|
| Volby pro fotografování: Menu fotografování                                                                                                    |                                                                                                    |
| Zobrazení menu fotografování a menu vysoké citlivosti ISO                                                                                                    | 82                                                                                                    |
| Režim obrazu                                                                                                    | 83                                                                                                    |
| 🕊 Vyvážení bílé                                                                                                    |                                                                                                    |
| Sériové snímání                                                                                                    |                                                                                                    |
| <b>ISI</b> Citlivost                                                                                                    |                                                                                                    |
| 🗭 Nastavení barev                                                                                                    |                                                                                                    |
| Ħ Režim AF polí                                                                                                    |                                                                                                    |
| Omezení volitelných nastavení fotoaparátu                                                                                                    | 90                                                                                                    |
| Volby pro přehrávání: Menu přehrávání                                                                                                    | 91                                                                                                    |
| Zobrazení Menu přehrávání                                                                                                    | 91                                                                                                    |
| Prezentace                                                                                                    | 93                                                                                                    |
| 🖆 Vymazat                                                                                                    | 94                                                                                                    |
| On Ochrana                                                                                                    | 94                                                                                                    |
| 🗗 Otočit snímek                                                                                                    | 95                                                                                                    |
| 🖽 Kopie                                                                                                    | 96                                                                                                    |
|                                                                                                    |                                                                                                    |
| Zakladni nastaveni totoaparatu: Menu nastaveni                                                                                                    | 97                                                                                                    |
| Zakladni nastaveni totoaparatu: Menu nastaveni<br>Zobrazení menu Nastavení                                                                                                    | <b>97</b><br>98                                                                                                    |
| Zakladni nastaveni totoaparatu: Menu nastaveni<br>Zobrazeni menu Nastaveni<br>Menu                                                                                                    | <b>97</b><br>98<br>98                                                                                                 |
| Zakladni nastaveni totoaparatu: Menu nastaveni<br>Zobrazeni menu Nastaveni<br>Menu<br>I Uvitaci obrazovka                                                                                                    | 97<br>98<br>98<br>98                                                                                                  |
| Zakladni nastaveni totoaparatu: Menu nastaveni<br>Zobrazeni menu Nastaveni<br>Menu<br>戶 Uvitaci obrazovka<br>④ Datum                                                                                                    |                                                                                                    |
| Zakladni nastaveni rotoaparatu: Menu nastaveni<br>Zobrazeni menu Nastaveni<br>嗵 Menu<br>问 Uvitaci obrazovka<br>④ Datum<br>□ Nast. monitoru                                                                                                    | 97<br>                                                                                                    |
| Zakladni nastaveni rotoaparatu: Menu nastaveni<br>Zobrazení menu Nastavení<br>凾 Menu<br>问 Uvítací obrazovka<br>④ Datum<br>□ Nast. monitoru<br>釄 Vkopírování data                                                                                                    |                                                                                                    |
| Zakiadni nastaveni rotoaparatu: Menu nastaveni<br>Zobrazení menu Nastavení<br>Menu<br>Uvítací obrazovka<br>② Datum.<br>口 Nast. monitoru<br>踰 Vkopírování data<br>译 Redukce vibrací                                                                                                    | 97<br>98<br>98<br>99<br>                                                                                              |
| Zakladni nastaveni rotoaparatu: Menu nastaveni<br>Zobrazení menu Nastavení<br>Menu<br>                                                                                                    | 97<br>98<br>98<br>99<br>100<br>103<br>103<br>104<br>105<br>105                                                        |
| Zakladni nastaveni rotoaparatu: Menu nastaveni<br>Zobrazení menu Nastavení<br>M Menu<br>Uvítací obrazovka<br>O Datum<br>Datum<br>Nast. monitoru<br>Negy Kopírování data<br>VR Redukce vibrací<br>Pomoc. světlo AF<br>Nastavení zvuku                                                                                                    | 97<br>98<br>98<br>99<br>100<br>103<br>104<br>105<br>105<br>106                                                        |
| Zakladni nastaveni rotoaparatu: Menu nastaveni<br>Zobrazení menu Nastavení<br>Menu<br>Datum<br>Datum.<br>Nast. monitoru<br>Redukce vibrací<br>Pomoc. světlo AF<br>Nastavení zvuku<br>Cirentace záznamu                                                                                                    | 97<br>98<br>98<br>99<br>100<br>103<br>104<br>105<br>105<br>105<br>106<br>106                                          |
| Zakladni nastaveni rotoaparatu: Menu nastaveni<br>Zobrazení menu Nastavení<br>Menu<br>Datum<br>Datum.<br>Nast. monitoru<br>Nast. monitoru<br>Pomoc. světlo AF<br>Nastavení zvuku<br>Crientace záznamu<br>Dinentace záznamu                                                                                                    | 97<br>98<br>98<br>99<br>100<br>103<br>104<br>105<br>105<br>105<br>106<br>106<br>107                                   |
| Zakladni nastaveni rotoaparatu: Menu nastaveni<br>Zobrazení menu Nastavení<br>Menu<br>Uvítací obrazovka<br>Datum<br>Nast. monitoru<br>Nast. monitoru<br>Nast. monitoru<br>Nastavení data.<br>VR Redukce vibrací<br>Democ. světlo AF<br>Nastavení zvuku<br>Crientace záznamu<br>Automat. vypnutí<br>Formát. paměti/C Formátovat kartu                                                                    | 97<br>98<br>98<br>99<br>100<br>103<br>104<br>105<br>105<br>105<br>106<br>106<br>107<br>107                            |
| Zakladni nastaveni rotoaparatu: Menu nastaveni<br>Zobrazeni menu Nastaveni<br>Menu<br>Uvitaci obrazovka<br>Datum.<br>Nast. monitoru<br>Nast. monitoru<br>Nast. monitoru<br>Nastaveni data.<br>Redukce vibraci<br>Domoc. světlo AF<br>Nastaveni zvuku<br>Crientace záznamu<br>Automat. vypnutí<br>Formát. paměti/C Formátovat kartu<br>Jazyk/Language                                                    | 97<br>98<br>98<br>99<br>100<br>103<br>104<br>105<br>105<br>105<br>106<br>106<br>107<br>107                            |
| Zakladni nastaveni rotoaparatu: Menu nastaveni<br>Zobrazeni menu Nastaveni<br>Menu<br>Uvitaci obrazovka<br>Datum.<br>Nast. monitoru<br>Nast. monitoru<br>Nast. monitoru<br>Nastaveni data.<br>Redukce vibraci<br>Pomoc. světlo AF<br>Nastaveni zvuku<br>Crientace záznamu<br>Automat. vypnutí<br>Formát. paměti/C Formátovat kartu<br>Jazyk/Language<br>Režim video                                     | 97<br>98<br>98<br>99<br>100<br>103<br>104<br>105<br>105<br>105<br>106<br>106<br>107<br>107<br>107<br>108<br>108       |
| Zakladni nastaveni rotoaparatu: Menu nastaveni<br>Zobrazeni menu Nastaveni<br>Menu<br>Uvitaci obrazovka<br>Datum.<br>Nast. monitoru<br>Nast. monitoru<br>Nast. monitoru<br>Nast. monitoru<br>Nastaveni data.<br>NR Redukce vibraci<br>Pomoc. světlo AF<br>Nastaveni zvuku<br>Crientace záznamu<br>Automat. vypnutí<br>Formát. paměti/C Formátovat kartu<br>Jazyk/Language<br>Režim video<br>Cohovit vše | 97<br>98<br>98<br>99<br>99<br>100<br>103<br>104<br>105<br>105<br>106<br>106<br>106<br>107<br>107<br>108<br>108<br>108 |

#### Obsah

| Technické informace                           | 112 |
|-----------------------------------------------|-----|
| Volitelné příslušenství                       | 112 |
| Schválené typy paměťových karet               | 112 |
| Jména obrazových/zvukových souborů a adresářů | 113 |
| Péče o fotoaparát                             | 114 |
| Čištění                                       | 116 |
| Ukládání dat                                  | 116 |
| Chybová hlášení                               | 117 |
| Řešení možných problémů                       | 121 |
| Specifikace                                   | 126 |
| Podporované standardy                         | 129 |
| Rejstřík                                      | 130 |

# O tomto návodu

Děkujeme vám za zakoupení digitálního fotoaparátu Nikon COOLPIX S52/S52c. Tato uživatelská příručka byla vytvořena proto, aby vám pomohla naučit se používat fotoaparát Nikon správným způsobem. Před použitím fotoaparátu si návod důkladně přečtěte a uložte ho na místo dostupné všem potenciálním uživatelům.

#### Symboly a konvence

Pro snazší nalezení potřebných informací jsou použity následující symboly a konvence:

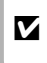

Tento symbol znamená upozornění – označuje informace, které je nutné si přečíst, aby se předešlo možnému poškození přístroje.

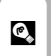

Tímto symbolem jsou označeny tipy a další informace užitečné pro práci s fotoaparátem.

| Ø |
|---|
|---|

Tento symbol označuje doplňující informace, které je třeba si přečíst před použitím fotoaparátu.

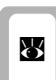

Tento symbol znamená, že na jiném místě návodu nebo ve svazku *Stručný návod k obsluze* jsou k dispozici podrobnější informace.

#### Konvence

- · Paměťové karty Secure Digital (SD) jsou označovány jako "paměťové karty".
- Nastavení fotoaparátu v době jeho zakoupení jsou uváděna jako "výchozí nastavení".
- Názvy položek menu zobrazovaných na monitoru fotoaparátu a názvy tlačítek resp. zprávy zobrazované na monitoru počítače jsou uváděny tučně.

#### Příklady zobrazovaných údajů

V tomto návodu jsou v některých případech u příkladů indikací na monitoru zobrazeny pro lepší patrnost pouze symboly – bez obrazu záběru objektivu nebo přehrávaného snímku.

#### Ilustrační kresby a indikace na monitoru

- V tomto návodu je digitální fotoaparát COOLPIX S52 použit pro účely znázornění. Ilustrační kresby pro přístroje COOLPIX S52 a COOLPIX S52c jsou uvedeny v případě potřeby.
- Vyobrazení grafických a textových informací fotoaparátu uváděná v tomto návodu se mohou lišit od skutečných indikací fotoaparátu.

# Paměťové karty

Snímky pořízené tímto fotoaparátem lze ukládat do interní paměti přístroje nebo na výměnné paměťové karty. Vložíte-li do fotoaparátu paměťovou kartu, jsou všechny nově zhotovené snímky automaticky ukládány na paměťovou kartu a mazání, přehrávání a formátování se aplikuje pouze na snímky na paměťové kartě. Chcete-li ukládat, mazat nebo zobrazovat snímky v interní paměti nebo interní paměť naformátovat, musíte nejprve vyjmout pamětovou kartu.

#### Celoživotní vzdělávání

Jako součást závazku společnosti Nikon k "celoživotnímu vzdělávání" ve vztahu k podpoře a informacím o nových produktech jsou k dispozici na následujících webových stránkách pravidelně aktualizované informace:

- Pro uživatele v USA: http://www.nikonusa.com/
- Pro uživatele v Evropě a Africe: http://www.europe-nikon.com/support/
- Pro uživatele v Asii, Oceánii a na Středním východě: http://www.nikon-asia.com/

Na těchto stránkách můžete získat nejnovější informace o výrobcích, rady a odpovědi na často kladené otázky (FAQ), a další informace o digitálním zpracování obrazu a digitální fotografii. Informace, které zde nenaleznete, vám poskytne regionální zastoupení společnosti Nikon. Kontaktní informace viz odkaz níže:

http://nikonimaging.com/

#### Používejte výhradně elektronické příslušenství značky Nikon

Fotoaparáty Nikon COOLPIX jsou konstruovány podle nejvyšších standardů a obsahují složité elektronické obvody. Pouze elektronické příslušenství Nikon (včetně nabíječek, baterií a síťových zdrojů), certifikované společností Nikon pro použití s vaším digitálním fotoaparátem Nikon, je konstruováno a schopno plnit provozní a bezpečnostní požadavky kladené těmito elektronickými obvody.

Použití elektronického příslušenství Jiných výrobců může způsobit poškození fotoaparátu a vést k zániku záruky na výrobek společnosti Nikon.

Podrobnější informace ohledně příslušenství Nikon vám poskytne místní autorizovaný prodejce výrobků Nikon.

| Holografický štítek: Slouží k identifikac |
|-------------------------------------------|
| pravosti výrobku Nikon.                   |

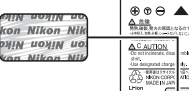

Dobíjecí lithium-iontová baterie EN-EL8

#### Před fotografováním důležitých snímků

Před fotografováním důležitých událostí (např. svatby nebo fotografování na cestách) zkontrolujte bezchybné fungování přístroje pořízením zkušebních snímků. Společnost Nikon nepřebírá žádnou odpovědnost za škody a ztráty zisku, ke kterým může dojít v důsledku poruchy přístroje.

#### Poznámky k uživatelským příručkám

- Žádná část návodů dodávaných s výrobkem nesmí být reprodukována, kopírována, šířena, ukládána v zálohovacích systémech nebo v jakékoli formě překládána do jiné řeči bez předchozího písemného svolení společnosti Nikon.
- Společnost Nikon si vyhrazuje právo kdykoli bez předchozího upozornění změnit specifikaci hardwaru a softwaru popsaných v tomto návodu.
- · Společnost Nikon nenese odpovědnost za škody vzniklé používáním tohoto přístroje.
- Přestože bylo vynaloženo maximální úsilí o dosažení správnosti a úplnosti informací obsažených v těchto návodech, uvítáme, pokud budete o jakýchkoli zjištěných nesrovnalostech nebo chybějících údajích informovat regionální zastoupení společnosti Nikon (adresa je poskytována odděleně).

#### Upozornění na zákaz kopírování a šíření

Upozorňujeme, že i držení materiálů, které byly digitálně kopírovány nebo reprodukovány pomocí skeneru, digitálního fotoaparátu či jiného zařízení, může být právně postižitelné.

· Položky, které je zakázáno kopírovat a šířit

Nekopírujte ani jinak nereprodukujte papírové peníze, mince nebo cenné papíry nebo obligace, a to ani v případě že jsou kopie označeny nápisem "vzor".

Kopírování nebo reprodukce bankovek, mincí a cenných papírů, které jsou v oběhu v cizích zemích, je zakázáno.

Pokud nebylo výslovně povoleno, je zakázáno kopírování nepoužitých poštovních známek a pohlednic.

Dále je zakázáno kopírování kolků a certifikovaných dokumentů.

#### Upozornění k některým druhům kopií a reprodukcí

Vládním výnosem je zakázáno kopírování a šíření cenných papírů vydaných soukromými společnostmi (akcie, směnky, šeky, dárkové kupóny atd.), dopravních legitimací a jízdenek, s výjimkou nezbytně nutného množství pracovních kopií pro vnitřní potřebu společnosti. Nekopírujte a nereprodukujte ani státem vydané pasy, licence vydané veřejnými institucemi a soukromými organizacemi, občanské průkazy ani lístky, jako jsou dopravní jízdenky, vstupenky, legitimace a stravenky.

#### Dodržování autorských práv

Kopírování a reprodukce autorských děl jako jsou knihy, hudební díla, obrazy, dřevoryty, mapy, kresby, filmy a fotografie upravují národní i mezinárodní normy autorského práva. Nepoužívejte tento produkt k tvorbě ilegálních kopií ani k porušování autorských práv.

#### Nakládání s paměťovými médii

Mějte na paměti, že smazáním nebo zformátováním paměťové karty či jiného paměťového média (interní paměti) se originální obrazová data zcela nevymažou. Smazané soubory z vyřazeného média lze někdy obnovit pomocí komerčního softwaru, což může vést ke zneužití osobních obrazových dat. Zajištění ochrany těchto privátních dat je plně věcí uživatele.

Než paměťové médium vyřadíte nebo přenecháte jiné osobě, vymažte všechna data pomocí komerčního softwaru pro mazání dat nebo médium naformátujte a pak zaplite snímky, které neobsahují žádné soukromé informace (například snímky prázdné oblohy). Rovněž se ujistěte, že jste změnili i snímky určené pro zobrazování na uvítací obrazovce (**X** 99). Při fyzické likvidaci paměťového média dbejte na to, aby nedošlo k úrazu nebo věcným škodám.

Pokud používáte přístroj COOLPIX S52c, resetujte všechna bezdrátová nastavení uložená ve fotoaparátu. Další informace naleznete na stranách 24 a 37 Návod na připojení k bezdrátové síti LAN.

# Jednotlivé části fotoaparátu

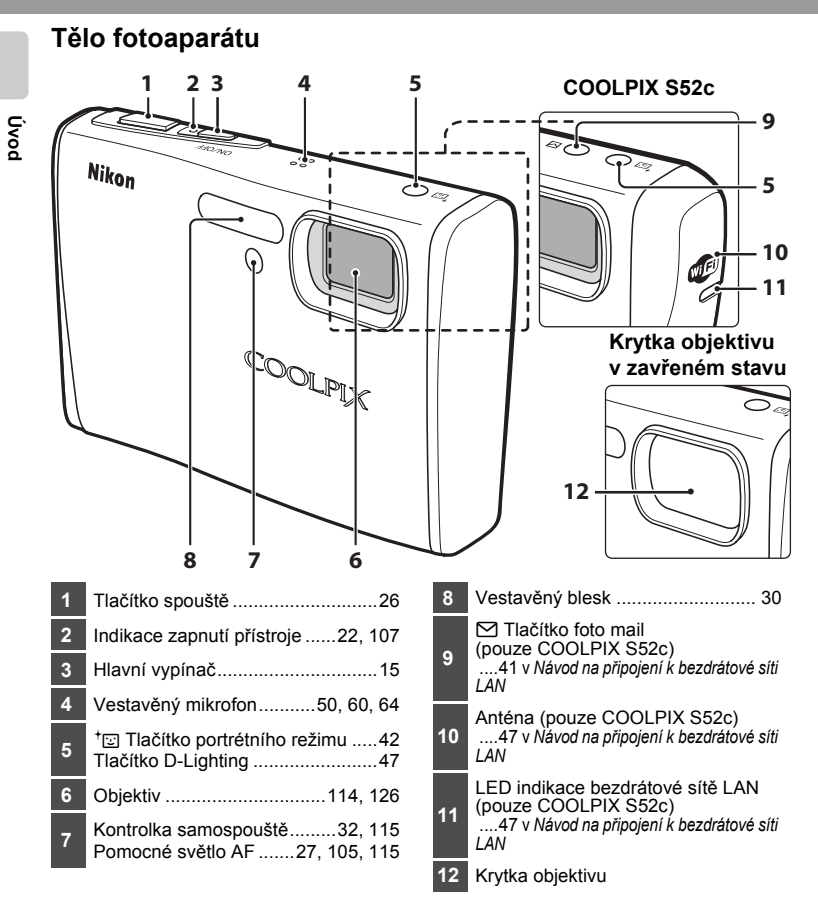

# Připevnění řemínku fotoaparátu

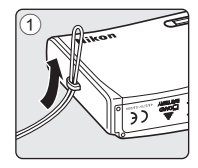

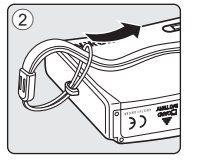

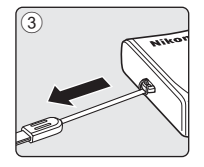

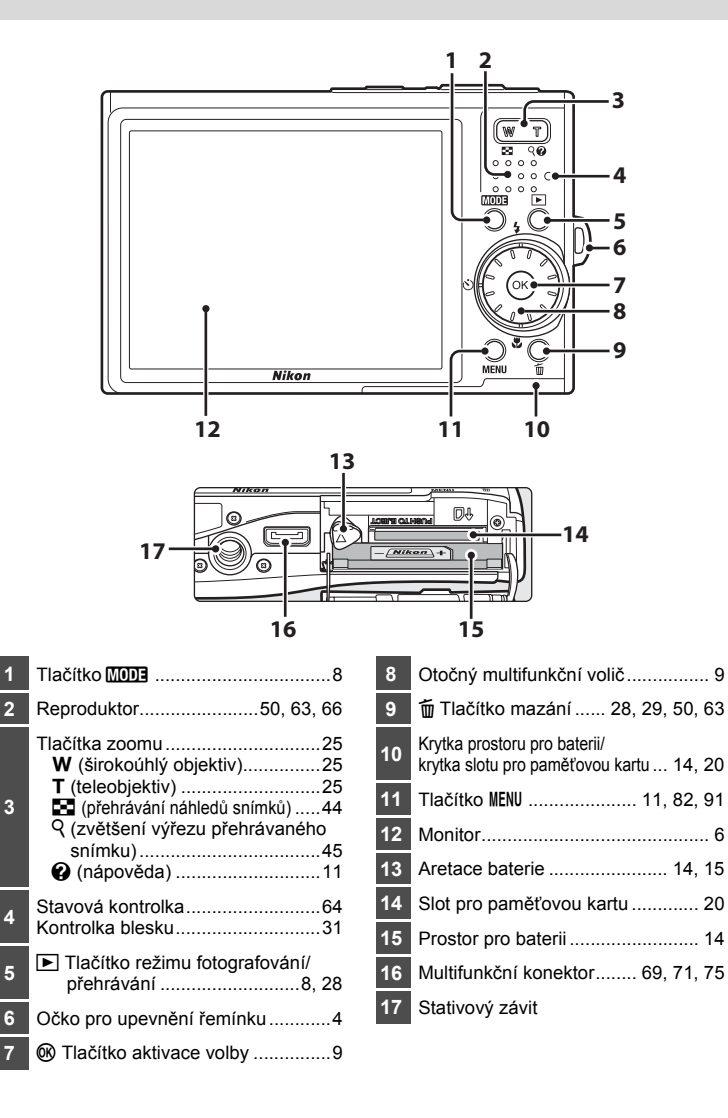

Úvod

# Monitor

Na monitoru se v režimu fotografování a přehrávání mohou zobrazovat následující indikace (aktuální indikace závisí na nastavení fotoaparátu).

Indikátory a informace o snímcích zobrazené během snímání a přehrávání se po několika sekundách vypnou (👿 103).

#### Fotografování

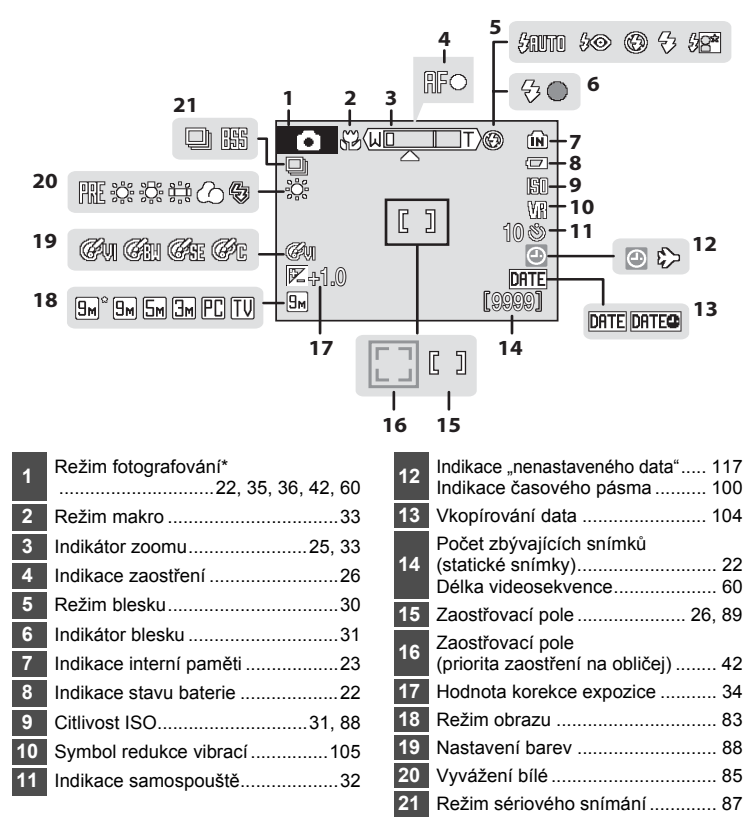

 \* Závisí na aktuálním režimu fotografování. Podrobnosti viz kapitoly týkající se jednotlivých režimů.

Š

#### Přehrávání

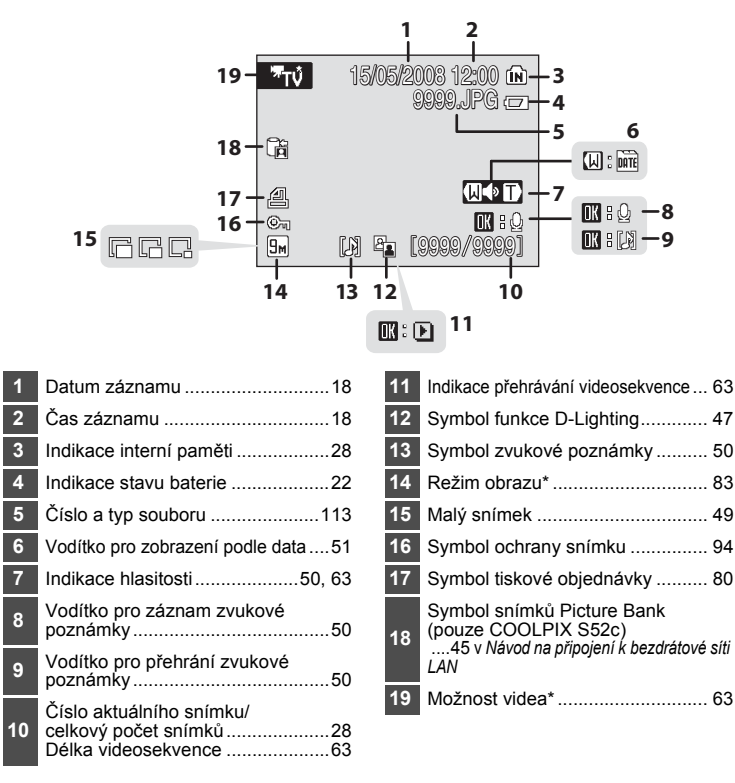

\* Závisí na zvolené položce.

# Základní ovládání

# Tlačítko 🕨 (režim fotografování/přehrávání)

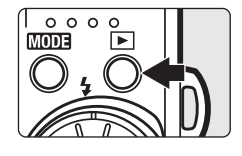

Stisknutím tlačítka 🕩 v režimu fotografování se aktivuje režim přehrávání. Dalším stisknutím tlačítka se opět aktivuje režim fotografování.

Je-li fotoaparát vypnutý, podržte tlačítko 🕨 pro jeho zapnutí v režimu přehrávání.

# Tlačítko MODE

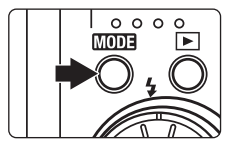

Stisknutím tlačítka [MOD] během fotografování zobrazíte menu výběru režimu fotografování; stisknutím tlačítka během přehrávání zobrazíte menu výběru režimu přehrávání. Pro volbu požadovaného snímku použijte multifunkční volič (**M** 9).

 Mezi menu výběru režimu fotografování a režimu přehrávání lze přepínat stisknutím tlačítka

#### Menu výběru režimu fotografování

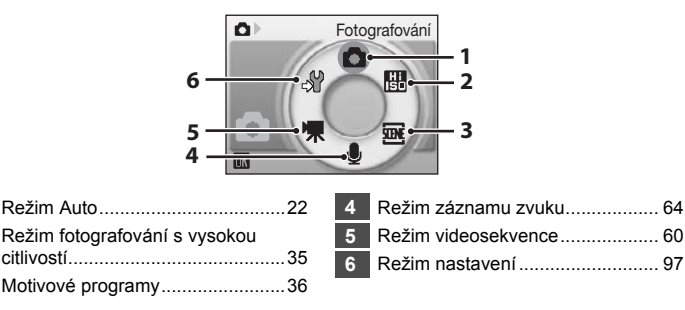

2

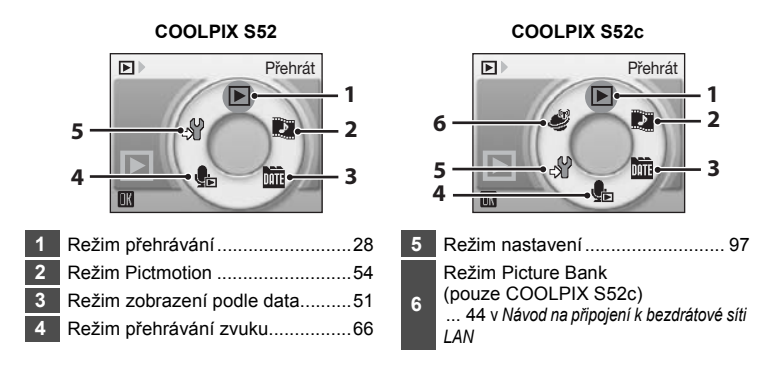

#### Menu výběru režimu přehrávání

# Otočný multifunkční volič

Tato část návodu popisuje standardní použití otočného multifunkčního voliče při výběru režimů, položek menu a potvrzování výběru.

#### Pro fotografování

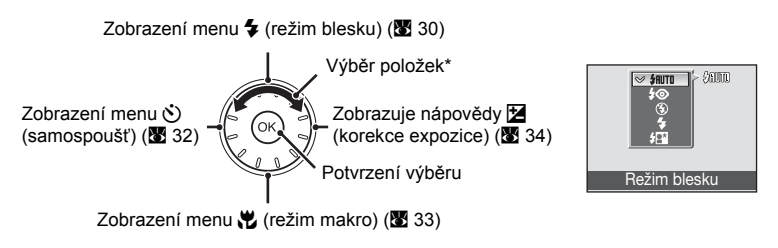

\* Položky lze vybírat také stisknutím otočného multifunkčního voliče směrem nahoru nebo dolů.

#### Přehrávání

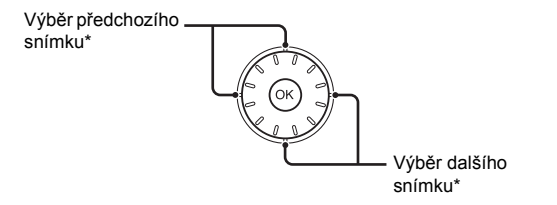

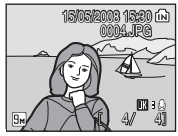

Fotografování

**O**I

\* Snímky lze vybírat také otáčením multifunkčního voliče.

#### Pro obrazovku menu

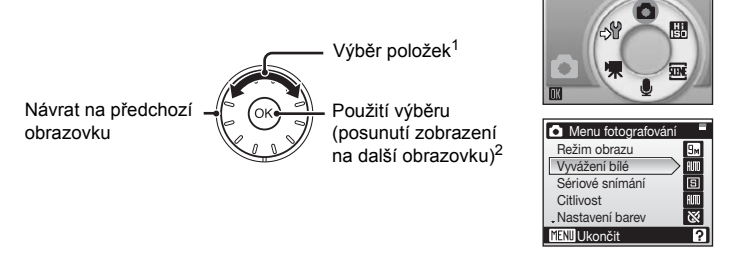

- <sup>1</sup> Položky lze vybírat také stisknutím otočného multifunkčního voliče směrem nahoru nebo dolů. Stisknutím voliče směrem doprava nebo doleva v menu výběru režimu fotografování/ přehrávání (**X** 8) nebo menu symbolů (**X** 98) lze vybírat položky menu.
- <sup>2</sup> Stisknutím voliče směrem doprava v textových menu (**2**98) lze přejít na další obrazovku.

#### Poznámka k otočnému multifunkčnímu voliči

Protože lze volič použít různými způsoby, konkrétní popisy jsou uvedeny pouze tam, kde je to nezbytné. V tomto návodu je stisknutí multifunkčního voliče směrem nahoru, dolů. doleva a doprava znázorněno symboly ▲, ▼, ◀ a ►.

Úvod

# Tlačítko MENU

Stisknutím tlačítka MENU zobrazíte menu zvoleného režimu. Pro navigaci v menu využijte otočný multifunkční volič (🔀 9). Opětovným stisknutím tlačítka MENU menu opustíte.

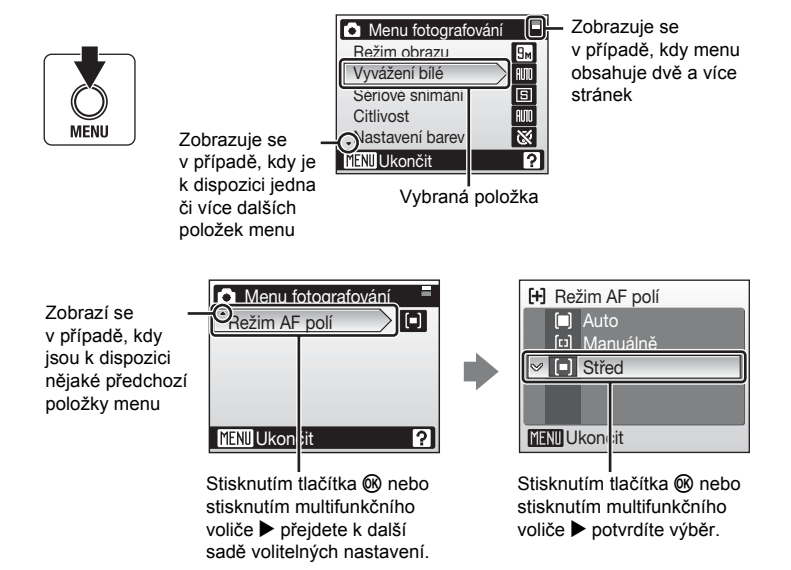

# Zobrazení nápovědy

Stisknutím tlačítka **T** (**Q**) při zobrazeném symbolu **?** v pravé dolní části obrazovky menu lze zobrazit popis aktuální vybrané položky menu. Pro návrat k původnímu menu stiskněte znovu tlačítko **T** (**Q**).

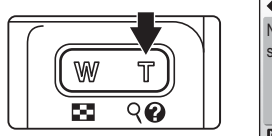

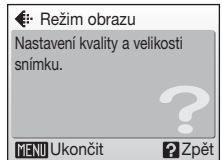

# Nabití baterie pomocí nabíječky (COOLPIX S52)

K napájení fotoaparátu slouží dobíjecí lithium-iontová baterie EN-EL8 (součást balení).

Před prvním použitím a při vybití nabijte baterii pomocí nabíječky MH-62 (součást balení).

- Pokud používáte přístroj COOLPIX S52c, není nabíječka MH-62 součástí dodávky fotoaparátu. Vložte baterii do fotoaparátu a nabijte ji připojením síťového zdroje. Pokračujte částí "Vložení baterie do fotoaparátu" (114)
   Nabilí baterie pomocí of pokračujte zdroje (COOLPIX S52c)" (116)
  - a "Nabití baterie pomocí síťového zdroje (COOLPIX S52c)" (💹 16).

# První kroky

#### 1 Zapojení síťového kabelu

Zapojte síťový kabel do nabíječky ① a zasuňte síťovou vidlici kabelu do zásuvky elektrické sítě ②. Rozsvítí se kontrolka CHARGE indikující zapnutí nabíječky ③.

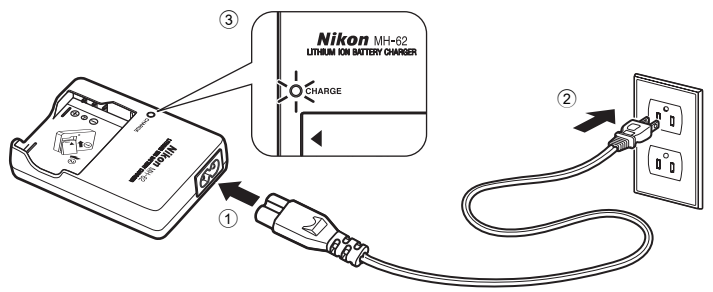

# 2 Nabití baterie

Vložte baterii do nabíječky. Baterii zasuňte dopředu (1) a poté zatlačte dolů, až zaklapne do aretované polohy (2).

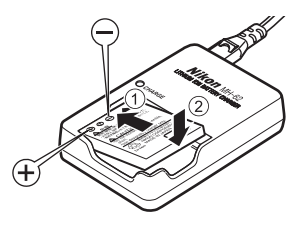

Po vložení baterie začne blikat kontrolka CHARGE (3). Nabíjení je dokončeno poté, co kontrolka přestane blikat (4).

Nabití zcela vybité baterie trvá přibližně dvě hodiny.

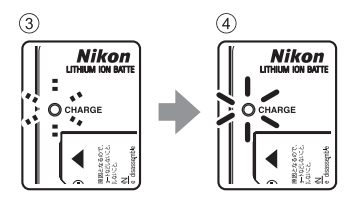

| Kontrolka<br>CHARGE | Popis                                                                                                    |
|---------------------|----------------------------------------------------------------------------------------------------|
| Bliká               | Baterie se nabíjí.                                                                                                    |
| Zapnuto             | Baterie je plně nabitá.                                                                                                    |
| Rychle bliká        | <ul> <li>Baterii nabíjejte pomocí nabíječky při teplotách v rozmezí<br/>5 až 35 °C.</li> <li>Baterie je poškozená. Ihned odpojte nabíječku od elektrické<br/>sítě a přestaňte baterii nabíjet. Doneste baterii a nabíječku<br/>na kontrolu do autorizovaného servisu společnosti Nikon.</li> </ul> |

Následující tabulka uvádí přehled stavů kontrolky CHARGE.

# **3** Odpojení nabíječky

Vyjměte baterii a odpojte nabíječku.

#### Poznámky k nabíječce baterií

- · Před použitím nabíječky baterií si přečtěte a řiďte se pokyny na stránce iii.
- Dodaná nabíječka baterií je určena výhradně k nabíjení dobíjecí lithium-iontové baterie EN-EL8. Nepoužívejte nabíječku s nekompatibilními bateriemi.

#### Poznámky k síťovému zdroji

- Pro souvislé a dlouhodobé napájení fotoaparátu použijte síťový zdroj EH-63 (prodávaný samostatně společností Nikon) (112). Nikdy nepoužívejte jinou verzi nebo model síťového zdroje. Při nedodržení tohoto upozornění může dojít k přehřátí nebo k poškození fotoaparátu. Pokud používáte přístroj COOLPIX S52, nelze baterii dobít jejím vložením do fotoaparátu a připojením síťového zdroje.
- Síťový zdroj a dodávaný kabel A/V nebo kabel USB nelze připojit zároveň.

# Vložení baterie do fotoaparátu

Do fotoaparátu vložte dobíjecí lithium-iontovou baterii EN-EL8 (součást balení).

- Novou resp. vybitou baterii je třeba před použitím nabít. Další informace o nabíjení baterie viz "Nabití baterie pomocí nabíječky (COOLPIX S52)" (11), používáte-li přístroj COOLPIX S52, nebo "Nabití baterie pomocí síťového zdroje (COOLPIX S52c)" (11), používáte-li přístroj COOLPIX S52c.
- Otevřete krytku slotu pro paměťovou kartu/ krytku prostoru pro baterie.

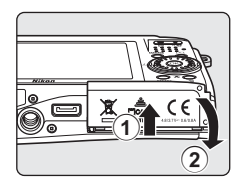

# 2 Vložte baterii.

Zkontrolujte správnou orientaci kladného (+) a záporného (–) pólu podle štítku na vstupní části prostoru pro baterii a vložte baterii.

Při vkládání baterie ① zatlačte bokem baterie oranžovou západku směrem nahoru ②. Jakmile do prostoru zasunete celou baterii, západka se vrátí zpět do původní polohy.

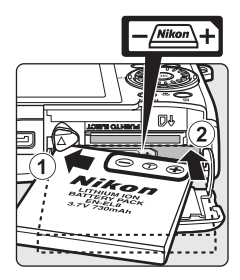

# Vkládání baterie

Vložení baterie nesprávným způsobem může poškodit fotoaparát. Zkontrolujte správnou polohu baterie.

**3** Zavřete krytku slotu pro paměťovou kartu/ krytku prostoru pro baterii.

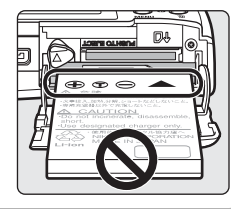

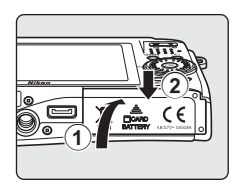

# Vyjmutí baterie

Před vyjmutím baterie vypněte fotoaparát a zkontrolujte, zda nesvítí indikace zapnutí přístroje. Pro vyjmutí baterie otevřete krytku prostoru pro baterii/krytku slotu pro paměťovou kartu a zatlačte západku baterie ve vyobrazeném směru ①. Následně můžete baterii ručně vyjmout ②.

 Pozor, baterie se může během provozu zahřívat – při jejím vyjímání tedy dbejte patřičné opatrnosti.

# Zapnutí a vypnutí fotoaparátu

Fotoaparát zapněte stisknutím hlavního vypínače. Rozsvítí se indikace zapnutí přístroje (zelená) a zapne se monitor. Chcete-li fotoaparát vypnout, stiskněte hlavní vypínač, svítí-li indikace zapnutí přístroje (zeleně).

Je-li fotoaparát vypnutý, podržte stisknuté tlačítko
 pro jeho zapnutí v režimu přehrávání (228).

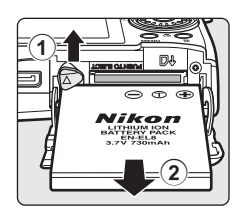

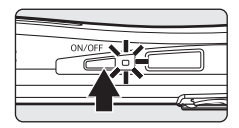

## Poznámka k baterii

Před použitím baterie si přečtěte a řiďte se pokyny na straně iii a v části "Baterie" (🗷 115) tohoto návodu.

# Automatické vypnutí fotoaparátu v režimu fotografování (pohotovostní režim)

Není-li v režimu fotografování provedena po dobu pěti sekund žádná operace, vypne se monitor pro úsporu energie. Původní jas monitoru se obnoví použiťm libovolného ovládacího prvku fotoaparátu. Pokud nedojde po dobu přibližně jedné minuty (výchozí nastavení) k žádným operacím, monitor se automaticky vypne a fotoaparát přejde do pohotovostniho režimu. Není-li provedena žádná operace po dobu dalších tří minut, fotoaparát se automaticky vypne (**W** 107). Je-li monitor vypnutý a fotoaparát je v pohotovostním režimu, dojde po stisknutí hlavního vypínače nebo tlačítka spouště k opětovné aktivaci monitoru.

# Nabití baterie pomocí síťového zdroje (COOLPIX S52c)

Novou resp. vybitou baterii je třeba před použitím nabít. Používáte-li přístroj COOLPIX S52c, vložte dobíjecí lithium-iontovou baterii EN-EL8 (součást balení) do fotoaparátu a nabijte ji připojením síťového zdroje EH-63 (součást balení).

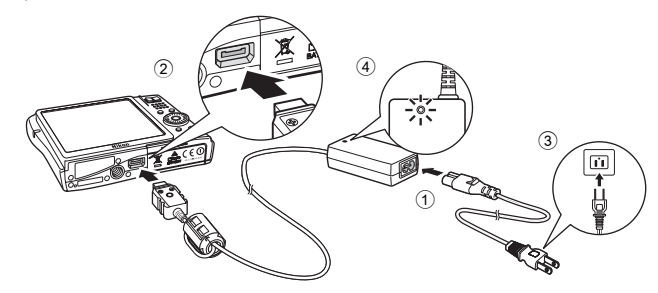

- 1 Zapojte síťový kabel a síťový zdroj ①.
- 2 Vypněte fotoaparát.

Svítí-li indikace zapnutí přístroje (zelená), stiskněte hlavní vypínač pro vypnutí fotoaparátu. **Pokud je fotoaparát zapnutý, nelze nabíjet baterii.** 

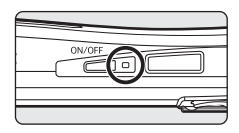

**3** Síťový zdroj připojte k fotoaparátu pomocí multifunkčního konektoru ②.

Multifunkční konektor musí být plně zasunut.

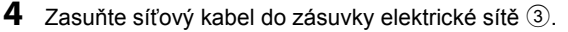

Rozsvítí se indikace zapnutí přístroje zdroje ④.

#### Nabíjení baterie po nastavení hodin fotoaparátu

Nejsou-li nastaveny vestavěné hodiny fotoaparátu, začne se po připojení síťového zdroje nabíjet baterie. Jakmile jsou nastaveny hodiny, zapne se po připojení síťového zdroje fotobanka Picture Bank a fotoaparát se pokusí nahrát snímky na server my Picturetown. Chcete-li zrušit nahrávání snímků a nabít baterii, stiskněte tlačítko (). Fotobanka Picture Bank může být nastavena tak, aby se nespouštěla automaticky po připojení síťového zdroje. Další informace o fotobance Picture Bank najdete v Návod na připojení k bezdrátové síti LAN.

ON/OFF .

## 5 Baterie se začne nabíjet.

Indikace zapnutí přístroje (oranžová) začne blikat a baterie se začne nabíjet.

Indikace zapnutí přístroje (oranžová) přestane blikat po dokončení nabíjení baterie.

Zcela vybitá baterie se nabije přibližně za dvě hodiny.

V následující tabulce jsou uvedeny stavy indikace zapnutí při připojeném síťovém zdroji k přístroji COOLPIX S52c.

| Indikace zapnutí<br>přístroje | Popis                                                                                                    |
|-------------------------------|----------------------------------------------------------------------------------------------------|
| Bliká (oranžově)              | Baterie se nabíjí.                                                                                                    |
| Svítí (oranžově)              | Baterie je plně nabitá.                                                                                                    |
| Svítí (zeleně)                | Fotoaparát je zapnutý.                                                                                                    |
| Rychle bliká                  | <ul> <li>Baterii nabíjejte pomocí nabíječky při teplotách<br/>v rozmezí 5 až 35 °C.</li> <li>Pokud kontrolka bliká rychle, není síťový zdroj<br/>zapojený správným způsobem nebo je vadná<br/>baterie. V takovém případě opakujte připojení<br/>síťového zdroje nebo vyměňte baterii.</li> </ul> |

**6** Odpojte fotoaparát a síťový zdroj po dokončení nabíjení.

Chcete-li fotoaparát vypnout, stiskněte hlavní vypínač, svítí-li indikace zapnutí přístroje zeleně.

Odpojte síťový zdroj z multifunkčního konektoru fotoaparátu.

Ujistěte se, že jste odpojili síťový kabel ze zásuvky elektrické sítě.

#### Poznámky k síťovému kabelu dodávanému s fotoaparátem

Používejte pouze síťový kabel pro síťový zdroj EH-63 (součást balení) dodávaný pro COOLPIX S52c.

#### Připojení síťového zdroje EH-63

Síťový zdroj EH-63 (součást balení) může:

- Napájet fotoaparát v případě zapnutého fotoaparátu.
- Pokud používáte přístroj COOLPIX S52c, je baterie vložená do fotoaparátu dobíjena v době, kdy je fotoaparát vypnutý a je připojen síťový zdroj.
- Používáte-li přístroj COOLPIX S52, není síťový zdroj EH-63 součástí dodávky fotoaparátu. Baterii nelze nabíjet, je-li vložena do fotoaparátu.

Nikdy nepoužívejte jinou verzi nebo model síťového zdroje. Nebudete-li dbát těchto pokynů, může dojít k požáru nebo k poškození přístroje.

Síťový zdroj a dodávaný kabel A/V nebo kabel USB nelze připojit zároveň.

#### Nabíjení baterie v nabíječce baterií

Pokud používáte přístroj COOLPIX S52c, je nabíječka MH-62 (2 112) pro dobíjecí lithiumiontovou baterii EN-EL8 prodávána samostatně.

# Nastavení jazyka, data a času

Po prvním zapnutí fotoaparátu se zobrazí dialogové okno pro volbu jazyka pro zobrazované údaje.

1 Stiskněte hlavní vypínač pro zapnutí fotoaparátu.

Rozsvítí se indikace zapnutí přístroje a zapne se monitor

2 Multifunkčním voličem vyberte požadovaný jazyk a stiskněte tlačítko 🕅.

> Informace k použití multifunkčního voliče naleznete v kapitole "Otočný multifunkční volič" (💹 9).

Zvolte Ano a stiskněte tlačítko 🕅.

Vyberete-li volbu Ne. datum a čas se nenastaví.

4 Stiskněte tlačítko 🕅.

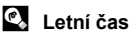

18

Pokud platí letní čas, zapněte v menu časového pásma volbu Letní čas a nastavte datum.

- čas.
- 2 Stiskněte tlačítko 🛞 pro aktivaci letního času (V). Opakovaným stisknutím tlačítka 🕅 zapínáte a vypínáte letní čas.

3

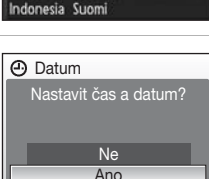

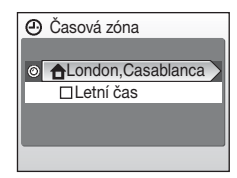

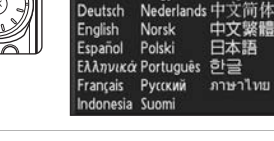

estina

Deutsch

Dansk

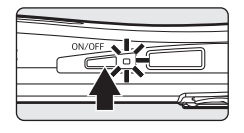

Italiano

Magyar

Svenska

Türkce

中文繁體

日本語

ภาษาไทย

하글

5 Vyberte svou domácí časovou zónu (☎ 102) a stiskněte 逊.

**6** Nastavte datum.

Nastavte vybrané položky upravte otáčením multifunkčního voliče nebo stisknutím tlačítek ▲ a ▼.

Stisknutím tlačítka  $\blacktriangleright$  lze zvýraznění posouvat v následujícím pořadí.

 $\begin{array}{l} \textbf{D} \; (den) \rightarrow \textbf{M} \; (měsíc) \rightarrow \textbf{R} \; (rok) \rightarrow hodina \rightarrow minuta \rightarrow \textbf{DMR} \; (pořadí zobrazení dne, měsíce a roku) \end{array}$ 

Stisknutím tlačítka ◀ lze přejít zpět na předchozí položku.

Nastavení se uloží a monitor přejde do režimu fotografování.

# Datum D M R 01 01 2008 00 : 00

První kroky

#### 🔦 Změna data a času

- Chcete-li změnit časové pásmo a nastavení letního času, vyberte Časová zóna v položce Datum (2010) v menu nastavení (2017).

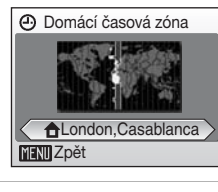

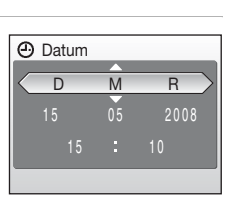

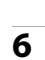

Soubory snímků, zvuků a videa jsou ukládány do interní paměti fotoaparátu (cca 38 MB) nebo na výměnné paměťové karty (volitelné příslušenství) (🕅 112).

Je-li ve fotoaparátu vložena paměťová karta, jsou snímky automaticky ukládány na paměťovou kartu a tyto snímky uložené na paměťové kartě lze pak přehrávat, mazat a přenášet. Chcete-li ukládat, přehrávat, mazat nebo přenášet snímky z interní paměti přístroje, vyjměte z fotoaparátu paměťovou kartu.

 Vypněte fotoaparát a otevřete krytku prostoru pro paměťovou kartu/krytku prostoru pro baterii.

Svítí-li indikace zapnutí přístroje, stiskněte hlavní vypínač pro vypnutí fotoaparátu.

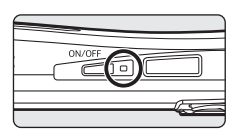

Před vložením nebo vyjmutím paměťové karty se ujistěte, že je fotoaparát vypnutý (nesvítí indikce zapnutí přístroje).

# 2 Vložte paměťovou kartu.

Paměťovou kartu zasuňte tak daleko do slotu, až zaklapne do aretované polohy.

Zavřete krytku prostoru pro baterii/krytku slotu pro paměťovou kartu.

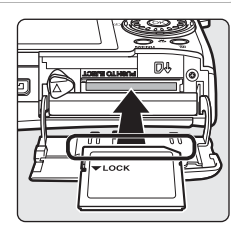

# Vkládání paměťových karet

Vložení paměťové karty horní stranou dolů nebo převráceně může způsobit poškození fotoaparátu nebo karty. Při vkládání paměťové karty vždy zkontrolujte její správnou orientaci.

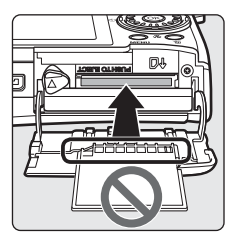

# Vyjímání paměťových karet

Před vyjmutím paměťové karty **vypněte fotoaparát** a zkontrolujte, zda nesvítí indikace zapnutí přístroje. Otevřete krytku slotu pro paměťovou kartu/krytku prostoru pro baterii a stiskněte kartu lehce směrem dovnitř ①, aby došlo k uvolnění aretace a částečnému povysunutí karty ②. Následně je možné kartu ručně vyjmout.

# Formátování paměťových karet

Zobrazí-li se zpráva na obrázku vpravo, je třeba paměťovou kartu před použitím naformátovat (1017). Pozor, formátování trvale vymaže všechny snímky a ostatní data na paměťové kartě. Před zahájením formátování se proto ujistěte, že máte všechny snímky, které chcete archivovat, zkopírovány na jiném médiu. Pomocí otočného multífunkčního voliče zvolte Ano a stiskněte tlačítko (1000). Zobrazí se dialog pro potvrzení. Pro zahájení formátování vyberte položku Formátovat a stiskněte tlačítko (1000).

- Dokud nebude formátování dokončeno, nevypínejte fotoaparát ani neotvírejte krytku slotu pro paměťovou kartu/krytku prostoru pro baterii.
- Paměťovou kartu, která byla předtím používána v jiných přístrojích, vždy po vložení tohoto fotoaparátu nejprve naformátujte v tomto fotoaparátu (W 107).

# Spínač ochrany proti zápisu

Paměťové karty jsou vybaveny ochranným spínačem proti náhodnému zápisu/mazání. Je-li tento spínač v poloze "lock", nelze na paměťovou kartu zapisovat ani z ní mazat data. Je-li tento spínač v poloze "lock", odemkněte přístroj posunutím spínače do polohy "write", abyste mohli nahrávat a mazat snímky nebo paměťovou kartu zformátovat.

 Zajistěte, aby byl spínač ochrany proti zápisu v poloze "write" při kopírování snímků z paměťové karty na server Picturetown pomocí funkce bezdrátové sítě vestavěné v přístroji COOLPIX S52c.

# Paměťové karty

- · Používejte výhradně paměťové karty typu Secure Digital (SD).
- Následující činnosti neprovádějte během formátování, zápisu nebo mazání dat na/z paměťové karty ani během přenosu dat do počítače. Nebudete-li dbát tohoto upozornění, může dojít ke ztrátě dat nebo poškození fotoaparátu/paměťové karty:
  - Vyjmutí paměťové karty
  - Vyjmutí baterie
  - Výpnutí fotoaparátu
  - Odpojení síťového zdroje
- Paměťové karty nerozebírejte ani neupravujte.
- Paměťové karty nenechte upadnout, neohýbejte je, nevystavujte působeni vody ani silných fyzických otřesů.
- · Nedotýkejte se kontaktů paměťových karet prsty a kovovými objekty.
- Na paměťové karty nelepte štítky ani nálepky.
- Paměťové karty neponechávejte na přímém slunečním světle, v uzavřeném vozidle, ani na místech vystavených působení vysokých teplot.
- Paměťové karty nevystavujte působení vlhkosti, prachu a korozívních výparů.

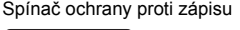

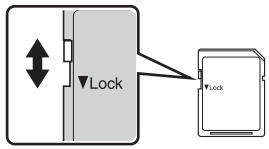

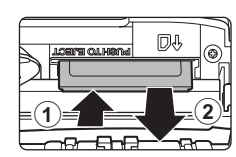

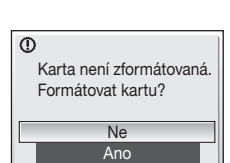

První kroky

# Krok 1 Zapnutí fotoaparátu a volba režimu 🖸 (Auto)

Tato část návodu popisuje pořízení snímku v režimu 🖸 (Auto), automatickém režimu typu "zaměř a stiskni", vhodném pro začátečníky v oblasti digitálních fotoaparátů.

1 Stiskněte hlavní vypínač pro zapnutí fotoaparátu.

Rozsvítí se indikace zapnutí přístroie a zapne se monitor.

Zobrazí-li se symbol **o**, pokračujte krokem 4.

2 Stiskněte tlačítko MODE

3 Multifunkčním voličem vyberte položku 🗖 a stiskněte tlačítko 🕅.

Fotoaparát se přepne do režimu 🗖 (Auto).

Zkontrolujte stav baterie a počet zbývajících snímků na monitoru.

Indikace stavu baterie

| Monitor                                                  | Popis                                                                        |
|----------------------------------------------------------|------------------------------------------------------------------------------|
| BEZ INDIKACE                                             | Baterie je plně nabitá.                                                      |
| Ø                                                        | Kapacita baterie je nízká,<br>připravte se na výměnu nebo<br>dobití baterie. |
| <ul> <li>Varování!</li> <li>Baterie je vybitá</li> </ul> | Nelze fotografovat. Dobijte<br>baterii nebo ji vyměňte za plně<br>nabitou.   |

Počet zbývajících snímků

Počet snímků, které lze uložit, závisí na kapacitě vnitřní paměti nebo paměťové karty a nastavení režimu obrazu (28 84).

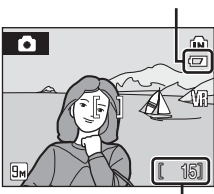

Indikace stavu baterie

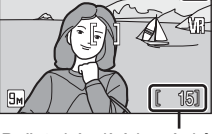

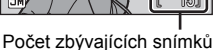

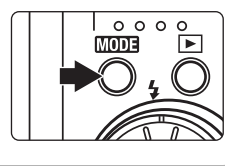

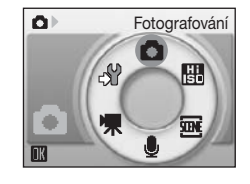

4

# Indikace zobrazované v režimu 🗖 (Auto)

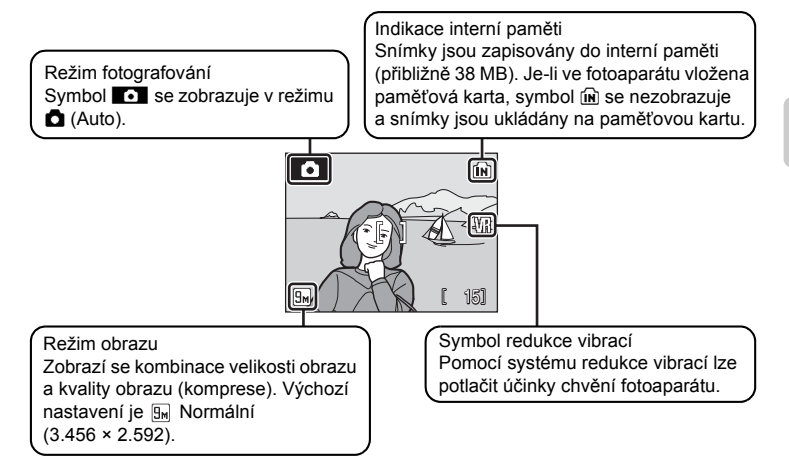

Indikátory a informace o snímcích zobrazené během snímání a přehrávání se po několika sekundách vypnou (**W** 103). Je-li monitor vypnutý a fotoaparát je v pohotovostním režimu z důvodu úspory energie, dojde po stisknutí hlavního vypínače nebo tlačítka spouště k opětovné aktivaci monitoru (**W** 107).

#### 🗳 Funkce dostupné v režimu 🗖 (Auto)

V režimu 🏠 (Auto) lze použít režim makro (🕱 33) a korekce expozice (🖏 34) a snímky lze pořizovat s použitím blesku (📓 30) a samospouště (📓 32). Po stisknutí tlačítka MENU v režimu 🖨 (Auto) můžete určit nastavení pro všechny položky menu fotografování (🛃 82).

#### Redukce vibrací

Redukce vibrací (**1** 105), je-li nastavena volba **Zapnuto** (výchozí nastavení), použije se tato funkce k účinné redukci rozmazání snímků v důsledku chvění fotoaparátu způsobeného lehkým pohybem ruky, ke kterému obvykle dochází při použití dlouhých ohniskových vzdáleností objektivu nebo dlouhých časů závěrky.

Redukci vibrací lze použít ve všech režimech fotografování.

Pokud používáte pro stabilizaci fotoaparátu při fotografování stativ, nastavte Redukce vibrací na Vypnuto.

# Krok 2 Určení výřezu snímku

1 Připravte si fotoaparát.

> Fotoaparát uchopte pevně oběma rukama. Dejte pozor, abyste prsty resp. jinými objekty nezakrývali objektiv, reflektor blesku, pomocné světlo AF, mikrofon ani reproduktor.

#### COOLPIX S52

#### COOLPIX S52c

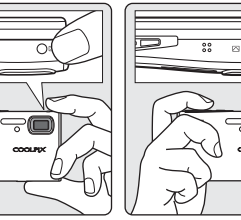

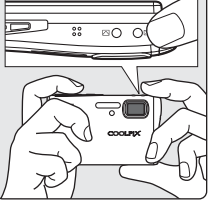

#### 2 Určete výřez snímku.

Výřez snímku určete tak, aby se hlavní objekt nacházel přibližně ve středu monitoru.

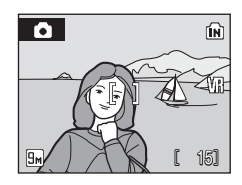
## Používání zoomu

Optický zoom aktivujete pomocí tlačítek zoomu. Stisknutím tlačítka **W** lze objekt oddálit a zvětšit oblast viditelnou na snímku, stisknutím tlačítka **T** lze objekt přiblížit a zaplnit jím větší část snímku.

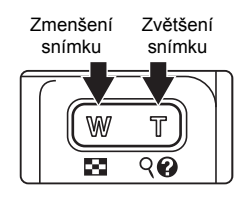

Po dosažení největšího optického zvětšení (3×) dojde podržením tlačítka zoomu **T** k aktivaci digitálního zoomu. Objekt může být následně zvětšen až 4×, celkové zvětšení tedy potom bude 12×.

Je-li aktivní digitální zoom, zaostřovací pole se nezobrazí a fotoaparát zaostří na objekt v místě centrálního zaostřovacího pole.

Indikátor zobrazený v horní části monitoru udává aktuální faktor zvětšení.

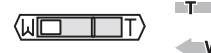

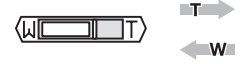

Stisknutím tlačítek zoomu se v horní části monitoru zobrazí indikátor zoomu.

Největší optické zvětšení optického zoomu (3×).

Po aktivaci digitálního zoomu se barva indikátoru změní na žlutou.

## Digitální zoom a kvalita obrazu

Na rozdíl od optického zoomu jsou při použití digitálního zoomu zvětšena data z obrazového snímače fotoaparátu pomocí digitálního zpracování, což může mít za následek sníženou kvalitu obrazu.

## Krok 3 Zaostření a expozice snímku

## 1 Namáčkněte-tlačítko spouště do poloviny.

Fotoaparát automaticky zaostří na objekt v centrálním zaostřovacím poli.

Po zaostření objektu se zaostřovací pole a indikace zaostření rozsvítí zeleně.

Je-li aktivní digitální zoom, zaostřovací pole se

nezobrazuje. Když fotoaparát zaostří na objekt uprostřed monitoru, rozsvítí se indikace zaostření zeleně.

Není-li fotoaparát schopen zaostřit na objekt při namáčknutí tlačítka spouště do, zaostřovací pole nebo indikace zaostření budou blikat červeně. V takovém případě změňte kompozici záběru a zkuste zaostřit znovu.

## **2** Domáčkněte tlačítko spouště až na doraz.

Závěrka bude uvolněna a snímek bude zaznamenán na paměťovou kartu nebo do interní paměti.

## Tlačítko spouště

Fotoaparát je vybaven dvoupolohovým tlačítkem spouště. Pro zaostření a nastavení expozičních parametrů lehce namáčkněte tlačítko spouště do poloviny (do místa lehkého odporu). Podržením tlačítka spouště v této poloze dojde k zablokování zaostřené vzdálenosti a expozičních parametrů. Pro expozici snímku domáčkněte tlačítko spouště až na doraz.

Při stisknutí tlačítka spouště nepoužívejte sílu. Jinak může dojít k rozhýbání fotoaparátu a rozmazání snímků.

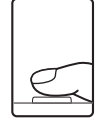

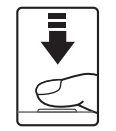

Namáčkněte tlačítko spouště do poloviny pro zaostření.

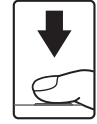

Domáčkněte tlačítko spouště až na doraz pro expozici snímku.

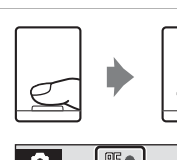

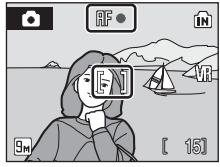

#### Krok 3 Zaostření a expozice snímku

### Během záznamu snímku

Během záznamu snímků se zobrazuje symbol (čekejte) nebo bliká symbol 🛍 nebo 🗒. Při nahrávání snímků neotvírejte krytku slotu pro paměťovou kartu/krytku prostoru pro baterie. Přerušení napájení nebo vvimutí paměťové karty za těchto okolností může vést ke ztrátě dat nebo poškození fotoaparátu/paměťové karty.

### Autofokus

Autofokus nemusí pracovat očekávaným způsobem v následujících situacích. V některých ojedinělých případech nemusí být objekt zaostřen, přestože aktivní zaostřovací pole nebo indikátor zaostření svítí zeleně:

- Objekt je velmi tmavý
- Na snímku jsou objekty s velmi rozdílnou úrovní jasu (např. objekt v protisvětle, který se nachází v hlubokém stínu)
- Žádný kontrast mezi objektem a okolím (např. postava v bílé košili stojící před bílou zdí)
- Několik objektů v různé vzdálenosti od fotoaparátu (např. objekt v kleci)
- · Objekt se rychle pohybuje

V uvedených situacích zkuste namáčknout tlačítko spouště do poloviny a opakovaně zaostřit. nebo zaostřete na jiný objekt a použijte blokaci zaostření. Při používání blokace ostření musí být vzdálenost mezi fotoaparátem a objektem, podle kterého bylo ostření zablokováno, stejná jako vzdálenost skutečného objektu.

Ê

## Blokace zaostření

Chcete-li zaostřit na objekt mimo střed obrazu, kdvž je vybráno Střed pro Režim AF polí, použijte funkci blokace zaostření, jak je popsáno níže.

 Dejte pozor na to, aby se po dobu zablokování zaostření nezměnila vzdálenost mezi fotoaparátem a objektem.

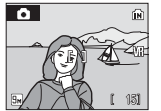

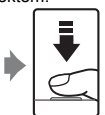

tlačítko

poloviny.

Umístěte objekt do centrálního zaostřovacího pole.

Namáčkněte Zkontrolujte, jestli indikace zaostření svítí zeleně. spouště do

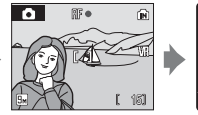

Držte namáčknuté tlačítko spouště do poloviny a změňte kompozici obrazu požadovaným

způsobem.

Domáčkněte tlačítko spouště až na doraz.

## Pomocné světlo AF a blesk

Pokud je fotografovaný objekt slabě osvětlen, může se při stisknutí tlačítka spouště do poloviny spustit pomocné světlo AF a při domáčknutí tlačítka spouště až na doraz může dojít k odpálení záblesku (👿 30).

Dosah pomocného světla AF je cca 3.5 m při nejkratší ohniskové vzdálenosti a přibližně 3 m při nejdelší ohniskové vzdálenosti. Pomocné světlo AF lze nastavením volby Vypnuto ručně vypnout (🕙 105), ačkoli v takovém případě může být pro fotoaparát nemožné zaostřit při špatném osvětlení.

## Zobrazení snímků (režim přehrávání)

## Stiskněte tlačítko 돈.

Zobrazí se poslední zhotovený snímek v režimu přehrávání jednotlivých snímků.

K zobrazení dalších snímků otočte otočným multifunkčním voličem nebo stiskněte  $\blacktriangle$ ,  $\blacktriangledown$ ,  $\triangleleft$  nebo  $\blacktriangleright$  (🕱 9).

Snímky se při načítání z interní paměti/paměťové karty mohou krátce zobrazit v nízkém rozlišení.

Stisknutím tlačítka 🕨 přepnete do režimu fotografování.

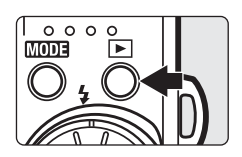

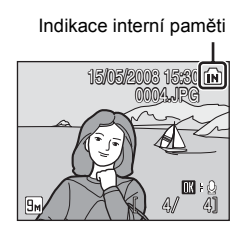

Je-li zobrazen symbol m zobrazují se snímky uložené v interní paměti fotoaparátu. Je-li ve fotoaparátu vložena paměťová karta, symbol m se nezobrazí a jsou zobrazovány snímky uložené na paměťové kartě.

## Mazání snímků

 Pro vymazání aktuálně zobrazeného snímku stiskněte tlačítko m.

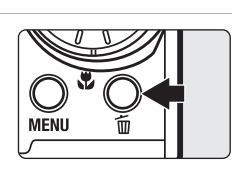

Pomocí otočného multifunkčního voliče vyberte Ano a stiskněte tlačítko ().

Pro návrat bez vymazání snímku vyberte **Ne** a stiskněte tlačítko 🔞.

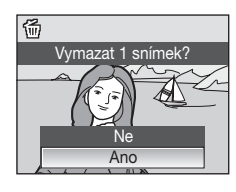

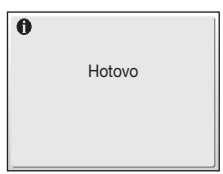

### Dostupné volby v režimu přehrávání

V režimu přehrávání jednotlivých snímků jsou k dispozici následující volby.

| Položka                                  | Použijte     | Popis                                                                                                    | 8  |
|------------------------------------------|--------------|----------------------------------------------------------------------------------------------------|----|
| Zvětšení výřezu<br>zobrazeného<br>snímku | <b>T</b> (9) | Stisknutím tlačítka <b>T</b> (Q) zvětšíte výřez<br>aktuálně zobrazeného snímku až 10×.<br>Stisknutím tlačítka ® se lze vrátit do režimu<br>přehrávání jednotlivých snímků. | 45 |
| Zobrazení<br>náhledů snímků              | W (🗷)        | Pomocí tlačítka <b>W</b> (🔀) můžete zobrazit 9, 16<br>nebo 25 náhledů snímků.                                                                                              | 44 |
| D-Lighting                               | †            | Stisknutím tlačítka ⁺⊡ můžete zvýšit jas<br>a kontrast tmavých částí snímků.                                                                                               | 47 |
| Záznam/přehrání<br>zvukové<br>poznámky   | Øß           | Stisknutím tlačítka 🕲 zaznamenáte/přehrajete zvukové poznámky v délce až 20 s.                                                                                             | 50 |
| Přepnutí do<br>režimu<br>fotografování   | Þ            | Pro přepnutí do režimu fotografování<br>nastaveného v menu výběru režimu<br>fotografování stiskněte tlačítko <b>F</b> .                                                    | 28 |

### 🖉 Zapnutí fotoaparátu stisknutím tlačítka 돈

Je-li fotoaparát vypnutý, stisknutím a podržením tlačítka **▶** jej zapnete v režimu přehrávání. Pokud vypnete fotoaparát v režimu záznamu zvuku (**№** 64) nebo v režimu přehrávání zvuku (**№** 66), fotoaparát se při následném zapnutí nastaví do režimu přehrávání zvuku.

### Přehrávání snímků

- Snímky v interní paměti lze zobrazit pouze tehdy, pokud není vložena paměťová karta.
- Snímky pořízené "na výšku" budou automaticky otočeny (8 106). Směr otáčení lze změnit (8 95).
- Je-li monitor vypnutý a fotoaparát je v pohotovostním režimu z důvodu úspory energie, dojde po stisknutí hlavního vypínače nebo tlačítka spouště k opětovné aktivaci monitoru (2017).

### Vymazání posledního zhotoveného snímku

Pro vymazání posledního zhotoveného snímku stiskněte v režimu fotografování tlačítko 🗑.

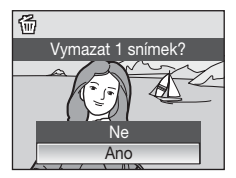

## Práce s bleskem

Pracovní rozsah blesku při nejkratší ohniskové vzdálenosti je 0,3-5,5 m. Při použití nejdelší ohniskové vzdálenosti objektivu je pracovní rozsah blesku 0,3-3,5 m (při nastavení položky **Citlivost** na **Auto**). K dispozici jsou následující režimy synch ronizace blesku.

| \$AUTO       | Auto                                                                                                    |
|--------------|----------------------------------------------------------------------------------------------------|
|              | Při nízké úrovni osvětlení se automaticky zapne blesk.                                                                                                    |
| <b>\$</b> ©  | Automatická aktivace blesku s předbleskem proti červeným očím                                                                                                    |
|              | Redukce výskytu "červených očí" na portrétech (🗷 31).                                                                                                    |
| 3            | Vypnuto                                                                                                    |
|              | K odpálení záblesku nedojde ani při nízké úrovni okolního osvětlení.                                                                                                    |
| <b>\$</b>    | Trvale zapnutý blesk                                                                                                    |
|              | Při každé expozici snímku dojde k odpálení blesku. Tento režim je vhodný k "vyjasnění" (přisvícení) stínů a osvětlení objektů v protisvětle.                                                               |
| <b>\$</b> 2* | Synchronizace blesku s dlouhými časy závěrky                                                                                                    |
|              | Režim <b>fauto</b> (Auto) je kombinován s dlouhým časem závěrky.<br>Blesk osvětlí hlavní objekt snímku, pozadí snímku je v noci nebo za nízké<br>hladiny osvětlení zachyceno pomocí dlouhých časů závěrky. |

## Nastavení režimu synchronizace blesku

1 Stiskněte tlačítko 🕏 (režim blesku).

Zobrazí se menu režimů blesku.

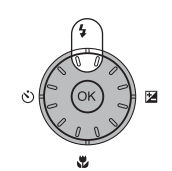

2 Multifunkčním voličem vyberte požadovaný režim synchronizace blesku a stiskněte tlačítko .

Symbol nastaveného režimu se zobrazí v horní části monitoru.

Vyberete-li režim **futti** (Auto), symbol *5000* se zobrazí pouze na několik sekund bez ohledu na použitou volbu nastavení monitoru (**18** 103).

Není-li nastavení do několika sekund potvrzeno stisknutím tlačítka 🛞, je volba zrušena.

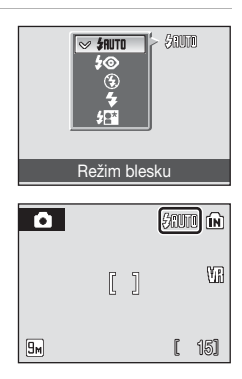

### Fotografování za nízké hladiny osvětlení bez blesku (<sup>(§)</sup>)

- Aby byl fotoaparát stabilizovaný a aby se zabránilo jeho otřesům, doporučujeme používat stativ. Pokud používáte stativ, vypněte Redukce vibrací (3) 105).
- Když fotoaparát automaticky zvýší úroveň citlivosti, zobrazí se indikace III. Snímky pořízené při zobrazeném symbolu III mohou být lehce zrnité.
- Pokud se zobrazuje symbol III a je nastavena vysoká citlivost, může být při záznamu snímků automaticky aplikována redukce šumu. Důsledkem je delší doba potřebná pro záznam snímku.

## Poznámka k použití blesku

Při použití blesku v širokoúhlém nastavení zoomu může dojít na snímcích k zobrazení odrazů světla záblesku od prachových částic ve vzduchu ve formě jasně zbarvených bodů na snímcích. Pro redukci těchto odrazů nastavte režim blesku na () (Trvale vypnutý blesk) nebo změňte nastavení ohniskové vzdálenosti objektivu.

### Indikace připravenosti k záblesku a kontrolka blesku

Indikace připravenosti k záblesku a kontrolka blesku indikují při namáčknutí tlačítka spouště do poloviny stav blesku.

- Trvale zapnutý blesk: Při expozici snímku dojde k odpálení záblesku.
- Bliká: Blesk se dobíjí. Vyčkejte několik sekund a zkuste stisknout spoušť znovu.
- Trvale vypnutý blesk: Při expozici snímku nedojde k odpálení záblesku.

Při fotografování s bleskem a při téměř vybité baterii

se mezi expozicí snímků vypne monitor (a zůstane vypnutý) a kontrolka blesku bliká až do plného nabití blesku.

### Nastavení režimu synchronizace blesku

Výchozí nastavení je **#NITO** (Auto), kromě některých motivových programů a režimu snadného portrétu.

Je-li režim blesku nastaven v libovolném motivovém programu nebo v režimu snadného portrétu, je nastavení vráceno na výchozí nastavení, kdykoli je vybrán jiný režim fotografování nebo je fotoaparát vypnut.

## Předblesk proti červeným očím

Tento fotoaparát využívá pokročilý předblesk proti červeným očím ("In-Camera Red-Eye Fix"). Před hlavním zábleskem je odpáleno několik krátkých záblesků o nízké intenzitě pro redukci efektu červených očí. Fotoaparát následně analyzuje snímek a v případě detekce efektu červených očí zpracuje ještě před uložením snímku zasaženou oblast pro další redukci efektu červených očí. Berte na zřetel, že mezi stisknutím spouště a expozicí snímku je malá prodleva, proto se tento režim nedoporučuje v případech, kdy je třeba rychlé reakce závěrky. Rovněž se při použití tohoto režimu mírně prodlužuje doba, za kterou je fotoaparát připraven k expozici dalšího snímku. Pokroková redukce červených očí nemusí poskytovat očekávané výsledky ve všech situacích. Ve velmi ojedinělých případech mohou být systémem pokrokové redukce červených očí upraveny oblasti snímku, které nejsou zasaženy efektem červených očí – dojde-li k takovéto situaci, vyoněte systém redukce červených očí a snímek opakuite.

## Použití samospouště

Fotoaparát je vybaven desetisekundovou a dvousekundovou samospouští pro autoportréty. Pokud používáte samospoušť, doporučujeme umístit fotoaparát na stativ. Pokud používáte stativ, vypněte Redukce vibrací (**W** 105).

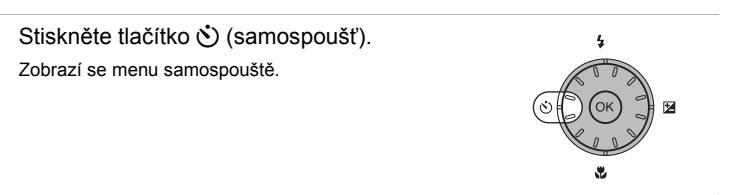

1

Pomocí otočného multifunkčního voliče zvolte
 10s nebo 2s a stiskněte <sup>®</sup>.

10s (deset sekund): nastavení vhodné pro důležité okamžiky (například svatby)

2s (dvě sekundy): nastavení vhodné pro eliminaci rozhýbání fotoaparátu stisknutím spouště

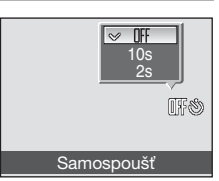

Zobrazí se zvolený režim samospouště.

Není-li nastavení do několika sekund potvrzeno stisknutím tlačítka  $\textcircled{\ensuremath{\mathbb{R}}}$ , je volba zrušena.

**3** Určete výřez snímku a namáčkněte tlačítko spouště do poloviny.

Fotoaparát zaostří a nastaví expozici.

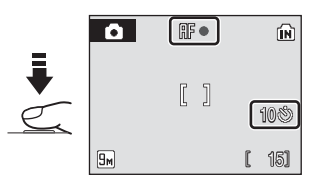

# 4 Domáčkněte tlačítko spouště až na doraz.

Spustí se samospoušť a na monitor se zobrazí počet sekund zbývajících do uvolnění závěrky. Bliká kontrolka samospouště. Kontrolka samospouště přestane blikat jednu sekundu před provedením expozice snímku a svítí až do spuštění závěrky.

Po spuštění závěrky se samospoušť vypne.

Chcete-li ukončit běh samospouště ještě před pořízením snímku, stiskněte znovu tlačítko spouště.

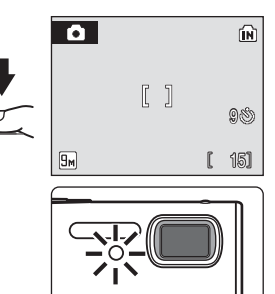

## Režim makro

Režim Makro slouží k fotografování objektů již ze vzdálenosti 4 cm. Pozor, při fotografování na vzdálenost 30 cm nebo menší nemusí být blesk schopen osvítit celý fotografovaný objekt.

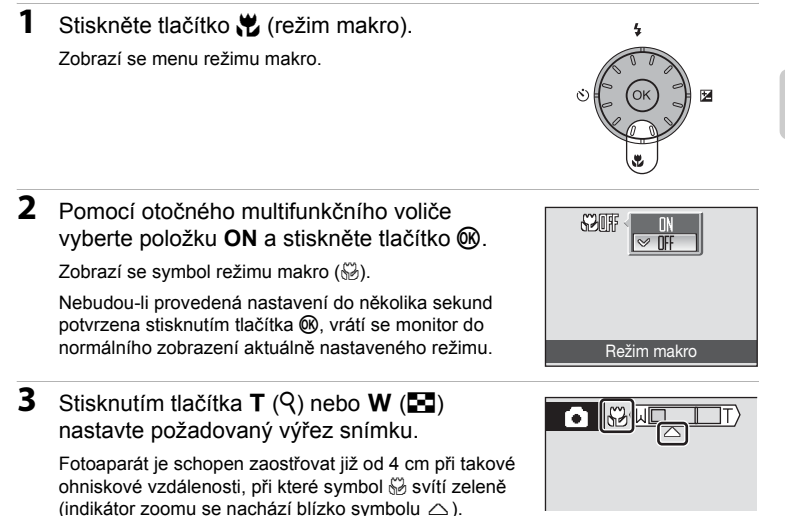

### 🖉 Režim makro

V režimu Makro, při namáčknutí tlačítka spouště do poloviny, fotoaparát automaticky zaostřuje na objekt až do dosažení správného zaostření a zablokování zaostřené vzdálenosti.

### Nastavení režimu makro

Je-li režim Makro nastaven v libovolném motivovém programu nebo v režimu videa, je nastavení vráceno na výchozí nastavení, kdykoli je vybrán jiný režim fotografování nebo je fotoaparát vypnut.

## Korekce expozice

Korekce expozice se používá k úpravě expozičních parametrů nastavených fotoaparátem pro získání světlejších nebo tmavších snímků.

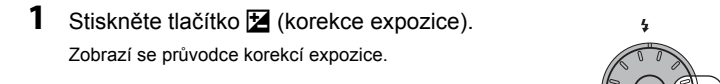

# 2 Pomocí otočného multifunkčního voliče nastavte expozici a stiskněte tlačítko 🛞.

- Je-li objekt příliš tmavý, nastavte kladnou korekci expozice ("+").
- Je-li objekt příliš jasný, nastavte zápornou korekci expozice ("–").
- Korekce expozice může být nastavena v rozmezí hodnot –2.0 až +2.0 EV.

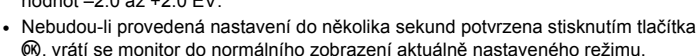

## **3** Nastavení se aktivuje.

Na monitoru se zobrazí hodnota se symbolem 🗵.

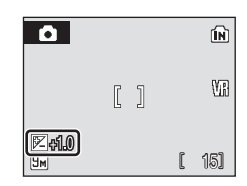

Kompenzace expozice

20

### Hodnota korekce expozice

Je-li hodnota korekce expozice nastavena v libovolném motivovém programu nebo v režimu snadného portrétu, je nastavení vráceno na hodnotu **0.0**, kdykoli je vybrán jiný režim fotografování nebo je fotoaparát vypnut.

## Používání korekce expozice

Fotoaparát má v případě dominance jasně osvětlených objektů ve snímku tendenci podexponovávat snímky, a v případě fotografování převládajících travých objektů přeexponovávat snímky. V případě převládajících světlých objektů ve snímku může být proto nutná kladná korekce expozice (například vodní hladina osvětlená sluncem, písek a sníh). Stejně je nutné postupovat v případě, kdy je pozadí snímku mnohem jasnější než fotografovaný objekt. Záporná korekce může být potřebná v případě, kdy rozsáhlé plochy v záběhu obsahují velmi tmavé objekty (například pás tmavě zelených listů), nebo když je pozadí mnohem tmavší než hlavní objekt.

## Fotografování v režimu vysoké citlivosti ISO

V režimu vysoké citlivosti ISO je zvýšena citlivost přístroje k působení světla při fotografování za nízké hladiny osvětlení, aby se omezilo rozmazání snímku vlivem chvění fotoaparátu nebo pohybu objektu a zachytila se původní světelná atmosféra snímku. Citlivost ISO se automaticky zvyšuje až do hodnoty 2000, v závislosti na jasu fotografovaného objektu.

- Režim fotografování s vysokou citlivostí lze aktivovat stisknutím tlačítka IDDE v režimu fotografování, výběrem položky ID (multifunkčním voličem) a stisknutím tlačítka IDDE.

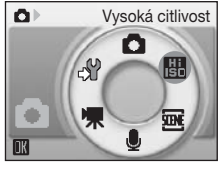

2 Určete výřez snímku a exponujte.

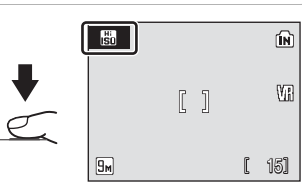

## Poznámky k režimu vysoké citlivosti ISO

- Tento režim omezuje důsledky chvění fotoaparátu, a to i za špatných světelných podmínek.
   Pokud však fotografujete bez použití blesku, doporučujeme vám použít stativ. Pokud používáte stativ, vypněte Redukce vibrací (W 105).
- Snímky pořízené v tomto režimu mohou být částečně zrnité.
- Na extrémně tmavých místech nemusí být fotoaparát schopen zcela přesně zaostřit.

### Možnosti dostupné v režimu vysoké citlivosti ISO

- Lze měnit nastavení režimu blesku (2 30), samospoušť (2 32), režimu makro (2 33) a korekce expozice (2 34).
- Stisknutím tlačítka MENU v režimu fotografování s vysokou citlivostí lze změnit nastavení všech položek v menu fotografování (kromě citlivosti ISO) (1882).

## Fotografování s použitím motivových programů

Při použití těchto programů fotoaparát automaticky optimalizuje veškerá nastavení vzhledem ke zvolenému motivu. K dispozici jsou následující motivové programy.

| 🙎 Portrét        | 👸 Pláž/sníh     | 🏛 Muzeum    |
|------------------|-----------------|-------------|
| 🖬 Krajina        | 🛎 Západ slunce  | Ohňostroj   |
| 💐 Sport          | 🚔 Úsvit/soumrak | Reprodukce  |
| Noční portrét    | 🔜 Noční krajina | Protisvětlo |
| X Párty/interiér | 👪 Makro         |             |

## Volba motivových programů

- Aktivujte motivový program stisknutím tlačítka (2003) v režimu fotografování, výběrem položky (multifunkčním voličem) a stisknutím tlačítka (8).
- Stisknutím tlačítka MENU zobrazte obrazovku menu programů, vyberte požadovaný motivový program a stiskněte tlačítko .

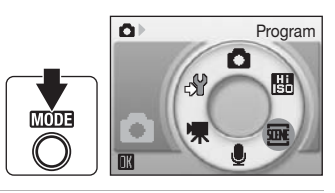

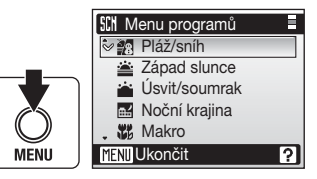

**3** Určete výřez snímku a exponujte.

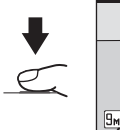

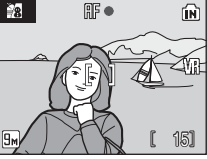

## 🔍 Režim obrazu

Režim obrazu (18 83) lze nastavit v menu programů. Změny v tomto nastavení platí pro všechny režimy fotografování (kromě menu videa).

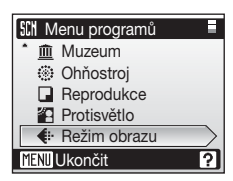

NR

## Charakteristika programů

#### 🙎 Portrét

Tento program použijte pro portréty se zdůrazněným hlavním objektem. Portrétované objekty budou mít jemně odstupňované, přirozeně působící odstíny pleti.

- Fotoaparát zaostří na objekt uprostřed záběru.
- Nelze použít digitální zoom.

|  | 4 | <b>\$</b> @* | ٢ | Vypnuto* |  | Vypnuto | Z | 0.0* | Ð | Auto* |
|--|---|--------------|---|----------|--|---------|---|------|---|-------|
|--|---|--------------|---|----------|--|---------|---|------|---|-------|

\* Lze použít i jiná nastavení.

#### 🖬 Krajina

4

NR

Tento režim použijte pro pořízení živých snímků krajin a městských panoramat.

 Fotoaparát zaostří na nekonečno. Při namáčknutí tlačítka spouště do poloviny se vždy rozsvítí indikace zaostření a zaostřovací pole (2016). Protože však fotoaparát zaostří na nekonečno, nemusí být ostře zobrazeny blízké objekty.

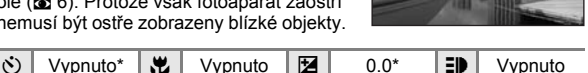

Lze použít i jiná nastavení.

٩

Imis: Snímky pořízené v motivových programech v režimu me mohou být zpracovány pro redukci šumu, jejich uložení proto trvá delší dobu.

### Symboly použité pro popis funkcí

V této části návodu jsou použity následující symboly: ♣, režim blesku (鄧 30); 沙, samospoušť (鄧 32); ẁ, režim makro (鄧 33); ☑, korekce expozice (鄧 34); ☷), pomocné světlo AF (鄧 105).

### Nastavení motivových programů

Nastavení režimu blesku, samospouště, režimu makro a hodnoty korekce expozice použité v kterémkoli motivovém programu se zruší a vrátí na výchozí hodnoty vždy, když vyberete jiný režim fotografování nebo fotoaparát vypnete.

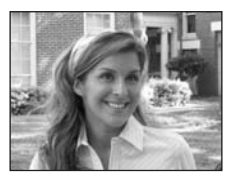

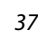

### 💐 Sport

Tento program použijte pro dynamické akční snímky, které zmrazí pohyb na jediném snímku, a pro záznam pohybu jako série snímků.

 Při namáčknutí tlačítka spouště do poloviny fotoaparát zaostřuje na objekt až do dosažení správného zaostření.

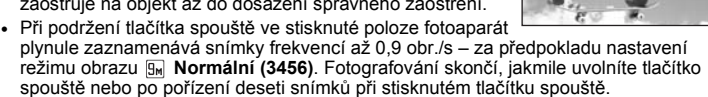

 Nejvyšší dosažitelná frekvence sériového snímání se může lišit v závislosti na nastavení režimu obrazu a použité paměťové kartě.

| 4 | \$<br>٢ | Vypnuto | * | Vypnuto | 0.0* | ED | Vypnuto |
|---|---------|---------|---|---------|------|----|---------|
|   | <br>    |         |   |         |      |    |         |

「禾」 NR

NR

Lze použít i jiná nastavení.

#### 🖼 Noční portrét

Tento program je vhodný pro přirozeně vyvážené osvětlení objektu a pozadí snímku u nočních portrétů.

- Fotoaparát zaostří na objekt uprostřed záběru.
- Digitální zoom není k dispozici.

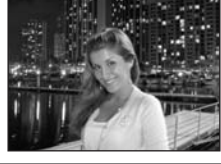

| 4 | <b>\$@</b> 1 | ٢ | Vypnuto <sup>2</sup> | * | Vypnuto | 0.0 <sup>2</sup> | ED | Auto <sup>2</sup> |   |
|---|--------------|---|----------------------|---|---------|------------------|----|-------------------|---|
|   |              |   |                      |   |         |                  |    |                   | - |

- Trvale zapnutý blesk včetně synchronizace s dlouhými časy závěrky a předblesku proti červeným očím.
- <sup>2</sup> Lze použít i jiná nastavení.

### 💥 Párty/interiér

Zachytí atmosféru světla svíček a dalších světelných zdrojů v interiéru.

- Fotoaparát zaostří na objekt uprostřed záběru.
- Držte přístroj maximálně stabilně, protože snímky mohou být snadno ovlivněny chvěním fotoaparátu. Pokud fotografujete při slabém osvětlení, doporučujeme umístit fotoaparát na stativ. Když používáte stativ, nastavte Redukce vibrací (18 105) na Vypnuto.

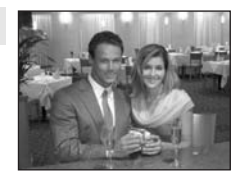

| 4 | <b>\$@</b> 1 | હ | Vypnuto <sup>2</sup> |  | Vypnuto | Z | 0.0 <sup>2</sup> | ED | Auto <sup>2</sup> |
|---|--------------|---|----------------------|--|---------|---|------------------|----|-------------------|
|---|--------------|---|----------------------|--|---------|---|------------------|----|-------------------|

- <sup>1</sup> Trvale zapnutý blesk včetně synchronizace s dlouhými časy závěrky a předblesku proti červeným očím. Lze použít i jiná nastavení.
- <sup>2</sup> Lze použít i jiná nastavení.
- ★: U programů označených symbolem ★ doporučujeme fotoaparát umístit na stativ. Když používáte stativ, nastavte Redukce vibrací (圖 105) na Vypnuto.
- Imic Snímky pořízené v motivových programech v režimu m mohou být zpracovány pro redukci šumu, jejich uložení proto trvá delší dobu.

ÍNR

【礼 NR

### 🔞 Pláž/sníh

Zachycuje jas objektů jako jsou sněhová pole, pláže a odrazy slunce na vodní hladině.

Fotoaparát zaostří na objekt uprostřed záběru.

| ▼     FRUTU*     N     Vypnuto*     I     0.0*     II     Auto* | <b>\$</b> \$8 | UTO* C | <u>ن</u> | Vypnuto* | * | Vypnuto* |  | 0.0* | ED | Auto* |
|-----------------------------------------------------------------|---------------|--------|----------|----------|---|----------|--|------|----|-------|
|-----------------------------------------------------------------|---------------|--------|----------|----------|---|----------|--|------|----|-------|

\* Lze použít i jiná nastavení.

### 🚔 Západ slunce

Zachovává barevné odstíny při západu a východu slunce.

 Fotoaparát zaostří na nekonečno. Při namáčknutí tlačítka spouště do poloviny se vždy rozsvítí indikace zaostření a zaostřovací pole (3) 6). Protože však fotoaparát zaostří na nekonečno, nemusí být ostře zobrazeny blízké objekty.

| 4 | 9 | હ | Vypnuto* | * | Vypnuto | Z | 0.0* | ₽ | Vypnuto |
|---|---|---|----------|---|---------|---|------|---|---------|

\* Lze použít i jiná nastavení.

### 🚔 Úsvit/soumrak

Zachovává barevnou atmosféru slabého denního světla před východem a po západu slunce.

 Fotoaparát zaostří na nekonečno. Při namáčknutí tlačítka spouště do poloviny se vždy rozsvítí indikace zaostření a zaostřovací pole (3) 6). Protože však fotoaparát zaostří na nekonečno, nemusí být ostře zobrazeny blízké objekty.

|  | \$ | \$ | ٢ | Vypnuto* |  | Vypnuto | Z | 0.0* | ΞD | Vypnuto |  |
|--|----|----|---|----------|--|---------|---|------|----|---------|--|
|--|----|----|---|----------|--|---------|---|------|----|---------|--|

\* Lze použít i jiná nastavení.

- ★: U programů označených symbolem ★ doporučujeme fotoaparát umístit na stativ. Když používáte stativ, nastavte Redukce vibrací (¥ 105) na Vypnuto.
- Imice Snímky pořízené v motivových programech v režimu me mohou být zpracovány pro redukci šumu, jejich uložení proto trvá delší dobu.

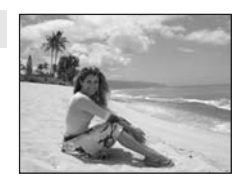

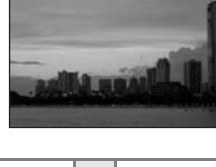

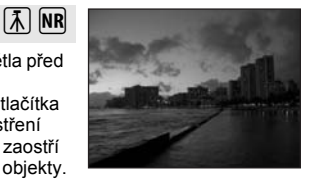

### Fotografování s použitím motivových programů

#### 🔜 Noční krajina

Pro dosažení vynikajících nočních snímků krajin jsou použity delší časy závěrky.

 Fotoaparát zaostří na nekonečno. Při namáčknutí tlačítka spouště do poloviny se vždy rozsvítí indikace zaostření a zaostřovací pole (18 6). Protože však fotoaparát zaostří na nekonečno, nemusí být ostře zobrazeny blízké objekty.

| 4 | ٩          | ٢ | Vypnuto* | * | Vypnuto | 0.0* | ED | Vypnuto |  |
|---|------------|---|----------|---|---------|------|----|---------|--|
|   | × /1 · · · |   | /        |   |         |      |    |         |  |

Lze použít i jiná nastavení.

#### 🌃 Makro

Snímky květin, hmyzu a dalších malých objektů na malou vzdálenost.

- Režimu makro (18 33) se zapne a fotoaparát automaticky nastaví zoom na takovou ohniskovou vzdálenost, při které dokáže zaostřit na nejkratší vzdálenost.
- Fotoaparát je schopen zaostřit již na vzdálenost 4 cm při použití širokoúhlého nastavení zoomu – symbol S svítí zeleně (indikátor zoomu se nachází blízko symbolu 
  ).

Nejkratší vzdálenost, na kterou dokáže fotoaparát zaostřit, se mění v závislosti na nastavení zoomu.

- Režim AF polí je nastaveno na Manuálně (2889). Při stisknutí tlačítka (28 zaostřuje fotoaparát na objekt v zóně aktivního zaostřovacího pole.
- Při namáčknutí ťlačítka spouště do poloviny fotoaparát zaostřuje na objekt až do dosažení správného zaostření.
- Digitální zoom není k dispozici.
- Snímky mohou být snadno ovlivněny chvěním fotoaparátu, zkontrolujte proto nastavení systému Redukce vibrací (1015) a držte přístroj maximálně stabilně.

| Ŧ  | €)*             | 0    | Vypnuto*     |          | Zapnuto      |      | 0.0*           | ED    | Auto*    |
|----|-----------------|------|--------------|----------|--------------|------|----------------|-------|----------|
| Lz | e použít i jiná | nast | avení. Pozor | , při fo | otografování | pomo | ocí blesku a r | a vzo | dálenost |

30 cm nebo menší nemusí být blesk schopen osvítit celý fotografovaný objekt.

....

#### 血 Muzeum

Tento program využijete na místech, kde je zakázáno používat blesk (například v muzeích a galeriích), nebo v případech, kdy jej nechcete použít.

- Fotoaparát zaostří na objekt uprostřed záběru.
- Při fotografování se využívá funkce BSS (Best Shot Selector) (výběr nejlepšího snímku) (287).
- Snímky mohou být snadno ovlivněný chvěním fotoaparátu, zkontrolujte proto nastavení systému Redukce vibrací (🕲 105) a držte přístroj maximálně stabilně.

| 4 | \$ | ં | Vypnuto* |  | Vypnuto* | Z | 0.0* | ED | Vypnuto |
|---|----|---|----------|--|----------|---|------|----|---------|
|   |    |   |          |  |          |   |      |    |         |

Lze použít i jiná nastavení.

- (A): U programů označených symbolem (A) doporučujeme fotoaparát umístit na stativ. Když používáte stativ, nastavte Redukce vibrací (W 105) na Vypnuto.
- Imic Snímky pořízené v motivových programech v režimu mohou být zpracovány pro redukci šumu, jejich uložení proto trvá delší dobu.

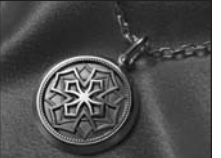

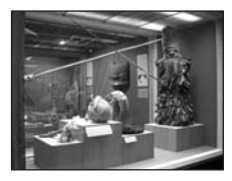

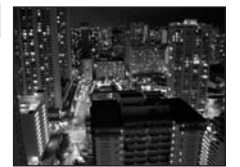

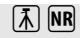

NR

Ā

NR

#### Ohňostroj

Pro zachycení světelných efektů ohňostroje jsou použity delší časy závěrky.

 Fotoaparát zaostří na nekonečno. Při namáčknutí tlačítka spouště do poloviny se indikace zaostření (20 26) rozsvítí zeleně. Protože však fotoaparát zaostří na nekonečno, nemusí být ostře zobrazeny blízké objekty.

|  | 4 | \$ | હ | Vypnuto | * | Vypnuto |  | 0.0 | ED | Vypnuto |  |
|--|---|----|---|---------|---|---------|--|-----|----|---------|--|
|--|---|----|---|---------|---|---------|--|-----|----|---------|--|

#### Reprodukce

Poskytuje kvalitní reprodukce tištěných materiálů nebo textů a kreseb na bílém pozadí.

- Fotoaparát zaostří na objekt uprostřed záběru.
- Pro zaostření na krátké vzdálenosti použijte režim makro (3).
- Reprodukce barevných textů a kreseb mohou být hůře čitelné.

| 4 | ⊛* | હ | Vypnuto* | * | Vypnuto* | 2 | 0.0* | ED | Auto* |
|---|----|---|----------|---|----------|---|------|----|-------|
|---|----|---|----------|---|----------|---|------|----|-------|

\* Lze použít i jiná nastavení.

#### 🖺 Protisvětlo

Tento režim použijte pro objekty v protisvětle, kdy je hlavní objekt ve stínu a pozadí je jasně osvětlené. Dojde k automatickému odpálení záblesku pro "vyjasnění" (přisvětlení) stínů.

· Fotoaparát zaostří na objekt uprostřed záběru.

|  | 4 | 4 | ٢ | Vypnuto* | ÷ | Vypnuto |  | 0.0* | ED | Auto* |
|--|---|---|---|----------|---|---------|--|------|----|-------|
|--|---|---|---|----------|---|---------|--|------|----|-------|

\* Lze použít i jiná nastavení.

- ★: U programů označených symbolem ★ doporučujeme fotoaparát umístit na stativ. Když používáte stativ, nastavte Redukce vibrací (图 105) na Vypnuto.
- Imice Snímky pořízené v motivových programech v režimu me mohou být zpracovány pro redukci šumu, jejich uložení proto trvá delší dobu.

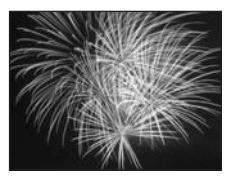

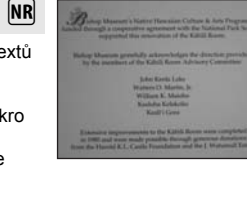

## Režim snadný portrét

Po stisknutí tlačítka <sup>†</sup> při fotografování přejde fotoaparát do režimu snadného portrétu, který je vhodný pro vytváření portrétů.

Dojde k automatické aktivaci následujících funkcí:

- Automaticky se použijí nastavení, která zajistí, aby předmět portrétu jasně vynikal.
- Aktivuje se funkce face-priority AF, pomocí které fotoaparát automaticky vyhledá tvář portrétované osoby a zaostří na ni.
- Režim blesku Automatický blesk s redukcí efektu červených očí (W 31) se automaticky použije k redukci "červených očí", které se často objevují při použití blesku (toto nastavení lze změnit).
- Stiskněte tlačítko <sup>+</sup>⊡ (tlačítko režimu snadného portrétu).

Fotoaparát se přepne do režimu snadného portrétu.

Pro návrat do režimu fotografování nastaveného v menu výběru režimu fotografování stiskněte znovu tlačítko <sup>†</sup>⊡.

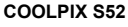

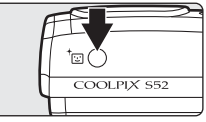

COOLPIX S52c

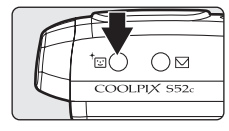

## 2 Určete výřez snímku.

Detekuje-li fotoaparát tvář osoby, zobrazí se zdvojený žlutý rámeček jako vodítko.

Lze detekovat až pět osob.

Detekuje-li fotoaparát více než jednu tvář, bude nejbližší tvář indikována zdvojeným rámečkem a ostatní jednoduchým rámečkem. Fotoaparát zaostří na tvář ve dvojitém rámečku. Pokud bude detekce tváře

přerušena (například proto, že se fotografovaný objekt odvrátí od fotoaparátu), rámečky zmizí.

**3** Namáčkněte tlačítko spouště do poloviny.

Fotoaparát zaostří, nastaví expoziční parametry a zdvojený rámeček se zobrazí zeleně.

Domáčkněte tlačítko spouště až na doraz pro expozici snímku.

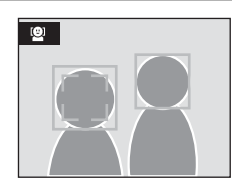

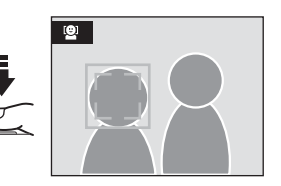

## Menu Snadný portrét

Následující portrétové efekty (snížení sytosti odstínů barvy pleti, zjemnění celého snímku) lze nastavit v menu Snadný portrét. Pro zobrazení menu režimu Snadný portrét stiskněte tlačítko MENU.

#### Režim obrazu

Vyberte kombinaci velikosti obrazu a kvality obrazu (komprese) (28 83). Změny v tomto nastavení platí pro všechny režimy fotografování (kromě režimu videa).

#### 2 Portrétový efekt

Vybírat můžete z voleb Normální, Zjasnit (redukuje sytost odstínů pleti) a Změkčit (změkčující efekt).

## Funkce Face-Priority AF

- Není-li při stisknutí tlačítka spouště do poloviny detekována žádná tvář, zaostří fotoaparát na střed obrazu.
- · Fotoaparát nemusí být schopen detekovat tváře v následujících situacích:
  - Při částečném zakrytí tváře slunečními brýlemi nebo jinou překážkou
  - Když se osoba nedívá přímo do objektivu fotoaparátu
  - V situacích, kdy tvář zabírá příliš velkou nebo příliš malou část záběru
- Schopnost fotoaparátu detekovat tváře závisí na množství faktorů, například na tom, zda objekt hledí do fotoaparátu.
- Pokud při stisknutí tlačítka spouště do poloviny bliká žlutě dvojitý rámeček, není fotoaparát schopen zaostřit na objekt. V takovém případě uvolněte tlačítko spouště a zkuste zaostřit znovu.
- V ojedinělých případech nemusí autofokus poskytovat při fotografování některých objektů očekávané výsledky (27) a fotografovaný objekt je zobrazen neostře navzdory skutečnosti, že zdvojený rámeček bliká zeleně. Pokud k tomu dojde, přepněte do režimu (Auto), znovu zaostřete na jiný objekt umístěný ve stejné vzdálenosti od fotoaparátu jako portrétovaný objekt a pak použijte funkci blokace zaostření (27).

#### Nastavení v režimu snadný portrét

- Režim blesku lze změnit. Při fotografování ve slabém osvětlení pomocí volby () pro režim blesku může být automaticky provedeno zpracování pro snížení šumu, což prodlužuje čas požadovaný pro ukládání snímků.
- Lze použít samospoušť a kompenzaci expozice, avšak režim makro a digitální zoom nejsou dostupné.

## Zobrazení více snímků současně: Přehrávání náhledů snímků

Stisknutím tlačítka **W** (🛃) v režimu přehrávání jednotlivých snímků (**W** 28) se snímky zobrazí ve formě "stránek" s náhledy snímků.

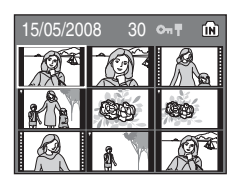

Během zobrazení náhledů snímků lze provádět následující operace.

| Pro                                                      | Použijte     | Popis                                                                                            | 8  |
|----------------------------------------------------------|--------------|--------------------------------------------------------------------------------------------------|----|
| Výběr snímků                                             |              | K výběru snímků otočte otočným multifunkčním<br>voličem nebo stiskněte ◀, ▶, ▲ nebo ▼.           | 9  |
| Zvýšení počtu<br>zobrazených<br>náhledů snímků           | W (23)       | Stisknutím tlačítka ₩ (🔛) můžete zvýšit počet<br>zobrazených náhledů snímků: 9 → 16 → 25.        |    |
| Snížení počtu<br>zobrazených<br>náhledů snímků           | <b>T</b> (Q) | Stisknutím tlačítka <b>T</b> (Q) můžete snížit počet<br>zobrazených náhledů snímků: 25 → 16 → 9. | _  |
| Návrat do režimu<br>přehrávání<br>jednotlivých<br>snímků | œ            | Stiskněte tlačítko 🕲.                                                                            | 28 |
| D-Lighting                                               | +0           | Stisknutím tlačítka ⁺⊡ můžete zvýšit jas<br>a kontrast tmavých částí snímků.                     | 47 |
| Přepnutí do<br>režimu<br>fotografování                   | Þ            | Stisknutím tlačítka 💌 se vrátíte do naposled zvoleného režimu fotografování.                     | 28 |

## Zobrazení v režimu přehrávání náhledů snímků

Jsou-li chráněné snímky (25 94) zobrazeny v režimu přehrávání stránek s 9 náhledy snímků, zobrazí se spolu s nimi symboly, které můžete vidět na obrázku vpravo. Videosekvence se zobrazují jako políčka filmu ve všech režimech přehrávání náhledů.

Symbol ochrany snímku

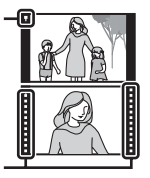

Políčka filmu

## Pohled na snímek zblízka: Zvětšení výřezu přehrávaného snímku

Stisknutím tlačítka **T** (**Q**) v režimu přehrávání jednotlivých snímků (**W** 28) se aktuální zobrazený snímek zvětší 3×, přičemž se na monitoru zobrazení jeho střední část.

Ukazatel vpravo dole zobrazuje, která část snímku je zvětšena.

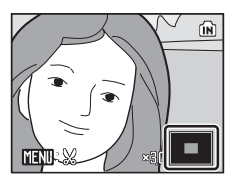

U zvětšených snímků lze provádět následující operace.

|                                                          |              | _                                                                                                    |    |
|----------------------------------------------------------|--------------|----------------------------------------------------------------------------------------------------|----|
| Pro                                                      | Použijte     | Popis                                                                                                    | 8  |
| Zvětšení snímku                                          | <b>T</b> (9) | Po každém stisknutí tlačítka <b>T</b> (역) se faktor<br>zvětšení zvýší, a to maximálně na hodnotu 10×.                                                                                        | -  |
| Zmenšení<br>snímku                                       | W (23)       | Každým stisknutím tlačítka <b>W () se sníží<br/>faktor zvětšení snímku. Jakmile faktor zvětšení<br/>dosáhne hodnoty 1×, zobrazení se vrátí do<br/>režimu přehrávání jednotlivých snímků.</b> | -  |
| Posunutí oblasti<br>zobrazení                            |              | Stisknutím tlačítek otočného multifunkčního<br>voliče ▲, ▼, ◀ a ▶ lze oblast zobrazení<br>posouvat na jiné oblasti snímku.                                                                   | 9  |
| Návrat do režimu<br>přehrávání<br>jednotlivých<br>snímků | Ø            | Stiskněte tlačítko 🛞.                                                                                                    | 28 |
| Oříznutí snímku                                          | MENU         | Stisknutím tlačítka MENU oříznete zobrazený<br>snímek na oblast aktuálně viditelnou na<br>monitoru.                                                                                          | 48 |
| Přepnutí do<br>režimu<br>fotografování                   | Þ            | Stisknutím tlačítka 🕨 se vrátíte do naposled zvoleného režimu fotografování.                                                                                                    | 28 |

## Editace snímků

Tento fotoaparát umožňuje upravovat snímky přímo ve fotoaparátu a ukládat je jako samostatné soubory (**113**). K dispozici jsou níže uvedené editační funkce.

| Editační funkce            | Popis                                                                                                    |
|----------------------------|----------------------------------------------------------------------------------------------------|
| D-Lighting ( <b>४</b> 47)  | Tuto funkci můžete použít k vytvoření kopie aktuálního<br>snímku se zvýšeným jasem a kontrastem a vyjasnit tak tmavé<br>(podexponované) části snímku.                  |
| Oříznutí (🗷 48)            | Tuto funkci můžete použít ke zvětšení výřezu snímku nebo<br>k úpravě jeho kompozice a vytvořit tak kopii snímku<br>obsahující pouze část právě viditelnou na monitoru. |
| Malý snímek ( <b> 4</b> 9) | Tato funkce vytvoří malou kopii snímku vhodnou pro použití<br>na webových stránkách nebo pro zaslání e-mailem.                                                         |

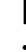

### Editace snímků

- Editační funkce tohoto fotoaparátu nemusí být dostupné pro snímky zhotovené fotoaparáty jiných typů nebo od jiných výrobců.
- Zobrazíte-li kopie snímků vytvořené pomocí tohoto fotoaparátu na fotoaparátu jiného typu nebo od
  jiného výrobce, nemusí se snímky zobrazit nebo nemusí být možné jejich přenesení do počítače.
- Editační funkce nejsou dostupné v případě nedostatku volného prostoru v interní paměti nebo na paměťové kartě.

Přehrávání detailně

| Omezení dostupnosti editačních funkcí | (✓: dostupná. –: nedostupná)     |
|---------------------------------------|----------------------------------|
|                                       | $(\Psi : uosupna, -: neuosupna)$ |

|               | Druhá editace |          |             |  |  |  |  |
|---------------|---------------|----------|-------------|--|--|--|--|
| První editace | D-Lighting    | Oříznutí | Malý snímek |  |  |  |  |
| D-Lighting    | -             | ✓        | ✓           |  |  |  |  |
| Oříznutí      | -             | -        | -           |  |  |  |  |
| Malý snímek   | -             | -        | -           |  |  |  |  |

- · Snímky nelze upravovat dvakrát pomocí stejné funkce.
- Nejdříve by měla být z důvodu omezení ostatních kombinací aplikována funkce D-Lighting.

### Původní snímky a upravené kopie

- Kopie vytvořené pomocí editačních funkcí zůstanou v případě vymazání původních snímků zachovány. Původní snímky zůstanou v případě vymazání kopií vytvořených pomocí editačních funkcí rovně zachovány.
- Upravené kopie se ukládají se stejným datem a časem záznamu jako původní snímky.
- Upravované kopie nejsou označeny atributem pro tisk (28 80) nebo ochranu (28 94) jako

## Zvýšení jasu a kontrastu snímku: D-Lighting

Funkci D-Lighting lze použít k vytvoření kopií snímků s vylepšeným celkovým jasem a kontrastem a vyjasněnými podexponovanými oblastmi. Vylepšené kopie jsou ukládány jako samostatné soubory.

 Vyberte požadovaný snímek v režimu přehrávání jednotlivých snímků (¥ 28) nebo v režimu přehrávání náhledů snímků (¥ 44) a stiskněte tlačítko <sup>+</sup>⊡.

Původní verze se bude zobrazovat na levé straně a verze upravená na straně pravé.

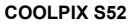

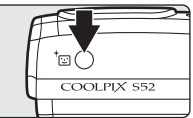

COOLPIX S52c

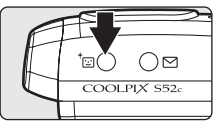

2 Pomocí otočného multifunkčního voliče zvolte OK a stiskněte tlačítko 🔞.

Vytvoří se nová kopie snímku se zvýšeným jasem a kontrastem.

Pro zrušení funkce D-Lighting zvolte **Zrušit** a stiskněte tlačítko **(W**).

Kopie D-Lighting poznáte podle symbolu a zobrazovaného u snímků během přehrávání.

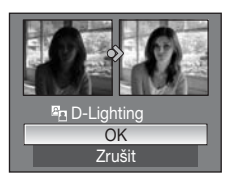

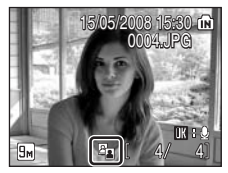

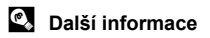

## Vytvoření oříznuté kopie snímku: Oříznutí

Vytvořte kopii obsahující pouze část viditelnou na monitoru, když je zobrazen sýmbol mm & a je aktivovaná funkce zvětšení výřezu snímku ( 45). Oříznuté kopie jsou ukládány jako samostatné soubory.

1 Stiskněte tlačítko T (Q) v režimu přehrávání jednotlivých snímků pro zvětšení snímku.

Chcete-li oříznout snímek zobrazený "na výšku". zvětšete snímek tak, aby byla šířka snímku větší, než šířka zobrazení.

Chcete-li oříznout snímek v jeho aktuální orientaci "na

výšku", nejprve jej otočte, aby byl zobrazen v orientaci na šířku pomocí volby Otočit snímek (2 95) v menu přehrávání, dříve než zvětšíte snímek za účelem ořezu.

**2** Upravte kompozici kopie.

Stisknutím tlačítka T (Q) nebo W ( zvětšení.

Tlačítky multifunkčního voliče  $\mathbf{A}, \mathbf{\nabla}, \mathbf{A} \ge \mathbf{P}$  posouvejte snímek, dokud není na monitoru zobrazen ien požadovaný výřez.

3 Stiskněte tlačítko MENU

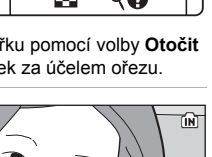

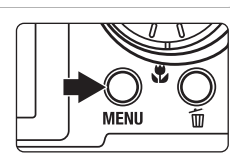

 $\bigotimes$ 

4 Pomocí otočného multifunkčního voliče zvolte Ano a stiskněte tlačítko @.

Bude vytvořen nový snímek obsahující pouze právě zobrazenou část původního snímku. Chcete-li zrušit vytváření oříznuté kopie, zvolte Ne a stiskněte tlačítko 🕅.

V závislosti na velikosti původního snímku a faktoru zvětšení při vytvoření kopie fotoaparát automaticky vybere pro oříznutou kopii jednu z následujících režimů obrazu (jednotka: pixely).

- 5 3.456 × 2.592 5 2.592 × 1.944
- 2m 1.600 × 1.200 • □ 320 × 240
- Im 1.280 × 960
- □ 160 × 120
- - PC 1.024 × 768

▲ 2.272 × 1.704

zobrazený? Ne Ano

Uložit tento obrázek

- 3 2.048 × 1.536
- TV 640 × 480

## Další informace

Další informace viz "Jména obrazových/zvukových souborů a adresářů" (2 113).

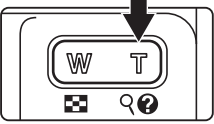

## Změna velikosti snímků: Malý snímek

Vytváří malou kopii aktuálně zobrazeného snímku. Malé kopie snímků jsou ukládány jako soubory JPEG s kompresním poměrem 1:16. K dispozici jsou následující velikosti.

| Položka            | Popis                                                        |
|--------------------|--------------------------------------------------------------|
| <b>G40×480</b>     | Nastavení vhodné pro prohlížení snímků na televizoru.        |
| □ 320×240          | Nastavení vhodné pro zobrazení snímků na webových stránkách. |
| □ <b>_</b> 160×120 | Nastavení vhodné pro posílání snímků pomocí e-mailu.         |

 Vyberte požadovaný snímek v režimu přehrávání jednotlivých snímků (28) nebo v režimu přehrávání náhledů snímků (24) a stiskněte tlačítko MENU. Ano

Zobrazí se menu přehrávání.

2 Pomocí otočného multifunkčního voliče zvolte Menu přehrávání Malý snímek a stiskněte tlačítko 🕅. Malý snímek 🗄 Kopie Chcete-li zrušit vytváření malé kopie a vrátit se do režimu fotografování, stiskněte tlačítko MENU. ? MENI Ukončit 3 Vyberte požadovanou velikost kopie Malý snímek a stiskněte tlačítko 🕅. 640×480 320×240 □ 160×120 MENI Ukončit 4 Zvolte Ano a stiskněte tlačítko ®. 冏 Vytvoří se nová, malá kopie snímku. Vytvořit soubor malého snímku? Chcete-li zrušit vytváření malé kopie, zvolte Ne a stiskněte tlačítko 🕅.

## Další informace

Další informace viz "Jména obrazových/zvukových souborů a adresářů" (2011).

## Zvukové poznámky: Záznam a přehrávání

Pomocí vestavěného mikrofonu fotoaparátu můžete zaznamenávat zvukové poznámky ke snímkům označeným symbolem 🕅 🖓 v režimu přehrávání jednotlivých snímků (🔀 28).

## Záznam zvukových poznámek

Zvukové poznámky v délce až 20 s lze zaznamenat stisknutím tlačítka 🔞.

- Nedotýkejte se během záznamu vestavěného mikrofonu.
- Během záznamu blikají na monitoru symboly Ю a 🕅.

## Přehrávání zvukových poznámek

Stisknutím tlačítka 
při zobrazení snímku s připojenou zvukovou poznámkou v režimu přehrávání jednotlivých snímků přehrajete zvukovou poznámku. Přehrávání bude ukončeno dosažením konce zvukové poznámky nebo po opětovném stisknutí tlačítka @.

- Snímky se zvukovými poznámkami poznáte podle symbolů 🕅 : [3] a [3].
- Pomocí tlačítek zoomu T nebo W můžete upravit hlasitost přehrávání.

## Mazání zvukových poznámek

Vyberte snímek se zvukovou poznámkou a stiskněte tlačítko 🗑. Otočným multifunkčním voličem vyberte volbu [] a stiskněte tlačítko 🛞. Bude vymazána pouze zvuková poznámka.

## Zvukové poznámky

- Je-li vymazán snímek se zvukovou poznámkou, vymaže se snímek i zvuková poznámka.
- Pokud aktuální snímek zvukovou poznámku již obsahuje, nelze nahrát novou zvukovou poznámku. Chcete-li upravit stávající zvukovou poznámku, odstraňte pouze ji a nahrajte novou zvukovou poznámku.
- Tento fotoaparát nelze použít k připojování zvukových poznámek ke snímkům zhotoveným fotoaparáty jiných typů nebo od jiných výrobců.

## Další informace

Další informace viz "Jména obrazových/zvukových souborů a adresářů" (💹 113).

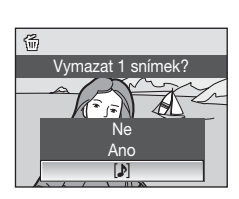

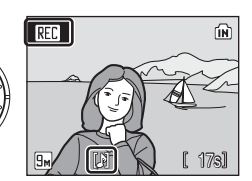

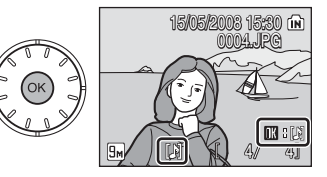

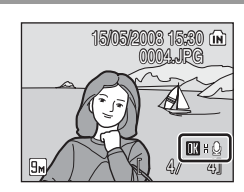

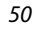

Přehrávání detailné

## Zobrazení snímků podle data

V režimu zobrazení podle data mohou být zobrazeny snímky pořízené ve specifickém dni. Stejně jako v režimu přehrávání lze v režimu přehrávání jednotlivých snímků zobrazený snímek zvětšit, snímky lze editovat, nahrávat a přehrávat zvukové poznámky a přehrávat videosekvence. Stisknutím tlačítka MENU zobrazíte menu zobrazení podle data. Poté můžete vybrat všechny snímky pořízené ve specifikovaný den pro vymazání, tisk a ochranu.

## Výběr data v režimu zobrazení podle data

 Režim zobrazení podle data lze aktivovat stisknutím tlačítka MODE v režimu přehrávání, výběrem položky M (multifunkčním voličem) a stisknutím tlačítka ().

Zobrazí se data, pro která existují zaznamenané snímky.

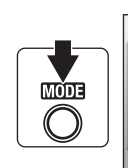

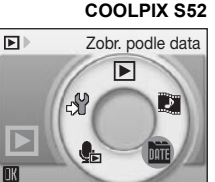

#### COOLPIX S52c

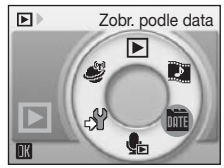

### 2 Vyberte požadované datum a stiskněte tlačítko 🛞.

Fotoaparát zobrazí až 29 dat. Existují-li snímky pro více než 29 dat, budou všechny snímky zaznamenané dříve než posledních 29 dat zobrazeny společně jako **Ostatní**.

Na celé obrazovce se zobrazí první snímek vybraného data.

Stisknutím tlačítka  $\bm{W}$ v režimu přehrávání jednotlivých snímků lze přejít zpět k zobrazení podle data.

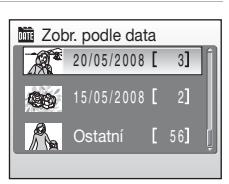

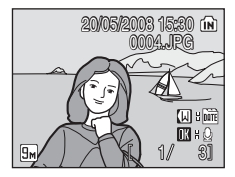

## Použití režimu zobrazení podle data

V okně pro výběr data lze provádět následující operace.

| Pro                                                           | Použijte | Popis                                                                                                    | 8  |
|---------------------------------------------------------------|----------|----------------------------------------------------------------------------------------------------|----|
| Volbu data                                                    |          | Otáčením multifunkčního voliče nebo<br>stisknutím tlačítek ▲ nebo ▼ zvolte datum.                                                                                                    | 9  |
| Přepnutí do<br>režimu<br>přehrávání<br>jednotlivých<br>snímků | Øß       | Stisknutím tlačítka      zobrazíte první snímek<br>pořízený ve vybraný den.<br>Stisknutím tlačítka <b>W</b> v režimu přehrávání<br>jednotlivých snímků lze přejít zpět k obrazovce<br>pro volbu data. | 29 |
| Vymazání<br>snímku                                            | Ó        | Po výběru data stiskněte tlačítko fíj; zobrazí se<br>dialog pro potvrzení. Pokud chcete vymazat<br>všechny snímky pořízené ve vybraný den,<br>vyberte volbu <b>Ano</b> a stiskněte tlačítko 秘.        | 28 |
| Zobrazení menu<br>zobrazení podle<br>data                     | MENU     | Stisknutím tlačítka MENU zobrazíte menu režimu zobrazení podle data.                                                                                                    | 53 |
| Zobrazení menu<br>režimu<br>přehrávání                        | MODE     | Stisknutím tlačítka 🚾 zobrazíte menu výběru režimu přehrávání.                                                                                                    | 8  |
| Přepnutí do<br>režimu<br>fotografování                        | Þ        | Stisknutím tlačítka 🕨 se vrátíte do naposled zvoleného režimu fotografování.                                                                                                    | 28 |

## Poznámky k režimu zobrazení podle data

• V režimu zobrazení podle data může být zobrazeno pouze posledních 9.000 snímků.

• Snímky pořízené bez označení datovacím údajem nejsou v tomto režimu uvedeny.

## Menu zobrazení podle data

Stisknutím tlačítka MENU v režimu zobrazení podle data lze zobrazit následující menu pouze pro snímky s konkrétním datem.

| Tisk. objednávka | 80 🕁 |
|------------------|------|
| Prezentace       | 8 93 |
| Vymazat          | 8 94 |
| Ochrana          | 8 94 |
| Otočit snímek*   | 8 95 |
| Malý snímek*     | 8 49 |
|                  |      |

\* Pouze během režimu přehrávání jednotlivých snímků

Při stisknutí tlačítka MENU na obrazovce výběru data (251) lze volby použít pro všechny snímky pořízené ve stejný den. Snímky pořízené ve stejný den lze také vymazat. Chcete-li aplikovat funkce na jednotlivé snímky nebo vybrat jednotlivé snímky pro smazání, zobrazte jednotlivý snímek na celé obrazovce a stiskněte tlačítko MENU.

## Tisk. objednávka

Pokud mají snímky s jiným než specifikovaným datem nastaveno označení pro tisk, zobrazí se dialog pro potvrzení **Uložit označení tisku dalších dat?**. Volbou **Ano** přidáte nové označení pro tisk ke stávajícímu označení. Volbou **Ne** odeberete stávající označení pro tisk a ponecháte pouze nové označení.

## Pictmotion od muvee

Vytvořte prezentaci Pictmotion\*, která vám umožňuje užívat si přehrávání vybraných snímků s určenou hudbou na pozadí a efekty snímků.

Funkce je dostupná pouze v případě přítomnosti paměťové karty ve fotoaparátu.

\* Funkce Pictmotion využívá technologie společnosti muvee Technologies.

## Tvorba videosekvencí Pictmotion

Tato část popisuje nejjednodušší způsob vytváření videosekvencí Pictmotion.

1 Do režimu Pictmotion vstoupíte stisknutím tlačítka MODE v režimu přehrávání, výběrem symbolu (pomocí multifunkčního voliče) a následným stisknutím tlačítka @.

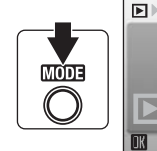

#### COOLPIX S52 Pictmotion by muvee

٦

DAT

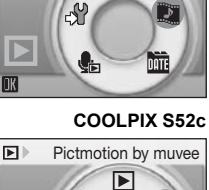

S.

2 Vyberte volbu 🗃 a stiskněte tlačítko 🛞.

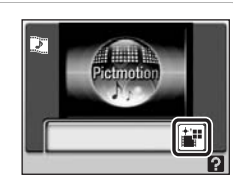

#### 3 Vyberte volbu Všechny obrázky a stiskněte tlačítko 🕅.

Automaticky bude vytvořena videosekvence Pictmotion z posledních 30 snímků (výchozí nastavení).

Po automatickém přehrání videosekvence Pictmotion se zobrazí dialog pro potvrzení.

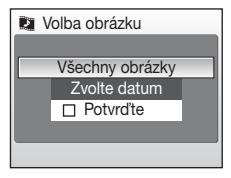

**Uložit Pictmotion?** 

Ano

Změnit nastavení

## 4 Vyberte volbu Ano a stiskněte tlačítko 🛞.

Videosekvence Pictmotion se uloží a monitor se vrátí do stavu v kroku 2. Na monitoru se zobrazí symbol uložené videosekvence.

Nastavení uložené videosekvence Pictmotion nelze měnit. Pokud chcete nastavení změnit, vytvořte novou videosekvenci Pictmotion s požadovaným nastavením.

## Výběr snímků pro videosekvenci Pictmotion

 Pomocí multifunkčního voliče vyberte na obrazovce pro výběr snímků volbu Potvrďte (ukázáno v kroku 3 návodu "Tvorba videosekvencí Pictmotion" (**\*** 54)) a stiskněte tlačítko **(\***).

Označí se políčko pro označení (🗸).

2 Vyberte volbu Všechny obrázky nebo Zvolte datum a stiskněte tlačítko 🛞.

Všechny obrázky: Pokračujte krokem 4 Zvolte datum: Pokračujte krokem 3

- **3** Zvolte datum.
  - Otáčením multifunkčního voliče nebo stisknutím ▲ nebo ▼ zvýrazněte datum na obrazovce pro zobrazení podle data a stisknutím otočného multifunkčního voliče ► vyberte datum (𝒜). Data vyloučíte z výběru tak, že je znovu vyberete a stisknete otočný multifunkční volič ◄.
  - Můžete vybrat i více dat.

  - Pokud v kroku 1 nevyberete volbu Potvrďte, lze zvolit pouze data. Pokračujte krokem 5.

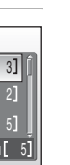

Přehrávání detailně

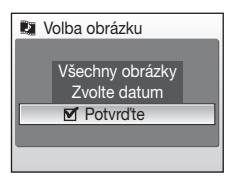

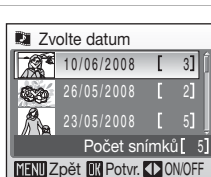

## 4 Vyberte snímky.

Otáčením multifunkčního voliče vybírejte snímky a stisknutím multifunkčního voliče ▲ vybírejte snímky (až 200) na obrazovce pro výběr snímků (𝒴). Snímky vyloučíte z výběru tak, že je znovu vyberete a stisknete otočný multifunkční volič ▼.

Pro zobrazení vybraných snímků na celé obrazovce stiskněte tlačítko  $\mathbf{T}(Q)$ , pro návrat k zobrazení náhledů snímků stiskněte tlačítko  $\mathbf{W}(\mathbf{E})$ .

Stisknutím tlačítka 🛞 dokončíte výběr snímků.

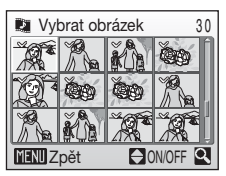

Zobrazení podle data

Po automatickém přehrání videosekvence Pictmotion se zobrazí dialog pro potvrzení.

## 5 Vyberte volbu Ano a stiskněte tlačítko 🛞.

Videosekvence Pictmotion se uloží.

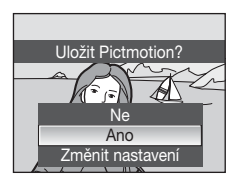

## Poznámky k funkci Pictmotion

- Funkce Pictmotion podporuje soubory statických snímků i videosekvencí (max. pět). V případě videosekvencí však bude přidána pouze malá část vybraná z prvních 60 sekund každé videosekvence.
- Aktuální paměťové karty mohou pojmout až 20 Pictmotion videosekvencí. Pokud jste již dosáhli počtu 20 videosekvencí Pictmotion, vymažte před záznamem nových videosekvencí nepotřebné stávající videosekvence.
- Snímky ve videosekvencích Pictmotion jsou při ukládání videosekvence automaticky opatřeny ochranou před vymazáním (8994).

### Nikon Transfer (pouze Windows)

Verzi dodaného softwaru Nikon Transfer pro systém Windows lze využít pro videosekvence Pictmotion.

- Použijete-li k přenosu snímků uložených na paměťové kartě do počítače software Nikon Transfer, mohou být videosekvence Pictmotion vytvořené pomocí fotoaparátu uloženy jako filmové soubory v počítači.
- Z počítače lze na paměťovou kartu vloženou ve fotoaparátu přenést až deset uživatelských skladeb (každá v délce maximálně deset minut).
- Nainstalujte program Nikon Transfer z dodaného disku CD-ROM Software Suite. Více podrobností naleznete v nápovědě obsažené v softwaru Nikon Transfer.

### Mazání videosekvencí Pictmotion

Vymazání videosekvence Pictmotion provedete tak, že vyberete požadovaný soubor v menu Pictmotion (鄧 54, krok 2) a stisknete tlačítko 価. Nastavení ochrany (鄧 94) aplikované na snímky použité ve videosekvencích Pictmotion nebude při vymazání videosekvence Pictmotion odstraněno.

Přehrávání detailně

## Ostatní volby pro videosekvence Pictmotion

Stisknutím tlačítka MENU na obrazovce Pictmotion zobrazené v kroku 2 návodu "Tvorba videosekvencí Pictmotion" (🕈 54) zobrazíte obrazovku nastavení Pictmotion, ve které můžete specifikovat níže uvedené volby (① až ⑤). Vyberete-li položku **Změnit nastavení** v dialogu pro potvrzení uložení (🕈 55, krok 4), zobrazí se obrazovka pro změnu nastavení, ve které můžete specifikovat níže uvedené volby (kromě ⑤).

Obrazovka nastavení Pictmotion

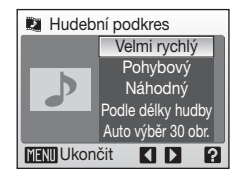

### 1 Hudební podkres

Otáčejte multifunkčním voličem a vyberte položku **Hudební podkres**. Poté stisknutím otočného multifunkčního voliče ► vyberte hudební podkres. Hudební podkres je zobrazen v následujícím pořadí: **Velmi rychlý** (výchozí nastavení) → **Emocionální** → **Přirozený** → **svižný** → **Uvolněný** → **Vlastní skladba1** až

Vlastní skladba10 → Velmi rychlý. Můžete volit z pěti přednastavených skladeb a až deseti uživatelských skladeb.

- Přednastavené skladby můžete přehrát stisknutím tlačítka T (?).
- Názvy skladeb budou v seznamu uživatelských skladeb zobrazeny pouze tehdy, pokud byly přeneseny z počítače pomocí programu Nikon Transfer. Uživatelské skladby nelze přehrávat.

2 Efekty

Otáčejte multifunkčním voličem a vyberte položku **Efekty**. Poté stisknutím otočného multifunkčního voliče ▶ vyberte efekt. Efekty jsou zobrazeny v následujícím pořadí: **Pohybový → Náladový → Pomalý → Rychlý → Klasický → Pohybový**.

 Stisknutím tlačítka T (?) si v levé části monitoru můžete zobrazit ukázku zvoleného stylu.

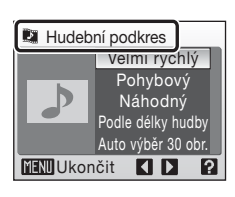

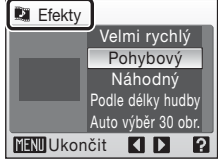

Obrazovka pro změnu nastavení

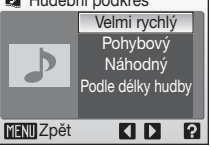

Pictmotion od muvee

Otáčejte multifunkčním voličem, dokud se nezobrazí položka Pořadí přehrávání. a stiskněte otočný multifunkční volič . Vvberte Náhodný (výchozí nastavení) nebo Přehrát v pořadí.

Náhodný: v náhodném pořadí.

Přehrát v pořadí:

### 4 Délka přehrání

Otáčeite multifunkčním voličem, dokud se nezobrazí položka Délka přehrání, a stiskněte otočný multifunkční volič ►. Vyberte Podle délky hudby (výchozí nastavení) nebo Zobr. všechny snímky.

Podle délky hudby:

Skladba doprovodné hudby bude přehrána

jednou. Snímky se budou podle potřeby opakovat nebo budou vynechány.

Zobr. všechny snímky: Doprovodná skladba se bude opakovat tak dlouho, dokud všechny snímky nebudou alespoň jednou přehrány.

### 5 Zvolit snímky

Otáčejte multifunkčním voličem a vyberte položku Zvolit snímky. Poté stisknutím otočného multifunkčního voliče > vyberte položku. Položky jsou zobrazeny v následujícím pořadí: Auto výběr 30 obr. (výchozí nastavení) → Auto výběr 50 obr. → Auto výběr 100 obr. → Auto výběr 200 obr. → Žádná autom. volba → Auto výběr 30 obr..

Vyberete-li například Auto výběr 30 obr., bude pro videosekvenci Pictmotion vybráno posledních 30 snímků. Tento počet lze však změnit při vytváření uživatelské videosekvence Pictmotion. Pokud na obrazovce pro výběr snímků vyberete Potvrďte (25, krok 1), použije se počet snímků zvolený v kroku 4.

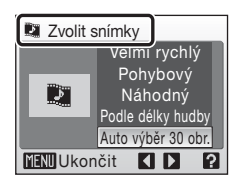

#### Délka přehrání Velmi rychlý Pohybový Náhodný Podle délky hudby Auto výběr 30 obr. MENU Ukončit ?

Přehrávání snímků Přehrávání snímků v pořadí. ve kterém byly pořízeny.

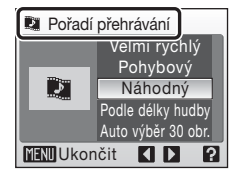

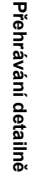

## Přehrávání videosekvencí Pictmotion

 Do režimu přehrávání Pictmotion vstoupíte stisknutím tlačítka MODE v režimu přehrávání, výběrem symbolu (pomocí multifunkčního voliče) a následným stisknutím tlačítka @.

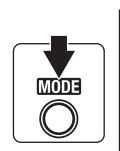

# COOLPIX S52 Pictmotion by muvee

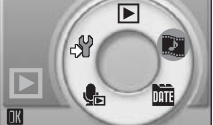

#### COOLPIX S52c

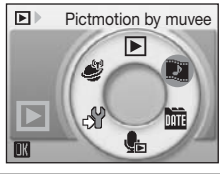

2 Pomocí multifunkčního voliče vyberte požadovanou videosekvenci Pictmotion a stiskněte tlačítko ().

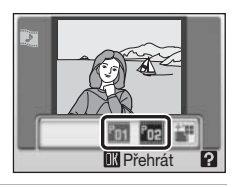

3 Zvolte Přehrát a stiskněte tlačítko . Spustí se přehrávání. Vyberete-li volbu Smyčka, bude se videosekvence přehrávat automaticky dokola. Chcete-li vybrat nebo zrušit výběr volby

Smýčka, vyberte volbu Smýčka a stiskněte tačítko ®. Pomocí tlačítek zoomu T nebo W můžete upravit hlasitost přehrávání.

Videosekvenci můžete pozastavit stisknutím tlačítka 🛞 během přehrávání.

Zvolte Konec a stiskněte tlačítko 🛞.

4

Monitor se vrátí do stavu, který je zobrazen v kroku 2.

Pro pokračování přehrávání zvolte **Opět začít** a stiskněte tlačítko **(W**).

### Přehrávání videosekvencí Pictmotion

Tento fotoaparát nemůže přehrávat videosekvence Pictmotion vytvořené fotoaparáty jiných typů nebo od jiných výrobců.

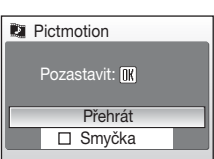

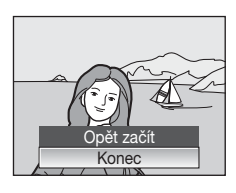

## Záznam videosekvencí

Pro záznam videosekvencí ozvučených pomocí vestavěného mikrofonu fotoaparátu zvolte režim fotografování a proveďte níže uvedené kroky.

 Aktivujte režim videa stisknutím tlačítka MOD∃ v režimu fotografování, výběrem položky
 ♥ (multifunkčním voličem) a stisknutím tlačítka ֎.

Počitadlo snímků ukazuje maximální celkovou dobu záznamu videosekvence.

- Videosekvence
- 2 Stiskněte tlačítko spouště až na doraz pro zahájení záznamu.

Stavový sloupec ve spodní části monitoru zobrazuje zbývající dobu záznamu.

Pro ukončení záznamu stiskněte znovu tlačítko spouště až na doraz.

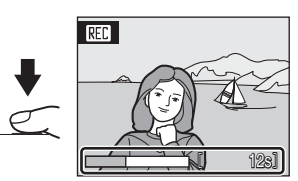

Záznam se automaticky ukončí při zaplnění

interní paměti nebo paměťové karty, resp. pokud doba záznamu dosáhne deseti minut.

## Záznam videosekvencí

- Režim blesku (20130), samospoušť (20132) a korekce expozice (20134) nelze použít ani změnit. Režim makro (20133) je dostupný.
- Nastavení režimu makro nelze používat ani měnit během záznamu videosekvencí. Potřebná nastavení provedte ještě před zahájením záznamu videosekvence.
- Po zahájení záznamu videosekvence nelze nastavit optický zoom. Před zahájením záznamu videosekvence nelze použít digitální zoom. Nicméně digitální zoom (až 2×) lze použít během záznamu videosekvence.

### Změna nastavení videosekvence

V nabídce menu videa (💹 61) lze změnit možnosti videa a režim autofokusu.
# Menu Video

Nastavení **Možnosti videa** a **Režim autofokusu** (**W** 62) lze měnit v menu videa.

Stisknutím tlačítka MENU v režimu videa zobrazte menu videa a pomocí multifunkčního voliče upravte a potvrďte nastavení.

# 🖷 Výběr Možnosti videa

Menu Video obsahuje níže uvedené položky.

| Položka             | Velikost obrazu a snímací frekvence                                                                                                    |  |
|---------------------|----------------------------------------------------------------------------------------------------|--|
| TV video 640★       | Velikost obrazu: 640 × 480 pixelů                                                                                                    |  |
| (výchozí nastavení) | Snímací frekvence: 30 snímků za sekundu                                                                                                    |  |
| B Pictmotion 640    | Záznam automaticky skončí po 60 s. Vhodné pro videosekvence<br>Pictmotion (25 54).<br>Velikost obrazu: 640 × 480 pixelů<br>Snímací frekvence: 10 snímků za sekundu |  |
| ♥ Malá velikost     | Velikost obrazu: 320 × 240 pixelů                                                                                                    |  |
| 320★                | Snímací frekvence: 30 snímků za sekundu                                                                                                    |  |

### Možnosti videa a maximální délka videosekvence

| Položka                                           | Interní paměť (cca 38 MB) | Paměťová karta (256 MB)        |
|---------------------------------------------------|---------------------------|--------------------------------|
| <sup>™</sup> TV video 640★<br>(výchozí nastavení) | 27 s                      | Cca 2 m 50 s                   |
| <b>B</b> Pictmotion 640                           | 50 s                      | 1 m na soubor<br>videosekvence |
| ♥ Malá velikost<br>320★                           | 1 m 7 s                   | Cca 7 m                        |

\* Všechny údaje jsou přibližné. Maximální doba záznamu se může měnit v závislosti na typu paměťové karty. Tento fotoaparát může zaznamenat videosekvence o maximální délce deset minut. Během záznamu je zobrazena zbývající doba záznamu (až deset minut).

### Další informace

Další informace viz "Jména obrazových/zvukových souborů a adresářů" (20113).

# 🕅 Režim autofokusu

Tato položka umožňuje nastavit způsob zaostřování v režimu videa.

| Položka                              | Popis                                                                                                    |  |
|--------------------------------------|----------------------------------------------------------------------------------------------------|--|
| Jednotlivý AF<br>(výchozí nastavení) | Fotoaparát zaostří při namáčknutí tlačítka spouště do poloviny<br>a toto zaostření se ji během snímání nezmění.                                                                                                    |  |
| 眥 Nepřetržitý AF                     | Fotoaparát trvale zaostřuje na objekt až do zachycení a plného<br>zaostření objektu.<br>Abyste zamezili rušení záznamu zvukem, který vydává<br>fotoaparát při ostření, doporučujeme vám použít volbu<br>Jednotlivý AF. |  |

# Přehrávání videosekvencí

V režimu přehrávání jednotlivých snímků (28) jsou videosekvence označeny symbolem režimu Video. Chcete-li přehrát videosekvenci, zobrazte ji v režimu přehrávání jednotlivých snímků a stiskněte tlačítko (20).

Pomocí tlačítek zoomu **T** nebo **W** můžete upravit hlasitost přehrávání.

V horní části monitoru se zobrazí ovládací prvky přehrávání. Pomocí tlačítek ◀ a ▶ multifunkčního voliče vyberte ovládací prvek a pak stisknutím tlačítka Ø proveďte zvolenou operaci. K dispozici jsou následující operace.

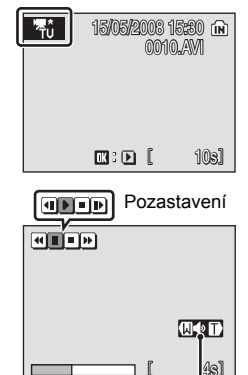

Indikace hlasitosti Během přehrávání

| Pro         | Volba | Popis                                                                                                    |  |  |
|-------------|-------|----------------------------------------------------------------------------------------------------|--|--|
| Posun zpět  | æ     | Zpětné převíjení videosekvence. Po uvolnění tlačítka 🛞 se obnoví přehrávání.                                                                                 |  |  |
| Posun vpřed | 4     | Převíjení videosekvence směrem vpřed. Po uvolnění tlačítka                                                                                                   |  |  |
|             | 0     | Pozastavení přehrávání.<br>Během pozastavení videosekvence lze provádět následující operace                                                                  |  |  |
| Pozastavení |       | <ul> <li>Převinutí videosekvence o jeden snímek zpět. Zpětné<br/>převíjení videosekvence pokračuje po dobu stisknutí<br/>tlačítka <sup>®</sup>.</li> </ul>   |  |  |
| ruzastaveni |       | <ul> <li>Převinutí videosekvence o jeden snímek vpřed.</li> <li>Převíjení videosekvence směrem vpřed pokračuje po<br/>dobu stisknutí tlačítka ().</li> </ul> |  |  |
|             |       | Dobnovení přehrávání.                                                                                                    |  |  |
| Konec       |       | Ukončení videosekvence a návrat do režimu přehrávání<br>jednotlivých snímků.                                                                                 |  |  |

# Mazání souborů videosekvencí

Stiskněte tlačítko m při zobrazení videosekvence v režimu přehrávání jednotlivých snímků (12 28), resp. při výběru videosekvence na stránce náhledů (12 44). Zobrazí se dialog pro potvrzení. Volbou Ano a stisknutím tlačítka (10 vymažete videosekvenci nebo volbou Ne provedete návrat bez vymazání videosekvence.

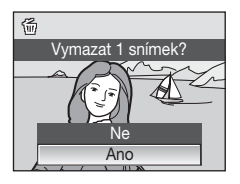

Videosekvence

# Tvorba zvukových záznamů

Zvukové záznamy lze pořizovat pomocí vestavěného mikrofonu a přehrávat pomocí vestavěného reproduktoru fotoaparátu.

 Vstupte do režimu záznamu zvuku stisknutím tlačítka (1002) v režimu fotografování, zvolením symbolu
 (pomocí multifunkčního voliče) a stisknutím tlačítka (1).

Zobrazí se dostupná délka záznamu.

2 Stiskněte tlačítko spouště až na doraz pro zahájení záznamu.

Během nahrávání svítí stavová kontrolka.

Neprovedete-li po dobu cca 30 s od zahájení záznamu zvuku žádnou operaci, aktivuje se automatické vypínání fotoaparátu a vypne se monitor přístroje.

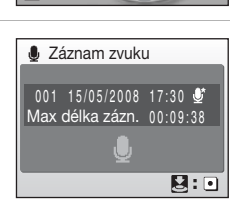

Záznam zvuku

Hi

0

ഷ

MÕDE

Další informace viz "Operace během záznamu" (🕈 65).

**3** Pro ukončení záznamu zvuku stiskněte tlačítko spouště podruhé až na doraz.

Záznam se automaticky ukončí po zaplnění interní paměti nebo paměťové karty, resp. po uplynutí 60 minut záznamu na paměťovou kartu.

Zvukové záznamy

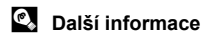

### Operace během záznamu

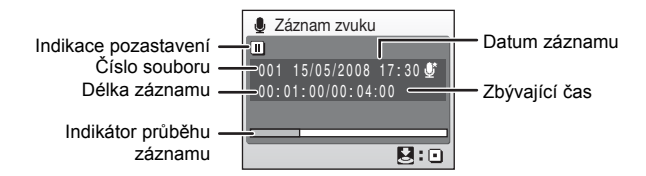

| Pro                                 | Stiskněte | Popis                                                                                     |  |
|-------------------------------------|-----------|-------------------------------------------------------------------------------------------|--|
| Opětovnou<br>aktivaci<br>monitoru   | Þ         | Pokud se monitor vypnul, aktivujte jej stisknutím tlačítka                                |  |
| Pozastavení/<br>obnovení<br>záznamu | Øß        | Jedním stisknutím tlačítka se pozastaví záznam zvuku<br>a začne blikat stavová kontrolka. |  |
| Ukončení<br>záznamu                 | •         | Pro ukončení záznamu zvuku stiskněte tlačítko spouště<br>podruhé až na doraz.             |  |

# Kvalita zvuku

Stisknutím tlačítka MENU v režimu záznamu zvuku zobrazíte následující volby kvality zvuku. Zvolte kvalitu záznamu zvuku.

| Položka                               | Popis                               | Maximální délka záznamu<br>zvuku* v interní paměti<br>(cca 38 MB) |
|---------------------------------------|-------------------------------------|-------------------------------------------------------------------|
| السو<br>Normální                      | Vhodné pro delší záznamy.           | 60 m                                                              |
| ل<br>Vysoká<br>(výchozí<br>nastavení) | Záznam s vysokou kvalitou<br>zvuku. | 29 m 58 s                                                         |

\* Všechny údaje jsou přibližné. Maximální délka jednoho souboru záznamu zvuku nahraného tímto fotoaparátem je 60 minut.

# Zvukové záznamy

Soubory přenesené do počítače lze přehrát pomocí přehrávače QuickTime nebo jiného přehrávače kompatibilního s formátem WAV.

# Další informace

Další informace viz "Jména obrazových/zvukových souborů a adresářů" (113).

# Přehrávání zvukových záznamů

> Zvukové záznamy lze přehrávat také po stisknutí tlačítka 🕨 v režimu záznamu zvuku (🕈 64) a zobrazení obrazovky Vyberte zvukový soubor.

### COOLPIX S52

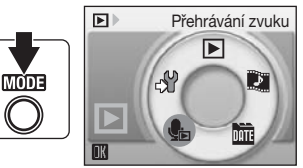

COOLPIX S52c

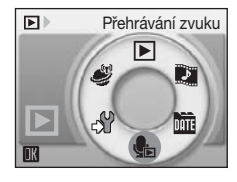

2 Vyberte požadovaný zvukový soubor a stiskněte tlačítko 🛞.

Zvolený zvukový soubor se přehraje.

| 🆫 Vy | berte zvuko | vý soubor |
|------|-------------|-----------|
| 001  | 15/05/2008  | 17:30*    |
| 002  | 15/05/2008  | 18:30*    |
| 003  | 26/05/2008  | 13:00     |
|      |             | 16:40     |
| 005  | 03/06/2008  | 08:00     |
| MENU | Kopie 🔣 Pi  | ŕehrát    |

### Operace během přehrávání

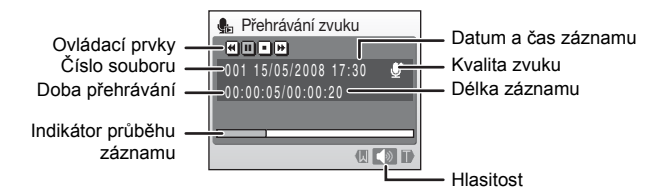

Pomocí tlačítek zoomu **T** nebo **W** můžete upravit hlasitost přehrávání. V horní části monitoru se zobrazí ovládací prvky přehrávání. Pomocí tlačítek ◀ a ▶ multifunkčního voliče vyberte ovládací prvek a pak stisknutím tlačítka proveďte zvolenou operaci. K dispozici jsou následující operace.

| Pro                                                                                                    | Stiskněte                                                                                               | Popis                                                                                  |  |
|----------------------------------------------------------------------------------------------------|----------------------------------------------------------------------------------------------------|----------------------------------------------------------------------------------------|--|
| Posun<br>zpět                                                                                            | Posun<br>zpět         Zpětné převíjení zvukového záznamu. Po uvolnění tlačítka<br>se obnoví přehrávání. |                                                                                        |  |
| Posun<br>vpřed Převíjení zvukového záznamu směrem vpřed. Po uvolnění<br>tlačítka ® se obnoví přehrávání. |                                                                                                    | Převíjení zvukového záznamu směrem vpřed. Po uvolnění tlačítka 🛞 se obnoví přehrávání. |  |
| Desetevení                                                                                               |                                                                                                    | Pozastavení přehrávání.                                                                |  |
| Pozastaveni                                                                                              | Þ                                                                                                    | Obnovení přehrávání, které bylo pozastaveno.                                           |  |
| Konec Ukončení přehrávání a návrat na obrazovku výt souborů.                                             |                                                                                                    | Ukončení přehrávání a návrat na obrazovku výběru zvukových souborů.                    |  |

# Mazání zvukových souborů

Stiskněte tlačítko m během přehrávání nebo po zvolení zvukového soboru na obrazovce Vyberte zvukový soubor. Zobrazí se dialog pro potvrzení. Chcete-li vymazat soubor, vyberte **Ano** a stiskněte tlačítko **(W)**. Pro návrat bez vymazání zvukového souboru vyberte **Ne**.

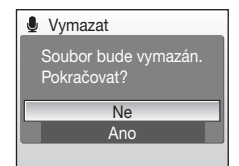

# Kopírování zvukových záznamů

Zvukové záznamy můžete kopírovat mezi interní pamětí a paměťovou kartou. Tato volba je k dispozici pouze tehdy, pokud je vložena paměťová karta.

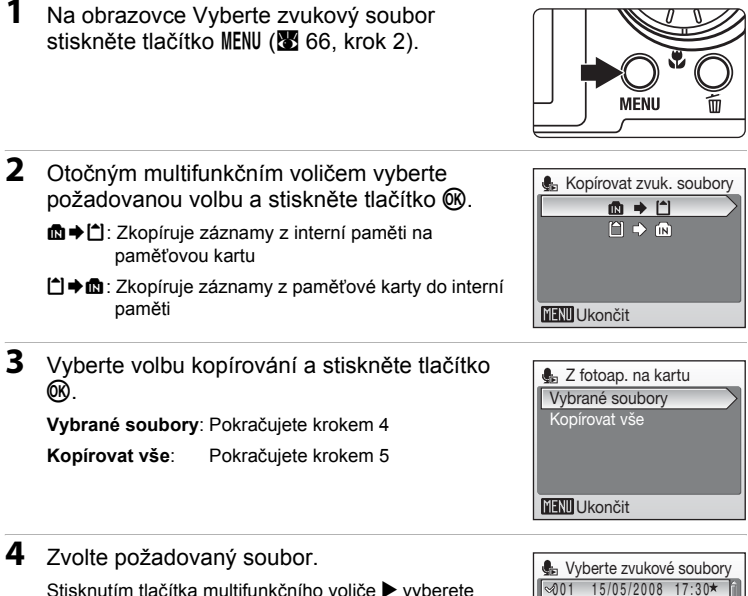

Stisknutím tlačítka multifunkčního voliče ► vyberete soubor (♥). Dalším stisknutím tlačítka multifunkčního voliče ► lze výběr zrušit.

- Můžete vybrat i více souborů.
- 5 Po zobrazení dialogu pro potvrzení vyberte volbu Ano a stiskněte tlačítko 🐵.

√002 15/05/2008 18:30\*
003 26/05/2008 13:00

~005 03/06/2008 08:00

MENU Ukončit

29/05/2008 16:40

► Výběr

Bude zahájeno kopírování.

### Zvukové záznamy

Tento fotoaparát nemusí být schopen přehrávat nebo kopírovat zvukové soubory vytvořené fotoaparáty jiných typů nebo od jiných výrobců.

# Zádný zvukový soubor Zpráva

Pokud není při stisknutí tlačítka 🍓 (🗱 66, krok 1) na paměťové kartě uložen žádný zvukový soubor, zobrazí se chybové hlášení Žádný zvukový soubor. Stisknutím tlačítka MENU zobrazte obrazovku Kopírovat zvuk. soubory a zkopírujte zvukové soubory uložené v interní paměti fotoaparátu na paměťovou kartu.

# Propojení s televizorem

Pro přehrávání snímků na televizoru propojte fotoaparát s televizorem pomocí dodaného A/V kabelu.

1 Vypněte fotoaparát.

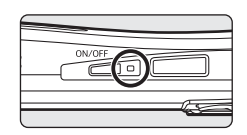

2 Fotoaparát propojte s televizorem pomocí dodaného A/V kabelu.

Žlutou koncovku kabelu zapojte do konektoru VIDEO-IN na televizoru a bílou do konektoru AUDIO-IN.

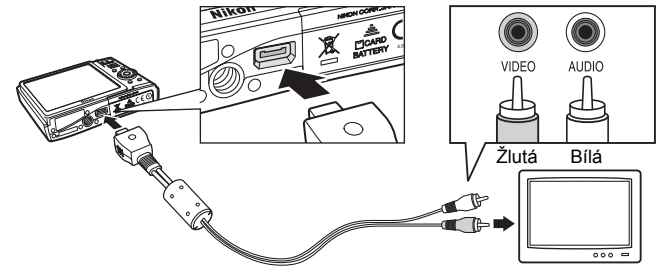

- 3 Nalaďte televizor na videokanál. Podrobnosti naleznete v dokumentaci dodávané s televizorem.
- 4 Stiskněte a podržte stisknuté tlačítko 🕨 pro zapnutí fotoaparátu.

Fotoaparát se přepne do režimu přehrávání a snímky zaznamenané v interní paměti nebo na paměťové kartě se zobrazí na televizoru

Během připojení k televizoru zůstane monitor vypnutý.

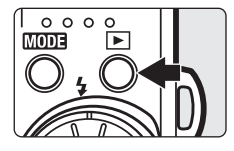

# Připojení A/V kabelu

Při zapojování A/V kabelu zkontrolujte správnou orientaci konektoru zapojovaného do fotoaparátu. Při zapojování A/V kabelu do fotoaparátu nepoužívejte sílu. Při odpojování A/V kabelu nevytahujte konektor šikmo.

### Režim video

Zkontrolujte, zda nastavení režimu video fotoaparátu odpovídá televizní normě televizoru. K nastavení režimu video slouží položka v menu nastavení (297)>Režim video (2108).

# Propojení s počítačem

Je-li fotoaparát připojen k počítači pomocí dodaného kabelu USB, lze snímky pořízené fotoaparátem kopírovat (přenášet) do počítače pro uložení pomocí programu Nikon Transfer.

# Před propojením fotoaparátu

### Instalace softwaru

Před připojením fotoaparátu k počítači musí být nainstalován software včetně programu Nikon Transfer z dodaného disku CD-ROM Software Suite.

Další informace o instalaci softwaru naleznete ve svazku *Stručný návod k obsluze*.

# Operační systémy kompatibilní s fotoaparátem COOLPIX S52/S52c

### Windows

Předinstalované verze operačních systémů Windows Vista (32 bitové verze Home Basic/Home Premium/Business/Enterprise/Ultimate), aktualizace Windows XP Service Pack 2 (Home Edition/Professional)

Používáte-li operační systém Windows 2000 Professional, přeneste snímky uložené na paměťové kartě do počítače pomocí čtečky karet nebo podobného zařízení (**W** 72).

### Macintosh

Mac OS X (verze 10.3.9, 10.4.11)

Nejnovější informace o kompatibilitě operačních systémů naleznete na webových stránkách společnosti Nikon.

# Poznámka ke zdroji energie

Aby nedošlo k neočekávanému vypnutí fotoaparátu, při připojování fotoaparátu k počítači nebo tiskárně používejte úplně nabitou baterii.

# Přenášení snímků z fotoaparátu do počítače

- 1 Spusťte počítač s nainstalovaným programem Nikon Transfer.
- 2 Vypněte fotoaparát.
- 3 Propojte fotoaparát s počítačem pomocí dodávaného USB kabelu.

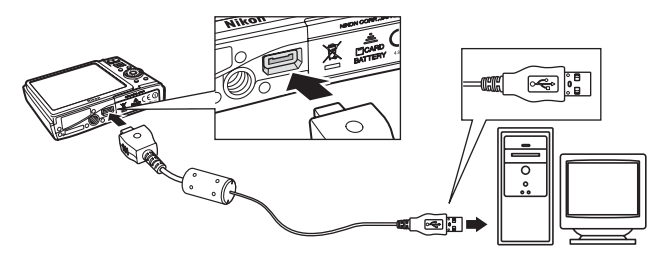

# 4 Zapněte fotoaparát.

Rozsvítí se indikace zapnutí přístroje.

Windows Vista

Po zobrazení dialogového okna AutoPlay vyberte Copy pictures to a folder on my computer using

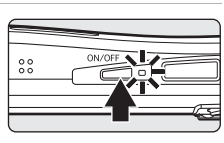

Nikon Transfer (Kopírovat snímky do složky v počítači pomocí programu Nikon Transfer). Dojde ke spuštění programu Nikon Transfer. Chcete-li tento dialog příště vynechat, zaškrtněte políčko Always do this for this device: (Pro toto zařízení vždy provádět tuto akci:).

Windows XP

Po zobrazení dialogového okna AutoPlay vyberte Nikon Transfer Copy pictures to a folder on my computer (Kopirovat obrázky do složky v počítači) a klepněte na tlačítko OK. Dojde ke spuštění programu Nikon Transfer. Chcete-li tento dialog příště vynechat, označte políčko Always use this program for this action. (Vždy použít tento program pro tuto akci.).

Mac OS X

Program Nikon Transfer se spustí automaticky, pokud byla vybrána volba **Yes (Ano)** v dialogovém okně automatického spuštění při první instalaci programu Nikon Transfer.

# Připojení kabelu USB

- Při propojování fotoaparátu pomocí kabelu USB se ujistěte, že jsou konektory správně orientovány. Při zapojování kabelu USB nepoužívejte sílu. Při odpojování USB kabelu nevytahujte konektor šikmo.
- Pokud je fotoaparát propojen s počítačem prostřednictvím USB rozbočovače, nemusí být připojení rozpoznáno.

**5** Jakmile program Nikon Transfer dokončí načítání, přeneste snímky.

Klepněte na tlačítko **Start Transfer (Zahájit přenos)** v programu Nikon Transfer. Ve výchozím nastavení budou do počítače přeneseny všechny snímky.

| Chan Jane Brane Date                                                                                               |                                         |
|----------------------------------------------------------------------------------------------------|-----------------------------------------|
| O Dates to la Bara      Terrer Detailed by Terry Linear Barka Constants   Peterson       Early Constant   Peterson | Zobrazeno <b>S52</b> nebo <b>S52c</b> . |
| Destination                                                                                                    |                                         |
| Tender Gause Aphtholisis for gause Process                                                                         | Tlačítko Start Transfer                 |
|                                                                                                    | (Zahájit přenos)                        |

Ve výchozích nastaveních programu Nikon Transfer se po dokončení přenosu automaticky otevře složka, do které byly snímky přeneseny.

Další informace o používání programu Nikon Transfer najdete v nápovědě programu Nikon Transfer.

# 6 Po dokončení přenosu odpojte fotoaparát.

Vypněte fotoaparát a odpojte USB kabel.

### Informace pro uživatele OS Windows 2000 Professional

K přenosu snímků uložených na paměťové kartě použijte čtečku paměťových karet nebo obdobné zařízení. Pokud je kapacita vaší paměťové karty větší než 2 GB nebo pokud je kompatibilní s SDHC, vybrané zařízení musí tyto funkce paměťové karty podporovat.

- Ve výchozím nastavení programu Nikon Transfer dojde k automatickému spuštění programu v okamžiku vložení paměťové karty do připojené čtečky nebo obdobného zařízení. Přenášení snímků viz krok 5 nahoře.
- Nepřipojujte fotoaparát k počítači. Pokud je fotoaparát připojen k počítači, zobrazí se dialogové okno Found New Hardware Wizard (Průvodce přidáním nového hardwaru). V takovém případě zavřete dialogové okno pomocí tlačítka Cancel (Zrušit) a odpojte fotoaparát od počítače.
- Pokud chcete do počítače přenést snímky uložené v interní paměti fotoaparátu, je nutné snímky nejprve pomocí fotoaparátu zkopírovat na paměťovou kartu (1868, 96).

# Používání standardních operací OS pro otevírání zvukových/obrazových souborů

- Přejděte do adresáře na pevném disku počítače, ve kterém jsou uloženy snímky, a otevřete snímek pomocí prohlížeče dodávaného s operačním systémem.
- Zvukové soubory zkopírované do počítače lze přehrát pomocí přehrávače QuickTime nebo jiného přehrávače kompatibilního s formátem WAV.

# Další informace

Další informace viz "Jména obrazových/zvukových souborů a adresářů" (W 113).

# Propojení s tiskárnou

Uživatelé tiskáren kompatibilních se standardem PictBridge (W 129) mohou propojit fotoaparát přímo s tiskárnou a tisknout snímky bez použití počítače.

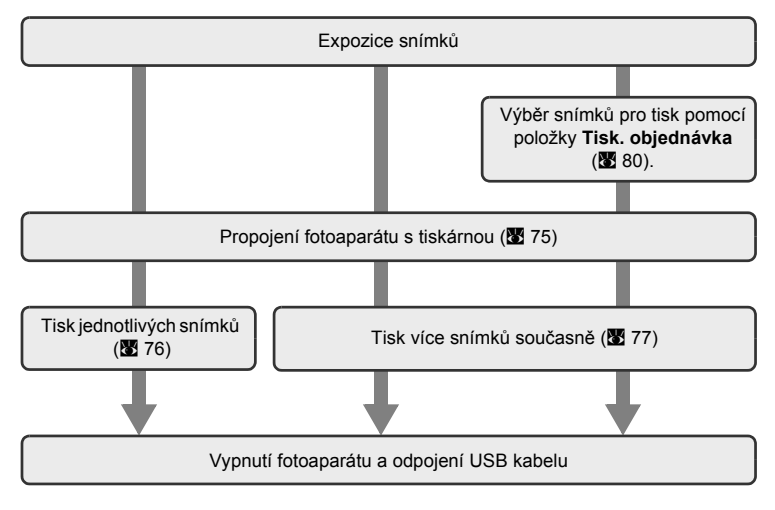

## V Poznámka ke zdroji energie

Abyste zamezili neočekávanému vypnutí fotoaparátu, použijte při propojení fotoaparátu s tiskárnou plně nabitou baterii.

# Tisk snímků

Kromě tisku snímků přenesených do počítače na tiskárně připojené k počítači a přímého tisku na tiskárně propojené s fotoaparátem jsou pro tisk snímků k dispozici následující možnosti:

- Vložení paměťové karty do slotu pro paměťové karty na tiskárně kompatibilní se standardem DPOF
- Odnesení paměťové karty do digitální fotolaboratoře

Pro tisk snímků pomocí těchto metod vyberte požadované snímky a nastavte počty výtisků pomocí menu tiskové objednávky (**W** 80).

# Propojení fotoaparátu s tiskárnou

1 Vypněte fotoaparát.

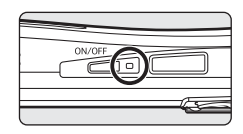

**2** Zapněte tiskárnu.

Zkontrolujte nastavení tiskárny.

**3** Propojte fotoaparát s tiskárnou pomocí dodaného USB kabelu.

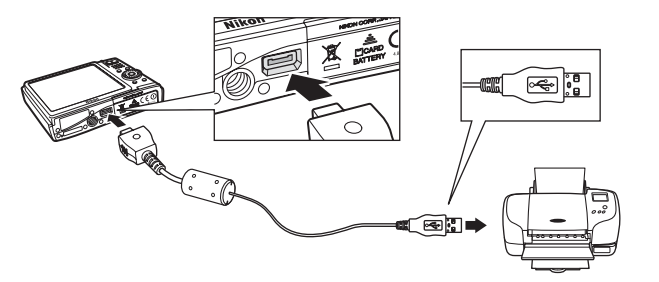

# 4 Zapněte fotoaparát.

Při správném zapojení se na monitoru fotoaparátu zobrazí uvítací obrazovka systému PictBridge (1). Poté se zobrazí obrazovka Výběr pro tisk (2).

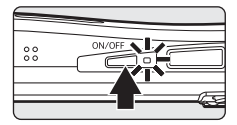

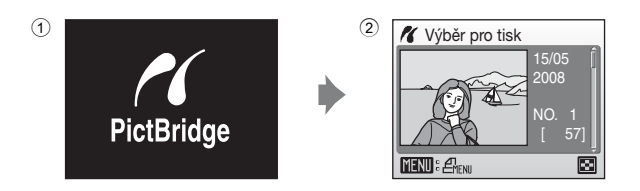

# Připojení kabelu USB

Při propojování fotoaparátu pomocí kabelu USB se ujistěte, že jsou konektory správně orientovány. Při zapojování kabelu USB nepoužívejte sílu. Při odpojování USB kabelu nevytahujte konektor šikmo.

# Tisk jednotlivých snímků

Po přímém propojení fotoaparátu s tiskárnou (**1**75) vytiskněte snímky pomocí níže uvedeného postupu.

| 1 | Otočným multifunkčním voličem vyberte<br>požadovaný snímek a stiskněte tlačítko (1).<br>Stisknutím tlačítka (1) zobrazte 12 náhledů<br>a stisknutím tlačítka (2) přepněte zpět do režimu<br>přehrávání jednotlivých snímků. | ✔ Výběr pro tisk           15/05           2008           NO. 1           [57]                                                                       |
|---|----------------------------------------------------------------------------------------------------|----------------------------------------------------------------------------------------------------|
| 2 | Zvolte <b>Výtisky</b> a stiskněte tlačítko ®.                                                                                                    | PictBridge     Zahájít tisk     Výtisky     Velikost papíru     MENU Ukončít                                                                         |
| 3 | Zvolte počet výtisků (max. devět) a stiskněte tlačítko 🖗.                                                                                                    | Výtisky<br>4<br>WEND Ukončit                                                                                                    |
| 4 | Vyberte volbu <b>Velikost papíru</b> a stiskněte tlačítko 🖗.                                                                                                    | PictBridge     Zahájit tisk     Výtisky     Velikost papíru     Vienu Ukončit                                                                        |
| 5 | Vyberte požadovanou velikost papíru<br>a stiskněte tlačítko<br>Pro specifikaci velikosti papíru pomocí ovládacích prvků<br>tiskárny vyberte v menu velikosti papíru volbu Výchozí.                                          | <ul> <li>✓ Velikost papíru</li> <li>✓ Výchozí</li> <li>3,5" x 5"</li> <li>5" x 7"</li> <li>100 x 150 mm</li> <li>A4</li> <li>MENU Ukončit</li> </ul> |

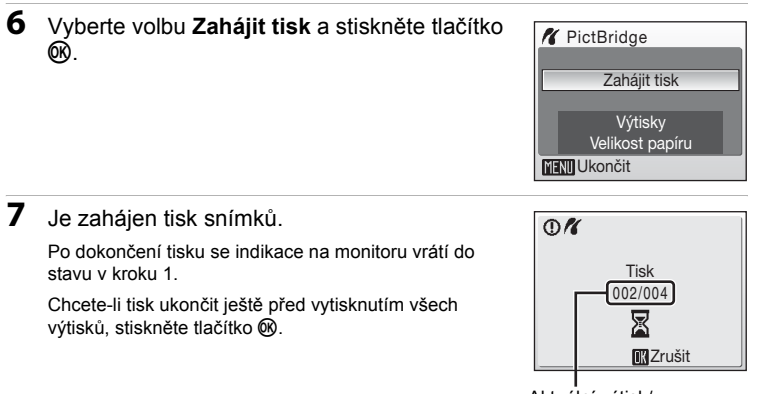

Aktuální výtisk/ celkový počet výtisků

# Tisk více snímků současně

Po přímém propojení fotoaparátu s tiskárnou (**1**75) vytiskněte snímky pomocí níže uvedeného postupu.

| 1 | Jakmile se zobrazí obrazovka výběru snímků<br>pro tisk, stiskněte tlačítko MENU.<br>Zobrazí se menu tisku. |               |
|---|----------------------------------------------------------------------------------------------------|---------------|
| 2 | Pomocí otočného multifunkčního voliče zvolte                                                               | & Manustinhus |

Velikost papíru a stiskněte tlačítko (). Menu tisku opustíte stisknutím tlačítka MENU.

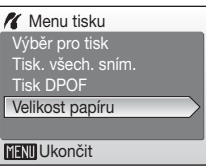

Propojení fotoaparátu s televizorem, počítačem a tiskárnou

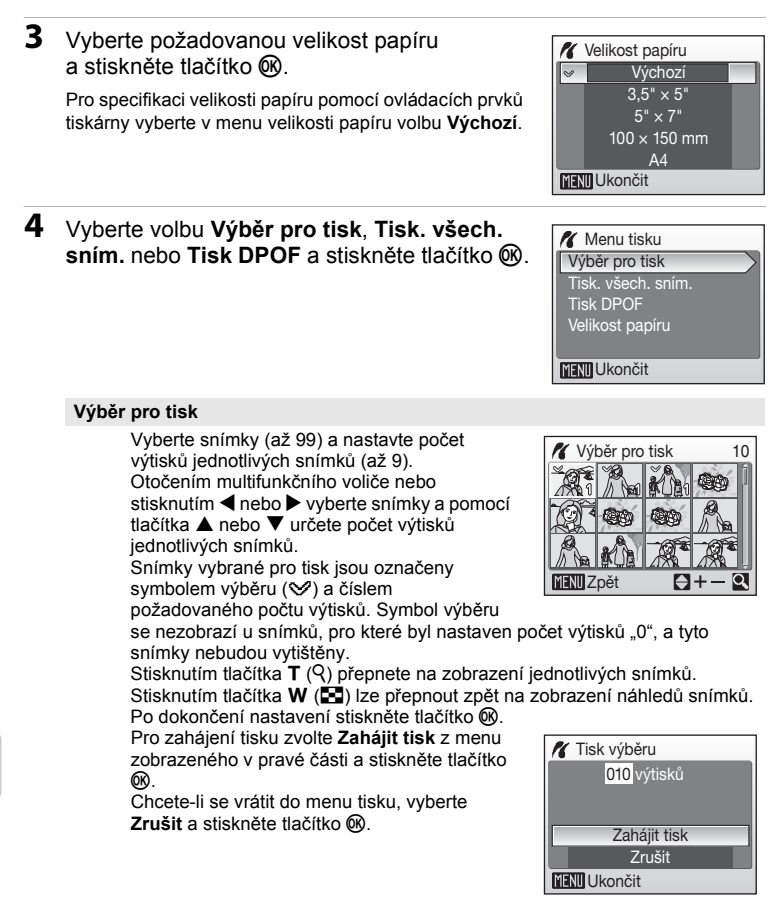

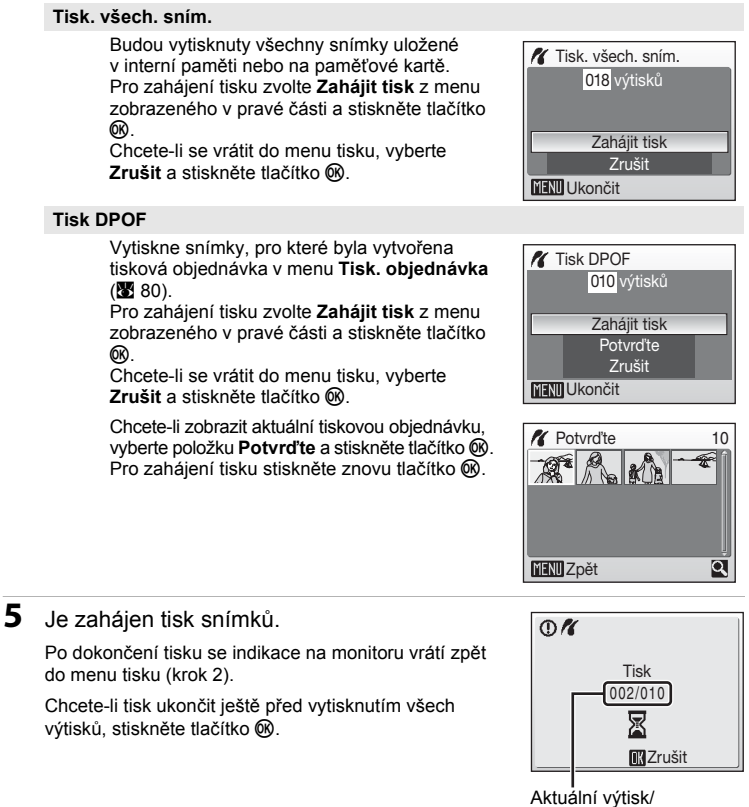

Aktuální výtisk/ celkový počet výtisků

# 🖉 Velikost papíru

Fotoaparát podporuje následující velikosti papíru: Výchozí (výchozí velikost papíru pro aktuální tiskárnu), 3,5" × 5", 5" × 7", 100 × 150 mm, 4" × 6", 8" × 10", Letter, A3 a A4. Zobrazí se pouze velikosti podporované aktuálně použitou tiskárnou.

# Vytvoření tiskové objednávky DPOF: Tisk. objednávka

Položka **Tisk. objednávka** v menu přehrávání slouží k tvorbě digitálních "tiskových objednávek" pro tisk snímků na zařízeních kompatibilních se standardem DPOF (**X** 129).

Při propojení fotoaparátu s tiskárnou standardu PictBridge lze snímky vytisknout podle tiskové objednávky DPOF vytvořené pro snímky na paměťové kartě. Vyjmete-li paměťovou kartu z fotoaparátu, můžete vytvořit tiskovou objednávku DPOF pro snímky v interní paměti a vytisknout tyto snímky podle zhotovené tiskové objednávky DPOF.

| 1 | Stiskněte tlačítko MENU v režimu přehrávání.<br>Zobrazí se menu přehrávání.                                                                                                    |                                                                                                    |
|---|----------------------------------------------------------------------------------------------------|----------------------------------------------------------------------------------------------------|
| 2 | Pomocí otočného multifunkčního voliče zvolte<br><b>Tisk. objednávka</b> a stiskněte tlačítko 🛞.                                                                                                    | Menu přehrávání     Arisk. objednávka     Prezentace     Wymazat     Ochrana     GOtočit snímek     MENU Ukončit     ? |
| 3 | Zvolte <b>Vytisknout vybrané</b> a stiskněte tlačítko 🛞.                                                                                                    | Tisk. objednávka Vytisknout vybrané Zrušit tisk. obj.?                                                                 |
| 4 | Vyberte snímky (až 99) a nastavte počet<br>výtisků jednotlivých snímků (až 9).<br>Otočením multifunkčního voliče nebo stisknutím ◀ nebo<br>> vyberte snímky a pomocí tlačítka ▲ nebo ▼ určete<br>počet výtisků jednotlivých snímků.<br>Snímky vybrané pro tisk jsou označeny symbolem<br>výběru (≫) a číslem požadovaného počtu výtisků.<br>Symbol výběru se nezobrazí u snímků, pro které byl<br>nastaven počet výtisků "0", a tyto snímky nebudou vytiště<br>Stisknutím tlačítka ▼ (R) přepnete na zobrazení jednotliv<br>Stisknutím tlačítka ♥ (≧) lze přepnout zpět na zobraze |                                                                                                    |

Po dokončení nastavení stiskněte tlačítko 🛞.

### Vytvoření tiskové objednávky DPOF: Tisk. objednávka

# **5** Zvolte, zda chcete rovněž vytisknout datum pořízení snímku a informace o snímku.

Pro vytisknutí data pořízení snímku na všechny snímky tiskové objednávky vyberte **Datum** a stiskněte tlačítko Ø.

Pro vytisknutí fotografických informací o snímku (čas závěrky a clona) na všechny snímky tiskové objednávky vyberte **Informace** a stiskněte tlačítko **(M**).

Pro dokončení tiskové objednávky a návrat vyberte Hotovo a stiskněte tlačítko ®.

Snímky vybrané pro tisk poznáte podle symbolu a zobrazovaného u těchto snímků při přehrávání.

### Poznámky k tisknutí data pořízení snímku a informací o snímku

Jsou-li aktivovány položky **Datum** a **Informace** v menu **Tisk. objednávka**, budou na snímek vytisknuty datum pořízení snímku a informace o snímku – za předpokladu použití tiskárny s podporou standardu DPOF (**B** 129), která podporuje tisk data pořízení snímku a tisk informací o snímku.

- Informace o snímku nelze tisknout, je-li fotoaparát připojen přímo k tiskárně prostřednictvím dodaného USB kabelu pro tisk standardu DPOF (279).
- Nastavení položek Datum a Informace se vymaže při každém zobrazení menu objednávky tisku.

### Vymazání všech tiskových objednávek

Zvolte **Zrušit tisk. obj.?** v kroku 3 a stiskněte tlačítko 🛞. Tiskové objednávky pro všechny snímky budou vymazány.

### Poznámka k volbě Datum tiskové objednávky

Datum a čas tisknuté na snímky tiskové objednávky DPOF při použití položky **Datum** v menu tisku jsou ty, které byly zaznamenány při pořízení snímku. Datum a čas tisknuté pomocí této volby nejsou ovlivněny změnou nastavení hodin fotoaparátu pomocí menu nastavení po záznamu těchto snímků.

# 🔇 Vkopírování data

Jsou-li do snímků vkopírovávány datum a čas jejich pořízení pomocí položky Vkopírování data (图 104) v menu nastavení, lze tyto snímky s vkopírovaným datem a časem tisknout rovněž pomocí tiskárny, která datum a čas na snímcích nepodporuje. Na snímky bude vytištěno pouze datum a čas dle volby Vkopírování data, a to i v případě, kdy je na obrazovce tiskové objednávky aktivována volba Tisk. objednávka a volba Datum.

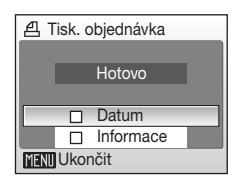

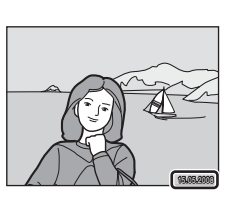

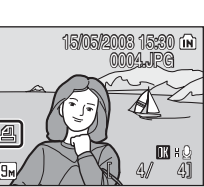

# Volby pro fotografování: Menu fotografování

Menu fotografování režimu 🗖 (Auto) a menu vysoké citlivosti ISO pro režim vysoké citlivosti ISO obsahují následující položky.

| ŧ   | Režim obrazu <sup>1</sup>                                                              | 83 |
|-----|----------------------------------------------------------------------------------------|----|
|     | Slouží k nastavení velikosti a kvality obrazu.                                         |    |
| WB  | Vyvážení bílé <sup>2</sup>                                                             | 85 |
|     | Slouží k vyvážení bílé barvy podle použitého světelného zdroje.                        |    |
| Ð   | Sériové snímání <sup>2</sup>                                                           | 87 |
|     | Slouží ke změně nastavení sériového snímání a funkce BSS (výběr<br>nejlepšího snímku). |    |
| ISO | Citlivost <sup>3</sup>                                                                 | 88 |
|     | Slouží k nastavení citlivosti fotoaparátu na působení světla.                          |    |
| Ø   | Nastavení barev <sup>2</sup>                                                           | 88 |
|     | Aplikuje barevné efekty na zaznamenávané snímky.                                       |    |
| [+] | Režim AF polí                                                                          | 89 |
|     | Clauží k výbězu místa zapatězní                                                        |    |

Slouží k výběru místa zaostření.

- <sup>1</sup> Nastavení lze provádět i z ostatních menu režimů fotografování (s výjimkou menu Video).
- <sup>2</sup> Přečtěte si informace o omezeních, která se mohou vztahovat k těmto funkcím (2090).

<sup>3</sup> Toto nastavení nelze provést v menu vysoké citlivosti ISO.

# Zobrazení menu fotografování a menu vysoké citlivosti ISO

Režim (Auto) nebo režim vysoké citlivosti lze aktivovat stisknutím tlačítka MDDE v režimu fotografování a poté volbou položky (Auto) nebo (Vysoká citlivost). Menu fotografování nebo menu vysoké citlivosti zobrazíte stisknutím tlačítka MENU.

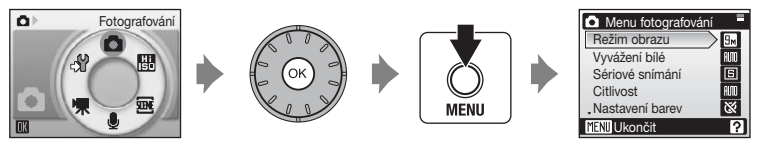

- Pokud se chcete z menu fotografování nebo z menu vysoké citlivosti vrátit do režimu fotografování, stiskněte tlačítko MENU.

# 🗣 Režim obrazu

Vyberte režim obrazu, který je kombinací velikosti obrazu a kvality obrazu (komprese), podle toho, jak plánujete snímek použít a podle kapacity interní paměti nebo paměťové karty. Při zvětšující se velikosti snímku také rostou rozměry, ve kterých lze snímek tisknout nebo zobrazit, aniž by se ve zvýšené míře projevila "zrnitost". Větší soubory však zabírají více paměti a omezují počet snímků, které lze zaznamenat.

|    | Položka                                   | Velikost<br>(v pixelech) | Popis                                                                                                    |  |
|----|-------------------------------------------|--------------------------|----------------------------------------------------------------------------------------------------|--|
| 9M | Vysoká<br>(3456★)                         | 3.456 × 2.592            | Vysoká kvalita obrazu vhodná pro zvětšování<br>a vysoce kvalitní tisk. Kompresní poměr je<br>cca 1:4.                                                               |  |
| 9m | Normální (3456)<br>(výchozí<br>nastavení) | 3.456 × 2.592            | Nejlepší volba pro většinu situací. Kompresní<br>poměr je cca 1:8.                                                                                                  |  |
| 5м | Normální (2592)                           | 2.592 × 1.944            |                                                                                                    |  |
| 3м | Normální (2048)                           | 2.048 × 1.536            | Menší velikost obrazu umožní uložit více<br>snímků. Kompresní poměr je cca 1:8.                                                                                     |  |
| PC | PC obrazovka<br>(1024)                    | 1.024 × 768              | Nastavení vhodné pro zobrazení snímků na<br>monitoru počítače. Kompresní poměr je<br>cca 1:8.                                                                       |  |
| TV | TV obrazovka<br>(640)                     | 640 × 480                | Nastavení vhodné pro zobrazení snímků na<br>televizní obrazovce, resp. jejich odesílání<br>pomocí e-mailu nebo umístění na internet.<br>Kompresní poměr je cca 1:8. |  |

V režimu fotografování a v režimu přehrávání se na monitoru zobrazuje symbol aktuálně platného nastavení (**W** 6, 7).

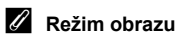

# Počet zbývajících snímků

V následující tabulce jsou uvedeny přibližné počty snímků, které lze uložit do interní paměti přístroje a na paměťovou kartu o kapacitě 256 MB. Počet snímků, které lze uložit, se může lišit v závislosti na kompozici snímků (vlivem komprese JPEG). Navíc se toto číslo může lišit u jednotlivých typů paměťových karet, a to dokonce i tehdy, kdy mají stejnou kapacitu.

|    | Nastavení              | Interní paměť<br>(cca 38 MB) | Paměťová<br>karta <sup>1</sup><br>(256 MB) | Velikost výtisků <sup>2</sup><br>(cm) |
|----|------------------------|------------------------------|--------------------------------------------|---------------------------------------|
| 9M | Vysoká (3456★)         | 8                            | 60                                         | 29 × 22                               |
| 9м | Normální (3456)        | 15                           | 100                                        | 29 × 22                               |
| 5м | Normální (2592)        | 27                           | 190                                        | 22 × 16,5                             |
| 3м | Normální (2048)        | 44                           | 300                                        | 17 × 13                               |
| PC | PC obrazovka<br>(1024) | 135                          | 850                                        | 9 × 7                                 |
| TV | TV obrazovka<br>(640)  | 270                          | 1.700                                      | 5 × 4                                 |

<sup>1</sup> Pokud zbývá 10.000 a více snímků, zobrazuje počitadlo snímků údaj 9999.

<sup>2</sup> Velikost tisku při výstupním rozlišení 300 dpi. Velikosti tisku lze vypočítat vydělením počtu pixelů rozlišením tiskárny (dpi) a vynásobením výsledku hodnotou 2,54 cm. Při stejné velikosti obrazu budou snímky vytištěné s vyšším rozlišením menší než uváděné velikosti a snímky vytištěné s nižším rozlišením budou větší než uváděné velikosti.

# 🕼 Vyvážení bílé

Barva světla odraženého od předmětu se mění podle barvy zdroje světla. Lidský mozek se dokáže přizpůsobit změnám barvy zdroje světla tak, že se bílé předměty jeví jako bílé bez ohledu na to, zda jsou ve stínu, přímém slunečním světle nebo pod umělým osvětlením. Digitální fotoaparáty dovedou toto přizpůsobení napodobovat zpracováním snímků v závislosti na barvě zdroje světla. Tento postup se označuje jako "vyvážení bílé barvy". Pro dosažení přirozených barev zvolte před fotografováním takové vyvážení bílé barvy, které odpovídá světelnému zdroji scény. Výchozí nastavení **Auto** lze použít pro většinu osvětlení, pro dosažení přesnějších výsledků však můžete použít manuální předvolbu vyvážení bílé barvy odpovídající konkrétnímu zdroji světla.

### M Auto (výchozí nastavení)

Vyvážení bílé barvy je nastavováno automaticky, v závislosti na světelných podmínkách. Nejlepší volba pro většinu situací.

### PRE Manuální nastavení

Při neobvyklých světelných podmínkách použijte jako referenci pro nastavení vyvážení bílé barvy předměty neutrálního zbarvení. Podrobnější informace naleznete v části "Manuální nastavení" (🔀 86).

### Denní světlo

Vyvážení bílé barvy je nastaveno na přímé sluneční světlo.

### Žárovkové světlo

Tuto volbu použijte při fotografování pod žárovkovým osvětlením.

### Zářivkové světlo

Tuto volbu použijte pro většinu typů zářivek.

### Zataženo

Tuto volbu použijte při fotografování pod zataženou oblohou.

### 多 Blesk

Nastavení vhodné pro práci s bleskem.

Účinek zvoleného vyvážení bílé barvy lze posoudit na monitoru. Při jiném nastavení než **Auto** se na obrazovce zobrazí symbol aktuálního nastavení (**W** 6).

# Režim synchronizace blesku

Při použití jiného vyvážení bílé barvy než **Auto** nebo **Blesk** vypněte blesk fotoaparátu (③) (3 30).

### Manuální nastavení

Volba Manuální nastavení slouží k vyvážení bílé barvy pod smíšeným světlem a/nebo ke kompenzaci světelného zdroje se silným barevným nádechem (například snímky zhotovené při osvětlení lampou s červeným stínítkem vypadají po kompenzaci, jako kdyby byly pořízeny při bílém světle).

- 1 Pod osvětlení, při kterém chcete fotografovat, umístěte bílý nebo šedý referenční objekt.
- 2 Pomocí multifunkčního voliče vyberte v menu vyvážení bílé barvy volbu **PE Manuální nastavení** a stiskněte tlačítko **®**.

Fotoaparát nastaví delší ohnisko.

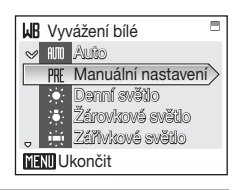

# 3 Zvolte Měření.

Chcete-li použít naposledy manuálně naměřenou hodnotu vyvážení bílé barvy, vyberte volbu **Zrušit** a stiskněte tlačítko **(M**).

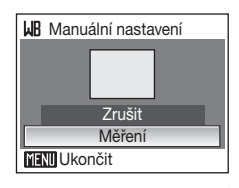

4 Zaměřte referenční objekt.

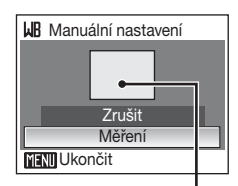

Rámeček pro zaměření referenčního objektu

5 Stisknutím tlačítka 🕅 změřte hodnotu vyvážení bílé.

Spustí se závěrka a nastaví se nová hodnota vyvážení bílé barvy. Není zaznamenán žádný snímek.

### Poznámka k Manuální nastavení

Bez ohledu na nastavený režim synchronizace blesku nedojde při stisknutí tlačítka 🛞 v kroku 5 k odpálení záblesku. Fotoaparát tedy nemůže provést manuální změření hodnoty bílé barvy při použití blesku.

# Sériové snímání

Slouží ke změně nastavení sériového snímání a funkce pro výběr nejlepšího snímku (BSS). Blesk nelze vypnout, když je vybrána volba **Sériové snímání** nebo **BSS**. Zaostření, expozice a vyvážení bílé barvy budou nastaveny na hodnoty platné pro první snímek v každé sérii.

### S Jednotlivé snímky (výchozí nastavení)

Při každém stisknutí tlačítka spouště je zhotoven jeden snímek.

### Sériové snímání

Při podržení tlačítka spouště ve stisknuté poloze fotoaparát plynule zaznamenává snímky frekvencí až 0,9 obr./s – za předpokladu nastavení režimu obrazu R Normální (3456). Fotografování skončí, jakmile uvolníte tlačítko spouště nebo po pořízení deseti snímků při stisknutém tlačítku spouště.

### BS BSS

Použití funkce BSS se doporučuje, pokud fotografujete při nízké hladině osvětlení bez použití blesku, při použití delší ohniskové vzdálenosti objektivu nebo v jiné situaci, kde může chvění fotoaparátu vyústit v rozmazání obrázků. Fotoaparát zhotoví při podržení tlačítka spouště ve stisknuté poloze až deset snímků. Nejostřejší snímek (snímek s nejvyšší mírou detailů) v sérii je automaticky vybrán a uložen.

Při jiném nastavení než **Jednotlivé snímky** se na obrazovce zobrazí indikace aktuálního nastavení (**W** 6).

# Poznámky k sériovému snímání

Nejvyšší dosažitelná frekvence sériového snímání se může lišit v závislosti na aktuálním nastavení režimu obrazu a použité paměťové kartě.

# Poznámky k funkci BSS

Funkce BSS nemusí poskytnout požadované výsledky u pohyblivých objektů a v případech, kdy během stisknutí tlačítka spouště dojde ke změně kompozice snímku.

# S Citlivost

Citlivost je měřítkem citlivosti fotoaparátu na působení světla. Čím vyšší je hodnota citlivosti, tím méně světla je třeba pro expozici snímku. Přestože jsou vysoké hodnoty citlivosti ISO vhodné pro fotografování objektů v pohybu nebo za nízké hladiny osvětlení, jsou tyto vysoké hodnoty citlivosti spjaty se zvýšeným obrazovým "šumem", který se projevuje ve formě náhodně rozmístěných, jasně zbarvených bodů soustředěných v tmavých částech snímku.

### Auto (výchozí nastavení)

Při normálních světelných podmínkách je hodnota citlivosti ISO 100. Při špatných světelných podmínkách fotoaparát kompenzuje nedostatečné osvětlení zvýšením hodnoty citlivosti až na maximum ISO 800.

### 100, 200, 400, 800, 1600, 3200

Citlivost bude zablokována na zadané hodnotě.

Při jiném nastavení než **Auto** se na monitoru zobrazí aktuální nastavení (**1**6). Při nastavení **Auto** a zvýšení hodnoty citlivosti nad ISO 100 se zobrazí symbol (**1**70) (**1**70) (**1** 

# Ø Nastavení barev

Toto menu slouží ke zvýšení sytosti barev snímků nebo k záznamu černobílých snímků.

| Standardní barvy (výchozí nastavení)                           |
|----------------------------------------------------------------|
| Tuto volbu použijte pro snímky s přirozenými barvami.          |
| Živé barvy                                                     |
| Tuto volbu použijte k dosažení živých, "fotografických" barev. |
| Černobílé                                                      |
| Černobílý režim.                                               |
| Sépiové                                                        |
|                                                                |

Pro sépiově zbarvené snímky.

### & Kyanotypie

Pro snímky s azurově modrým monochromatickým zbarvením.

Účinek zvoleného vyvážení bílé barvy lze posoudit na monitoru. Při jiném nastavení než **Standardní barvy** se na obrazovce zobrazí symbol aktuálního nastavení (**16** 6).

# [+] Režim AF polí

Auto

nachází nejbližší objekt.

Tuto položku použiite pro určení místa v záběru, na které fotoaparát zaostří. Je-li aktivní digitální zoom, fotoaparát zaostřuje na objekt v centrálním zaostřovacím poli bez ohledu na nastavení položky Režim AF polí.

### Fotoaparát automaticky zaostří pomocí zaostřovacího pole (jednoho z pěti), v němž se Pokud chcete aktivovat toto zaostřovací pole, namáčkněte tlačítko spouště do poloviny. Pokud stisknete tlačítko spouště do poloviny, vybrané zaostřovací pole se zobrazí. 9м Zaostřovací pole

#### [[] Manuálně

Tato volba je vhodná pro situace, ve kterých je fotografovaný objekt v klidu a nenachází se ve středu záběru.

Stisknutím multifunkčního voliče ▲, ▼, ◀ a ▶ vyberte na obrazovce výběru zaostřovacího pole monitoru jedno z 99 zaostřovacích polí a exponuite.

Pro dokončení výběru zaostřovacího pole a nastavení režimu synchronizace blesku, režimu makro, samospouště a korekce expozice stiskněte tlačítko 🕅. Stisknutím tlačítka 🕅 se vrátíte na obrazovku výběru zaostřovacího pole.

#### [=] Střed (výchozí nastavení)

Fotoaparát zaostří na objekt uprostřed záběru. Centrální zaostřovací pole je vždy použito.

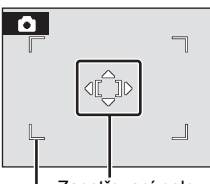

Zaostřovací pole Volitelné zaostřovací pole

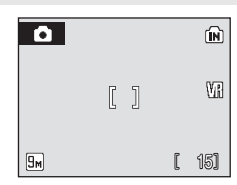

(N)

WR

15]

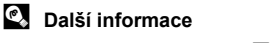

Další informace viz "Autofokus" (27).

# Omezení volitelných nastavení fotoaparátu

V režimu 🗖 (Auto) a režimu fotografování Vysoká citlivost se na volitelná nastavení fotoaparátu vztahují následující omezení.

### Režim blesku

Režim blesku je deaktivován (③), když je vybráno jiné nastavení než Jednotlivé snímky pro Sériové snímání. Výběr Jednotlivé snímky pro Sériové snímání obnoví naposledy použité nastavení režimu blesku.

### Samospoušť

Je-li zapnutá Samospoušť, dojde při aktivaci závěrky ke zhotovení pouze jednoho snímku, a to bez ohledu na nastavení zvolená pro Sériové snímání. Po expozici snímku, resp. po vypnutí funkce Samospoušť se obnoví poslední nastavení položky Sériové snímání.

### Vyvážení bílé a Nastavení barev

Vyvážení bílé je automaticky nastaveno na Auto a nelze je měnit při použití volby Černobílé, Sépiové nebo Kyanotypie v menu Nastavení barev. Výběr Standardní barvy nebo Živé barvy obnoví naposledy použité nastavení Vyvážení bílé.

# Volby pro přehrávání: Menu přehrávání

| 4  | Tisk. objednávka                                                                             | 80          |
|----|----------------------------------------------------------------------------------------------|-------------|
|    | Výběr snímků pro tisk a stanovení počtu výtisků jednotlivých snímků.                         |             |
|    | Prezentace                                                                                   | 8 93        |
|    | Zobrazení snímků uložených v interní paměti nebo na paměťové kartě v automatické prezentaci. |             |
| Ť  | Vymazat                                                                                      | 8 94        |
|    | Slouží k vymazání vybraných nebo všech snímků.                                               |             |
| Oπ | Ochrana                                                                                      | 8 94        |
|    | Chrání vybrané snímky před nechtěným vymazáním.                                              |             |
| 4  | Otočit snímek                                                                                | 85          |
|    | Změna orientace stávajícího snímku.                                                          |             |
| Ľ  | Malý snímek                                                                                  | <b>¥</b> 49 |
|    | Vytváří malou kopii aktuálně zobrazeného snímku.                                             |             |
| H  | Kopie                                                                                        | 8 96        |
|    | Přenáší snímky mezi interní pamětí a paměťovou kartou.                                       |             |

Menu přehrávání obsahuje následující položky.

# Zobrazení Menu přehrávání

Do režimu přehrávání se dostanete po stisknutí tlačítka ►. Zobrazte Menu přehrávání stisknutím tlačítka MENU.

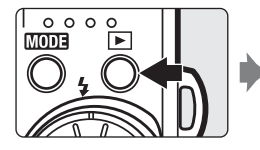

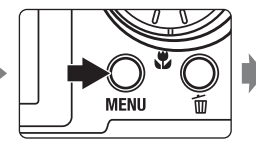

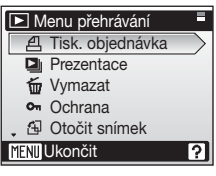

- Jednotlivá nastavení vyberete a potvrdíte pomocí otočného multifunkčního voliče (29).
- Pokud se chcete z menu přehrávání vrátit do režimu přehrávání, stiskněte tlačítko MENU.

Výběr snímků

• Menu přehrávání: Tisk. objednávka (888) Vymazat (25 94) Ochrana (🐱 94) Otočit snímek (88 95)

Volby pro přehrávání: Menu přehrávání

 Menu Nastavení<sup>-</sup> Uvítací obrazovka (88 99)

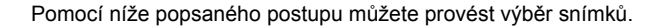

Kopie (**W** 96)

1 Otočte multifunkčním voličem nebo stiskněte nebo pro výběr požadovaného snímku.

Pro funkci Otočit snímek a Uvítací obrazovka můžete vybrat pouze jeden snímek. Pokračujte krokem 3.

Stisknutím tlačítka T (Q) přepnete na zobrazení jednotlivých snímků.

Stisknutím tlačítka W ( ) lze přepnout zpět na zobrazení náhledů snímků

2 Pomocí tlačítek ▲ nebo ▼ vyberte **ON** nebo OFF (nebo nastavte počet výtisků).

Při použití volby **ON** se ve zvoleném snímku zobrazí symbol výběru (SV). Opakováním kroků 1 a 2 vyberte další snímky.

#### 3 Stiskněte tlačítko @.

Nastavení se aktivuje.

Při výběru snímků pro Otočit snímek použijte otočný multifunkční volič pro volbu, zda budou snímky otočeny po směru nebo proti směru hodinových ručiček, a poté stiskněte tlačítko 🕅.

# Oπ Ochrana

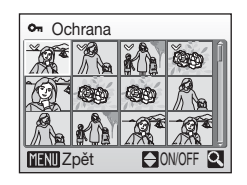

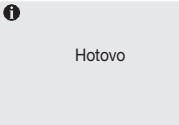

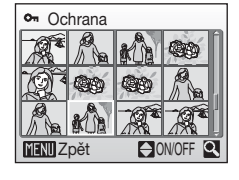

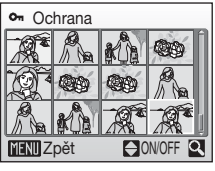

# Prezentace

Slouží k postupnému přehrání snímků uložených v interní paměti nebo na paměťové kartě v automatické "prezentaci".

### 1 Pomocí otočného multifunkčního voliče zvolte Start a stiskněte tlačítko 🛞.

Chcete-li změnit interval mezi snímky, zvolte ještě před použitím volby **Start** volbu **Interval střídání**, vyberte požadovaný časový interval a stiskněte tlačítko **(W)**.

Chcete-li, aby se prezentace automaticky opakovala, vyberte ještě před použitím volby **Start** volbu **Smyčka** a stiskněte tlačítko (). Při aktivní volbě Smyčka se u této volby zobrazuje symbol označení volby (✓).

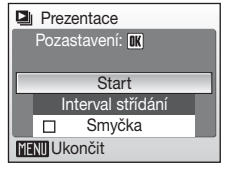

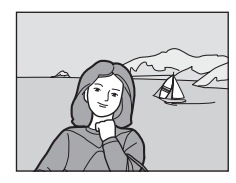

# **2** Je zahájeno přehrávání prezentace.

Během přehrávání prezentace jsou dostupné následující operace:

- Stisknutím tlačítka ▶ multifunkčního voliče zobrazujete snímky v pořadí jejich záznamu, stisknutím tlačítka voliče ◀ zobrazujete snímky v opačném pořadí. Stisknutím a podržením tlačítka ▶ procházíte rychle prezentaci směrem vpřed, stisknutím a podržením tlačítka ◀ propházíte v pohe
  - stisknutím a podržením tlačítka </ procházíte rychle prezentaci směrem zpět.
- Stisknutím tlačítka 
   můžete prezentaci pozastavit.

# **3** Zvolte Konec nebo Opět začít.

Pokud prezentace skončí nebo je pozastavena, můžete se výběrem volby **Konec** a stisknutím tlačítka W vrátit do režimu přehrávání nebo výběrem volby **Opět začít** znovu spustit přehrávání prezentace.

# Pozastavení Opěl začít Konec Interval střídání

# Poznámky k Prezentace

- Videosekvence nejsou zahrnuty do prezentací.
- Prezentace se přehrávají maximálně 30 minut, i když je vybráno Smyčka (20107).

# 🗑 Vymazat

Slouží k vymazání vybraných nebo všech snímků.

### Vymaz. vyb. snímky

Slouží k mazání vybraných snímků (W 92).

### Vymazat všechny snímky

Slouží k vymazání všech snímků.

### Poznámky k mazání snímků

- · Jakmile jsou snímky jednou vymazány, již je nelze obnovit. Proto před vymazáním přeneste důležité snímky do počítače.
- Snímky označené symbolem @ isou chráněné před vymazáním a nelze je vymazat.

## Vymazání snímků Picture Bank (Pro uživatele fotoaparátu COOLPIX S52c)

Vyberte volbu Picture Bank snímky (48 v Návod na připolení k bezdrátové síti LAN) z položky Vymazat v menu zobrazení podle data pro vymazání pouze snímků se specifickým datem pořízení, které již byly nahrány na server my Picturetown.

# On Ochrana

Chrání vybrané snímky před nechtěným vymazáním (Volbou Snímky → 2000).

Pozor, při formátování interní paměti fotoaparátu nebo paměťové kartv isou však chráněné soubory trvale vymazány (2010).

Chráněné snímky jsou v režimu přehrávání označeny symbolem 🖾 (💹 7) nebo 🕇 (🐱 44).

# 街 Otočit snímek

Změňte orientaci snímků přehraných na monitoru fotoaparátu po fotografování. Snímky lze otočit o 90° ve směru nebo proti směru hodinových ručiček.

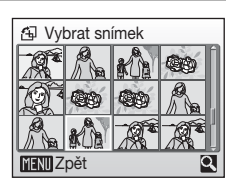

2 Otočte multifunkčním voličem nebo stiskněte ◀ nebo ►.

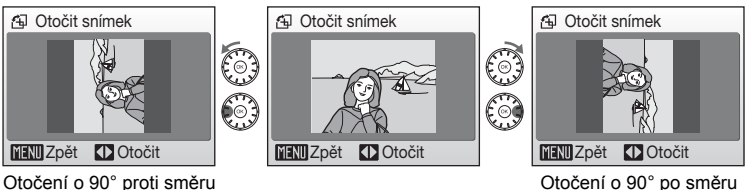

Otočení o 90° proti směru hodinových ručiček Otočení o 90° po směru hodinových ručiček

**3** Stisknutím tlačítka 🛞 uložíte snímek v orientaci zobrazené na obrazovce pro otočení snímku.

Snímky pořízené v orientaci "na výšku" při výběru **Auto** (výchozí nastavení) pro **Orientace záznamu** volbu v menu nastavení (**1**06) lze otočit (max. o 180°) otáčením multifunkčního voliče po směru nebo proti směru hodinových ručiček.

# 🗄 Kopie

Toto menu slouží ke kopírování snímků mezi interní pamětí a paměťovou kartou.

 Pomocí multifunkčního voliče vyberte požadovanou volbu na obrazovce kopírování a stiskněte tlačítko <sup>®</sup>.

- Kopírování snímků z interní paměti na paměťovou kartu.
- 2 Vyberte volbu pro kopírování a stiskněte tlačítko 🛞.

Vybrané snímky: Kopírování snímků vybraných na obrazovce výběru snímků (**18** 92).

Všechny snímky: Kopírování všech snímků.

| 🖽 Kopie      |
|--------------|
|              |
|              |
|              |
|              |
|              |
| MENU Ukončit |

| 🖽 Z fotoap. na kartu |
|----------------------|
| Vybrané snímky       |
| Všechny snímky       |
|                      |
|                      |
|                      |
|                      |
|                      |

# Poznámky ke kopírování snímků

- Kopírovat lze snímky ve formátu JPEG, AVI a WAV. Soubory zaznamenané v jiném formátu nelze kopírovat.
- Pokud jsou ke kopírovaným snímkům přiloženy zvukové poznámky (250), budou zkopírovány společně se snímky.
- Zvukové soubory zaznamenané pomocí záznamu zvuku (38 64) lze kopírovat pomocí volby Kopírovat zvuk. soubory (38 68) v režimu přehrávání zvuku.
- Snímky zhotovené fotoaparáty jiných typů nebo od jiných výrobců nebo upravené v počítači nelze kopírovat.
- Upravované kopie snímků mají stejný atribut ochrany před vymazáním (294) jako původní snímky, nepřebírají však atribut pro tisk (280).

### V paměti nejsou žádné snímky Zpráva

Pokud při pokusu o vstup do režimu přehrávání nejsou na paměťové kartě uloženy žádné snímky, zobrazí se hlášení **V paměti nejsou žádné snímky**. Stisknutím tlačítka **MENU** zobrazte obrazovku s volbami kopírování a zkopírujte snímky uložené v interní paměti fotoaparátu na paměťovou kartu.

# Další informace

Další informace viz "Jména obrazových/zvukových souborů a adresářů" (2011).
# Základní nastavení fotoaparátu: Menu nastavení

|             | aotaveni obodnuje nasledujici položity:                                                                                                    |       |
|-------------|----------------------------------------------------------------------------------------------------|-------|
| MENU        | Menu                                                                                                    | 89 🔀  |
|             | Určuje způsob zobrazení menu.                                                                                                    |       |
| Ш           | Uvítací obrazovka                                                                                                    | 899   |
|             | Volí obrazovku, která se zobrazí při zapnutí fotoaparátu.                                                                                    |       |
| Θ           | Datum                                                                                                    | 🐱 100 |
|             | Slouží k nastavení hodin fotoaparátu a domácího a cílového časového pásma.                                                                   |       |
| ioi         | Nast. monitoru                                                                                                    | 🐱 103 |
|             | Upravuje jas monitoru a volí režim zobrazení.                                                                                                |       |
| DATE        | Vkopírování data                                                                                                    | 8 104 |
|             | Vkopíruje datum nebo údaje počítadla data do snímků.                                                                                         |       |
| VR          | Redukce vibrací                                                                                                    | 🐱 105 |
|             | Zapíná/vypíná redukci vibrací.                                                                                                    |       |
| ED          | Pomoc. světlo AF                                                                                                    | 🐱 105 |
|             | Povoluje/blokuje funkci pomocného světla AF.                                                                                                 |       |
| <b>N</b>    | Nastavení zvuku                                                                                                    | 🐱 106 |
|             | Upravuje nastavení zvuku.                                                                                                    |       |
|             | Orientace záznamu                                                                                                    | 🐱 106 |
|             | Umožňuje nastavit, zda se má nebo nemá zaznamenat orientace<br>pořizovaných snímků.                                                          |       |
| Ð           | Automat. vypnutí                                                                                                    | 8 107 |
|             | Slouží k nastavení doby nečinnosti, po které se fotoaparát přepne<br>do pohotovostního režimu.                                               |       |
| <b>R</b> /1 | Formát. paměti/Formátovat kartu                                                                                                    | 🐱 107 |
|             | Naformátuje interní paměť nebo paměťovou kartu.                                                                                              |       |
| ¥.          | Jazyk/Language                                                                                                    | 8 108 |
|             | Umožňuje vybrat jazyk pro informace zobrazované na monitoru fotoaparátu.                                                                     |       |
| of:         | Režim video                                                                                                    | 8 108 |
|             | Umožňuje provést nastavení nutná pro televizní normu videovýstupu.                                                                           |       |
| C           | Obnovit vše                                                                                                    | 🐱 108 |
|             | Obnovuje výchozí nastavení fotoaparátu.                                                                                                    |       |
| (T)         | Nastavení bezdr. spoj. (pouze COOLPIX S52c)                                                                                                  |       |
|             | Umožňuje upravit nastavení vlastností bezdrátového připojení.<br>Další informace najdete v <i>Návod na připojení k bezdrátové síti LAN</i> . |       |
| Ver.        | Verze firmwaru                                                                                                    | 8 111 |
|             |                                                                                                    |       |

Menu Nastavení obsahuje následující položky.

Zobrazuje verzi firmwaru fotoaparátu.

# Zobrazení menu Nastavení

Nejprve stisknutím tlačítka (1000) zobrazte menu výběru režimu přehrávání nebo režimu fotografování. Pak zvolte položku 🖑 (otočným multifunkčním voličem) a stiskněte tlačítko 🛞.

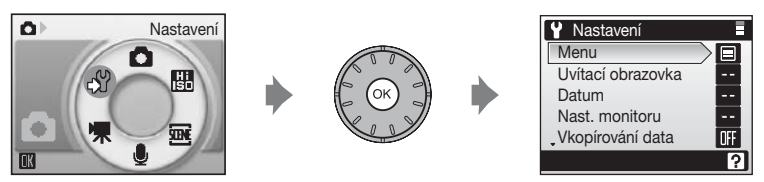

- Jednotlivá nastavení vyberete a potvrdíte pomocí otočného multifunkčního voliče (29).
- Menu Nastavení lze ukončit stisknutím tlačítka MODE.

# 逦 Menu

Slouží k výběru formátu zobrazení menu.

### Text (výchozí nastavení)

Menu se zobrazují v podobě seznamu.

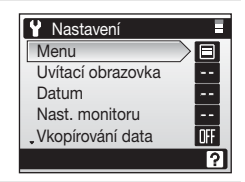

### Symboly

Všechny položky menu lze zobrazit na jediné stránce.

|    | - Nu | 1  | icitu |      |
|----|------|----|-------|------|
| ¥¶ |      |    | Mer   | าน 🖽 |
|    | MENU | Ü  | Θ     |      |
|    | DATE | VR | ΞD    | ()   |
|    |      | Ü  |       | M    |
|    | of   | C  | Ver.  |      |
|    |      |    |       | ?    |
|    |      |    |       |      |

Název menu

COOLPIX S52

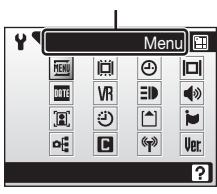

Název menu

COOLPIX S52c

# 🛱 Uvítací obrazovka

Slouží k volbě uvítací obrazovky zobrazované při zapnutí fotoaparátu.

### Žádné uvítání (výchozí nastavení)

Úvodní obrazovka se nezobrazuje.

### COOLPIX

Zobrazí úvodní obrazovku.

### Vybrat obrázek

Slouží k výběru snímku pro uvítací obrazovku z interní paměti nebo paměťové karty. Zvolte snímek na obrazovce pro výběr snímku (**W** 92) a stiskněte tlačítko **W**.

Protože je snímek uložen ve fotoaparátu, bude se zobrazovat na úvodní obrazovce i poté, co dojde k vymazání původního snímku.

Kopie vytvořené ve velikosti 320 × 240 nebo menší pomocí funkce oříznutí (88 48) nebo malého obrázku (88 49) nelze použít.

# Datum

Slouží k nastavení hodin fotoaparátu a k volbě domácího a cílového časového pásma.

### Datum

Slouží k nastavení hodin fotoaparátu na aktuální hodnoty data a času. Další informace viz kroky 6 a 7 části "Nastavení jazyka, data a času" (🗷 19).

### Časová zóna

Je možné nastavit 合 (Domácí časová zóna) a zapnout/vypnout letní čas z možností Časová zóna. Při použití volby ﴾ (cílové časové pásmo) se automaticky započítá časový rozdíl (谜 102) a zaznamenají se datum a čas platné ve vybraném regionu. Užitečné nastavení při cestování.

### Nastavení časové zóny cílového místa cesty

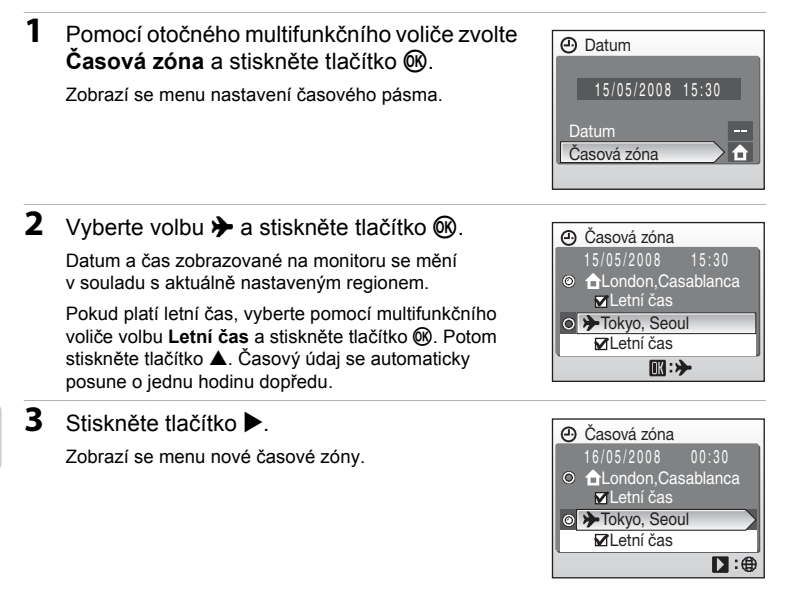

# 4 Zvolte cílové časové pásmo a stiskněte tlačítko 🛞.

Nastavení se aktivuje.

Po dobu aktivace časové zóny cílového místa cesty se na monitoru fotoaparátu v režimu fotografování zobrazuje symbol  $\frac{1}{N}$ .

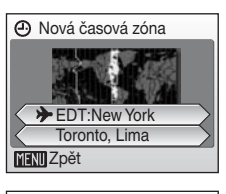

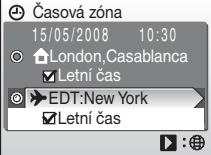

# Menu fotografování, přehrávání a nastavení

### Baterie hodin fotoaparátu

Baterie hodin se nabíjí, když jsou v přístroji vloženy hlavní baterie, nebo když je připojen sťťový zdroj (samostatné příslušenství Nikon). Po nabíjení v délce cca 10 hodin je baterie schopna zálohovat data několik dnů.

### 🖉 🔒 (Domácí časová zóna)

- Pro změnu domácího časového pásma vyberte volbu 
  v kroku 2 a provedte kroky 3 a 4 pro nastavení domácího časového pásma.

# 🖉 Letní čas

- Pokud jsou datum a čas nastavovány mimo období letního času: Na začátku období letního času zapněte Letní čas (✓) pro automatické posunutí hodin fotoaparátu o jednu hodinu dopředu.
- Pokud jsou datum a čas nastavovány se zapnutou funkcí Letní čas (✓) v období letního času: Na konci období letního času vypněte Letní čas pro automatické posunutí hodin fotoaparátu o jednu hodinu dozadu.

# 🖉 Časová pásma (👪 19)

Fotoaparát podporuje níže uvedená časová pásma. V případě časových rozdílů, které nejsou uvedeny níže, nastavte hodiny fotoaparátu na místní čas. Tato tabulka obsahuje některá místa, která nejsou zobrazena na mapě časových pásem fotoaparátu.

| UTC +/- | Místo                                         | UTC +/- | Místo                                      |
|---------|-----------------------------------------------|---------|--------------------------------------------|
| -11     | Midway, Samoa                                 | +1      | Madrid, Paris, Berlin                      |
| -10     | Hawaii, Tahiti                                | +2      | Athens, Helsinki, Ankara                   |
| -9      | Alaska, Anchorage                             | +3      | Moscow, Nairobi, Riyadh, Kuwait,<br>Manama |
| -8      | PST (PDT): Los Angeles, Seattle,<br>Vancouver | +4      | Abu Dhabi, Dubai                           |
| -7      | MST (MDT): Denver, Phoenix,<br>La Paz         | +5      | Islamabad, Karachi                         |
| -6      | CST (CDT): Chicago, Houston,<br>Mexico City   | +5.5    | New Delhi                                  |
| -5      | EST (EDT): New York, Toronto,<br>Lima         | +6      | Colombo, Dhaka                             |
| -4      | Caracas, Manaus                               | +7      | Bangkok, Jakarta                           |
| -3      | Buenos Aires, São Paulo                       | +8      | Beijing, Hong Kong, Singapore              |
| -2      | Fernando de Noronha                           | +9      | Tokyo, Seoul                               |
| -1      | Azores                                        | +10     | Sydney, Guam                               |
| ±0      | London, Casablanca                            | +11     | New Caledonia                              |
|         |                                               | +12     | Auckland, Fiji                             |

# D Nast. monitoru

Ovlivňuje zobrazování informací na monitoru a nastavuje jas monitoru.

### Info o snímku

Pomocí této položky můžete určit, které informace se budou zobrazovat na monitoru v režimu fotografování a v režimu přehrávání.

Jas

Umožňuje nastavit jas monitoru na jednu z pěti úrovní. Výchozí nastavení je 3.

### Info o snímku

K dispozici jsou následující možnosti zobrazení. Informace o této funkci naleznete v odstavci "Monitor" (🗷 6).

|                                             | Režim fotografování                                                                                                    | Režim přehrávání |
|---------------------------------------------|----------------------------------------------------------------------------------------------------|------------------|
| Zobrazit info                               |                                                                                                    |                  |
| Auto<br>informace<br>(výchozí<br>nastavení) | Aktuální nastavení a provozní nápověda se zobrazují pět sekund,<br>stejně jako při použití volby <b>Zobrazit info</b> výše. Po uplynutí pěti<br>sekund se zobrazení změní na zobrazení platné pro volbu <b>Skrýt</b><br>informace. |                  |
| Skrýt<br>informace                          |                                                                                                    |                  |

# Wkopírování data

Do snímků budou vkopírovány datum a čas. Tento údaj může být vytištěn i na tiskárnách, které tisk data a času nepodporují (**18**81).

### Vypnuto (výchozí nastavení)

Datum a čas nebudou vkopírovány do snímků.

### Datum

Je-li aktivní tato volba, je do pravého spodního rohu pořizovaných snímků vkopírováno datum.

### Datum a čas

Je-li aktivní tato volba, jsou do pravého spodního rohu pořizovaných snímků vkopírovány datum a čas.

Při jiném nastavení než **Vypnuto** se na obrazovce zobrazí symbol aktuálního nastavení (**16** 6).

### Vkopírování data

- · Vkopírované datum se stává trvalou částí obrazu a nelze je vymazat.
- Datum vkopírované do snímku při nastavení velikosti obrazu (28 83) 10 TV obrazovka (640) může být obtížně čitelné. Při vkopírování data použijte nastavení 10 PC obrazovka (1024) nebo vyšší.
- Datové údaje jsou zaznamenány ve formátu zvoleném v položce Datum menu (28 18, 100).
- · Datum nelze vkopírovat do videosekvencí.

### Vkopírování data a Tisk. objednávka

Pokud tisknete na tiskárnách kompatibilních s formátem DPOF, které podporují tisk data a informací o snímku, můžete pomocí volitelných nastavení v položce **Tisk. objednávka** (**W** 80) tyto informace vytisknout i na snímky, které tuto informaci neobsahují.

# WR Redukce vibrací

Funkce Redukce vibrací může být použita k účinnému potlačení rozmazání snímků vlivem chvění rukou držících fotoaparát, které je na snímcích patrné obvykle při použití dlouhých ohniskových vzdáleností zoomu nebo dlouhých časů závěrky. Redukci vibrací lze použít ve všech režimech fotografování. Pokud používáte pro stabilizaci fotoaparátu při fotografování stativ, nastavte **Redukce vibrací** na **Vypnuto**.

Pokud je redukce vibrací aktivní, zobrazuje se aktuální nastavení v průběhu fotografování (pokud je vybráno nastavení **Vypnuto**, symbol aktuálního nastavení se nezobrazuje) (**W** 6).

### Zapnuto (výchozí nastavení)

Redukce vibrací je aktivní při pořizování snímků a videosekvencí. Systém redukce vibrací je schopen detekovat a vyloučit panorámovací pohyby fotoaparátu. Například při horizontálním panorámování redukuje systém redukce vibrací pouze chvění ve vertikálním směru. Při vertikálním panorámování oproti tomu fotoaparát redukuje chvění pouze v horizontálním směru.

### Vypnuto

Redukce vibrací není aktivní.

### Poznámky k Redukce vibrací

- Aktivování redukce vibrací může po zapnutí fotoaparátu nebo při přechodu fotoaparátu z režimu přehrávání do režimu fotografování trvat několik sekund. Před fotografováním vyčkejte na stabilizaci obrazu na monitoru.
- V důsledku vlastností funkce redukce vibrací se mohou snímky zobrazené na monitoru fotoaparátu ihned po fotografování jevit rozmazané.
- Systém redukce vibrací nemusí být ve všech situacích schopen zcela potlačit účinky chvění fotoaparátu.
- VR označuje redukci vibrací.

# E Pomoc. světlo AF

Povoluje/blokuje funkci pomocného světla AF.

### Auto (výchozí nastavení)

Pomocné světlo AF se aktivuje za nízké hladiny osvětlení pro možnost správného zaostření špatně osvětlených objektů. Pozor, při použití některých motivových programů se pomocné světlo AF automaticky vypíná.

### Vypnuto

Vypne tuto funkci. Fotoaparát nemusí být schopen zaostřit za nízké hladiny osvětlení.

# Nastavení zvuku

Slouží k nastavení následujících zvukových projevů fotoaparátu.

### Zvuk tlačítek

Zapíná **Zapnuto** (výchozí nastavení) nebo vypíná zvuk tlačítek **Vypnuto**. Je-li použita volba **Zapnuto** (výchozí nastavení), emituje fotoaparát při úspěšném provedení operace pípnutí, při zaostření objektu dvě pípnutí a při detekci chyby tři pípnutí. Při zapnutí fotoaparátu je rovněž emitován zvuk.

### Zvuk závěrky

Zvolte zvuk závěrky z možností Zapnuto (výchozí nastavení) nebo Vypnuto.

# Orientace záznamu

Zvolte, zda bude orientace fotoaparátu zaznamenána při fotografování.

### Auto (výchozí nastavení)

Informace o orientaci fotoaparátu bude při fotografování zaznamenána. Snímky se v režimu přehrávání automaticky otočí do správné orientace. Jsou zaznamenávány následující tři orientace:

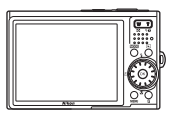

Orientace na šířku

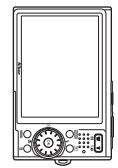

Fotoaparát otočený o 90° po směru hodinových ručiček

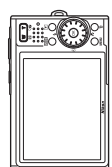

Fotoaparát otočený o 90° proti směru hodinových ručiček

### Vypnuto

Orientace fotoaparátu není zaznamenána. Při přehrávání jsou snímky vždy zobrazeny v orientaci "na šířku".

Informaci o orientaci snímku lze změnit pomocí položky **Otočit snímek** v menu přehrávání (**W** 95).

# Poznámky k Orientace záznamu

- Při fotografování s tlačítkem spouště ve stisknuté poloze jsou informace o orientaci fotoaparátu určeny podle prvního snímku v každé sérii a stejné informace o orientaci jsou zaznamenány u všech snímků v sérii.
- Když fotografujete s čočkou ve směru vzhůru nebo dolů, nemusí být informace o orientaci fotoaparátu správně zaznamenány.

# Automat. vypnutí

Pokud nedojde ve vybraném časovém intervalu k žádným operacím, monitor se vypne a fotoaparát přejde do pohotovostního režimu (X 15) pro úsporu energie. Indikace zapnutí přístroje v pohotovostním režimu bliká. Není-li provedena žádná operace po dobu dalších tří minut, fotoaparát se automaticky vypne.

Chcete-li opustit pohotovostní režim, stiskněte hlavní vypínač nebo tlačítko spouště. Určuje dobu, za kterou se fotoaparát přepne do pohotovostního režimu pro úsporu energie, pokud nejsou provedeny žádné operace po dobu **30 s**, **1 min.** (výchozí nastavení), **5 min.** a **30 min.** 

### Poznámky k Automat. vypnutí

Bez ohledu na zvolené nastavení zůstane monitor zapnutý po dobu tří minut, pokud byla v položce **Automat. vypnutí** nastavena volba **30 s** nebo **1 min.** a je zobrazeno nějaké menu, a po dobu max. 30 minut během přehrávání prezentací a videosekvencí Pictmotion nebo pokud je připojen síťový zdroj po dobu 30.

# 🚯 Formát. paměti/🗋 Formátovat kartu

Pomocí této položky můžete naformátovat interní paměť nebo paměťovou kartu.

### Formátování interní paměti

Chcete-li provést naformátování interní paměti fotoaparátu, vyjměte paměťovou kartu.

V menu nastavení se zobrazí volba Formát. paměti.

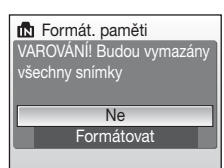

# Formátování paměťové karty

Je-li ve fotoaparátu vložena paměťová karta, zobrazí se v menu nastavení volba **Formátovat kartu**.

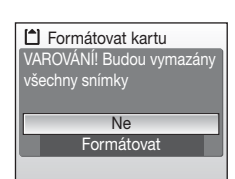

### Formátování interní paměti a paměťových karet

- Formátování interní paměti nebo paměťové karty trvale vymaže všechna zaznamenaná data. Před zahájením formátování se ujistěte, e máte všechny důležité snímky zkopírovány do počítače.
- Během formátování nevypínejte fotoaparát, neodpojujte síťový zdroj ani neotevírejte krytku prostoru pro baterii/krytku slotu pro paměťovou kartu.
- Paměťovou kartu, která byla předtím používána v jiných přístrojích, vždy po vložení tohoto fotoaparátu nejprve naformátujte v tomto fotoaparátu.

# 🝺 Jazyk/Language

Pro zobrazení menu fotoaparátu a dalších zpráv můžete zvolit jeden z 23 jazyků.

|           | Polski                                      | Polština                                                                              |
|-----------|---------------------------------------------|---------------------------------------------------------------------------------------|
|           | Português                                   | Portugalština                                                                         |
|           | Русский                                     | Ruština                                                                               |
| astavení) | Suomi                                       | Finština                                                                              |
| na        | Svenska                                     | Švédština                                                                             |
|           | Türkçe                                      | Turečtina                                                                             |
| ŝtina     | 中文简体                                        | Zjednodušená čínština                                                                 |
| ina       | 中文繁體                                        | Tradiční čínština                                                                     |
|           | 日本語                                         | Japonština                                                                            |
| а         | 한글                                          | Korejština                                                                            |
| าล        | ภาษาไทย                                     | Thajština                                                                             |
|           |                                             |                                                                                       |
|           | hastavení)<br>ha<br>ština<br>ina<br>a<br>na | PolskiPortuguêsPyccкийPyccкийSuomistastavení)SvenskaTürkçeStina中文简体ina日本語a한글naภาษาไทย |

# 🖷 Režim video

Umožňuje nastavit televizní normu videovýstupu.

Vyberte NTSC nebo PAL.

# Obnovit vše

Vyberete-li volbu Obnovit, obnoví se výchozí nastavení fotoaparátu.

### Rozbalovací menu

| Položka                    | Výchozí nastavení |
|----------------------------|-------------------|
| Režim blesku (🐮 30)        | Auto              |
| Samospoušť (🗷 32)          | Vypnuto           |
| Režim makro (🗷 33)         | Vypnuto           |
| Kompenzace expozice (🗷 34) | 0.0               |

### Motivové programy

| Položka                  | Výchozí nastavení |
|--------------------------|-------------------|
| Motivové programy (🗷 36) | Portrét           |

### Menu Snadný portrét

| Položka                 | Výchozí nastavení |
|-------------------------|-------------------|
| Portrétový efekt (🕈 43) | Normální          |

### Menu Video

| Položka                 | Výchozí nastavení |
|-------------------------|-------------------|
| Možnosti videa (🕙 61)   | TV video 640★     |
| Režim autofokusu (🗷 62) | Jednotlivý AF     |

### **Menu Pictmotion**

| Položka                  | Výchozí nastavení  |  |
|--------------------------|--------------------|--|
| Hudební podkres (🕈 57)   | Velmi rychlý       |  |
| Efekty (🕈 57)            | Pohybový           |  |
| Pořadí přehrávání (📅 58) | Náhodný            |  |
| Délka přehrání (📅 58)    | Podle délky hudby  |  |
| Zvolit snímky (🗷 58)     | Auto výběr 30 obr. |  |

### Menu fotografování

| Položka                | Výchozí nastavení |  |
|------------------------|-------------------|--|
| Režim obrazu (🗷 83)    | 🖳 Normální (3456) |  |
| Vyvážení bílé (🕙 85)   | Auto              |  |
| Sériové snímání (🗷 87) | Jednotlivé snímky |  |
| Citlivost (🕈 88)       | Auto              |  |
| Nastavení barev (🕙 88) | Standardní barvy  |  |
| Režim AF polí (🕙 89)   | Střed             |  |

### Menu Nastavení

| Položka                   | Výchozí nastavení |  |
|---------------------------|-------------------|--|
| Menu (🖉 98)               | Text              |  |
| Uvítací obrazovka (🗷 99)  | Žádné uvítání     |  |
| Info o snímku (🗷 103)     | Auto informace    |  |
| Jas (🗷 103)               | 3                 |  |
| Vkopírování data (🗷 104)  | Vypnuto           |  |
| Redukce vibrací (🗷 105)   | Zapnuto           |  |
| Pomoc. světlo AF (🕈 105)  | Auto              |  |
| Zvuk tlačítek (🗷 106)     | Zapnuto           |  |
| Zvuk závěrky (🗷 106)      | Zapnuto           |  |
| Orientace záznamu (🗷 106) | Auto              |  |
| Automat. vypnutí (🗷 107)  | 1 min.            |  |

### Ostatní

| Položka                      | Výchozí nastavení |
|------------------------------|-------------------|
| Kvalita zvuku ( <b>盟</b> 65) | Vysoká            |
| Velikost papíru (🗷 76, 77)   | Výchozí           |
| Prezentace (🗷 93)            | 3 s               |

- Následující nastavení v menu zůstanou beze změny resetování menu pomocí funkce Obnovit vše.

Menu fotografování: Data Manuální nastavení (38 86) získaná pro Vyvážení bílé Menu Nastavení: Datum (38 100), Jazyk/Language (38 108) a Režim video (38 108)

# Ver Verze firmwaru

Zobrazí aktuální verzi firmwaru fotoaparátu.

Další informace o adrese MAC zobrazené pro fotoaparát COOLPIX S52c naleznete v Návod na připojení k bezdrátové síti LAN.

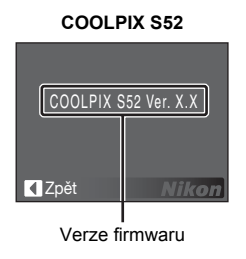

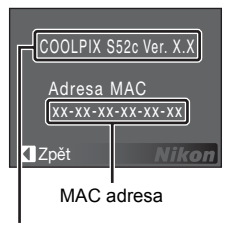

COOLPIX S52c

Verze firmwaru

# Volitelné příslušenství

| Dobíjecí baterie  | Dobíjecí lithium-iontová baterie EN-EL8 |
|-------------------|-----------------------------------------|
| Nabíječka baterií | Nabíječka baterií MH-62                 |
| Síťový zdroj      | Síťový adaptér EH-63                    |
| Kabel USB         | Kabel USB UC-E13                        |
| A/V kabel         | A/V kabel EG-CP15                       |

# Schválené typy paměťových karet

Následující paměťové karty byly testovány a schváleny pro použití v tomto fotoaparátu. Lze použít všechny karty uvedených značek a kapacit bez ohledu na rychlost.

| SanDisk   | 128 MB, 256 MB, 512 MB, 1 GB, 2 GB <sup>1</sup> , 4 GB <sup>2</sup> |
|-----------|---------------------------------------------------------------------|
| Toshiba   | 128 MB, 256 MB, 512 MB, 1 GB, 2 GB <sup>1</sup> , 4 GB <sup>2</sup> |
| Panasonic | 128 MB, 256 MB, 512 MB, 1 GB, 2 GB <sup>1</sup> , 4 GB <sup>2</sup> |

<sup>1</sup> Pokud bude karta používána ve čtečce karet nebo podobném zařízení, zkontrolujte, zda toto zařízení podporuje karty s kapacitou 2 GB.

<sup>2</sup> SDHC-kompatibilní. Pokud bude karta používána ve čtečce karet nebo podobném zařízení, zkontrolujte, zda toto zařízení podporuje SDHC.

Fungování s jinými značkami karet není zaručeno. Podrobnosti o výše uvedených kartách vám poskytne výrobce.

Technické informace

# Jména obrazových/zvukových souborů a adresářů

Snímky, videosekvence, zvukové poznámky a zvukové záznamy mají přiřazena následující jména souborů.

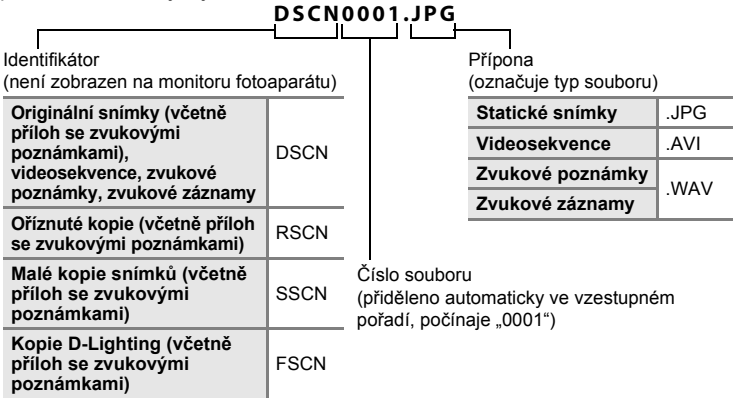

- Soubory jsou ukládány ve složkách pojmenovaných číslem složky následovaným pětiznakovým identifikátorem: "SOUND" (zvukový záznam standardní kvality) nebo "SOUNE" (zvukový záznam vysoké kvality) pro zvukové záznamy (např. "101SOUND"; 🖉 64) a "NIKON" pro všechny ostatní snímky (např. "100NIKON"). Dosáhne-li počet souborů v adresáři čísla 9999, vytvoří se nový adresář. Soubory jsou číslovány automaticky, počínaje hodnotou "0001".
- Názvy souborů zvukových poznámek mají stejný identifikátor a číslo souboru jako snímek, ke kterému je zvuková poznámka připojena.
- Soubory kopírované pomocí příkazu Kopie>Vybrané snímky nebo Kopírovat zvuk. soubory>Vybrané soubory jsou kopírovány do aktuálního adresáře, kde jim jsou vzestupně přiřazována nová čísla, počínaje nejvyšším číslem souboru uloženým v paměti. Příkazy Kopie>Všechny snímky a Kopírovat zvuk. soubory>Kopírovat vše zkopírují všechny adresáře ze zdrojového média. Jména souborů se přitom nezmění, ale adresářům budou vzestupně přiřazována nová čísla počínaje nejvyšším číslem adresáře na cílovém médiu (🔀 68, 96).
- Videosekvence Pictmotion (25 54) jsou ukládány do adresáře "NKST" v adresářích se jmény složenými z trojmístného čísla adresáře následovaného "PRJCT" (např. "101PRJCT"). Každý adresář obsahuje snímky a zvukové soubory jedné videosekvence Pictmotion.
- Do adresáře lze umístit maximálně 200 snímků. Pokud aktuální adresář při pořízení snímku již obsahuje 200 snímků, automaticky se vytvoří nový adresář s číslem o jedna vyšším. Pokud má aktuální adresář číslo 999 a obsahuje 200 snímků (nebo snímek s číslem 9999), nelze zhotovit žádné další snímky až do naformátování interní paměti nebo paměťové karty (¥ 107), resp. vložení nové paměťové karty.

# Péče o fotoaparát

Abyste zajistili dlouhodobý bezporuchový provoz produktu Nikon, dbejte při jeho používání a skladování následujících pokynů.

# Přístroj udržujte v suchu

Je-li přístroj vystaven vysoké vlhkosti nebo ponořen do vody, dojde k jeho poškození.

### Zabraňte pádu přístroje

Při silném nárazu nebo otřesu může dojít k poškození přístroje.

### S objektivem a pohyblivými částmi manipulujte opatrně

Nevyvíjejte nadměrnou sílu na objektiv, krytku objektivu, monitor, slot pro paměťovou kartu a prostor pro baterii. Tyto součásti se mohou snadno poškodit. Při násilné manipulaci s krytkou objektivu může dojít k poruše fotoaparátu nebo poškození objektivu. Při poškození monitoru dejte pozor, abyste se neporanili střepy, a zabraňte kontaktu pokožky, očí a úst s tekutými krystaly z monitoru.

### Nemiřte objektivem delší dobu do silného zdroje světla

Při používání a skladování fotoaparátu nevystavujte objektiv po delší dobu přímému slunci nebo jinému silnému zdroji světla. Intenzivní světlo může poškodit obrazový snímač CCD a vést k bílým skvrnám na snímcích.

### V Chraňte přístroj před silným magnetickým polem

Přístroj nepoužívejte ani neukládejte v blízkosti zařízení, která jsou zdrojem silného elektromagnetického záření, resp. magnetických polí. Silný statický náboj nebo magnetické pole vytvořené zařízeními jako rádiové vysílače může narušovat obraz na monitoru, poškodit data uložená na paměťové kartě a ovlivňovat interní obvody přístroje.

### Chraňte přístroj před prudkými změnami teplot

Náhlé změny teplot, ke kterým může dojít při vstoupení do vytápěné budovy (nebo při jejím opuštění) za chladného dne, mohou způsobit vznik kondenzační vlhkosti uvnitř přístroje. Aby nedocházelo ke kondenzaci, vložte před prudkou změnou teploty přístroj do brašny nebo plastového sáčku.

### Před vyjmutím resp. odpojením zdroje energie přístroj vypněte

Je-li přístroj zapnutý nebo probíhá záznam nebo mazání snímků, nevyjímejte baterii. Násilné přerušení napájení za těchto podmínek může vést ke ztrátě dat nebo poškození paměti nebo interních obvodů přístroje.

### Kontrolka samospouště/LED dioda pomocného světla AF

Svítivá dioda (LED; 🕈 4, 32, 105) použitá v kontrolce samospouště/pomocném světlu AF odpovídá následujícímu standardu IEC:

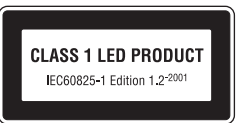

# 🖉 Baterie

- Berete-li přístroj mimo dosah zdroje energie, zkontrolujte nejprve stav baterie a v případě potřeby baterii nabijte (2012, 16). Nepokračujte v nabíjení úplně nabité baterie, snížila by se tím její výkonnost. Je-li to možné, mějte při fotografování důležitých událostí po ruce vždy plně nabitou náhradní baterii.
- Nepoužívejte baterii při okolních teplotách pod 0 °C nebo nad 40 °C. Během nabíjení baterie by se měla okolní teplota pohybovat v rozmezí 5 až 35 °C. Pozor, baterie se může během používání zahřívat. Před zahájením nabíjení proto vyčkejte, než se baterie ochladí. Při nedodržení těchto pokynů může dojít k poškození baterie, snížení její výkonnosti nebo znemožnění jejího správného nabití.
- Za nízkých teplot se kapacita baterií snižuje. Před fotografováním za chladného počasí se ujistěte, že je baterie plně nabitá. Na teplém místě mějte k dispozici náhradní baterie a v případě potřeby baterie vyměňte. Po ohřátí baterie se může částečně obnovit její kapacita.
- Nečistoty na kontaktech baterie mohou bránit správné funkci fotoaparátu.
- Nepoužíváte-li baterii, vyjměte ji z fotoaparátu nebo nabíječky a chraňte její kontakty dodávanou krytkou. Fotoaparát a nabíječka odebírají i ve vypnutém stavu malé množství proudu. Pokud baterii necháte v přístroji, může dojít k jejímu úplnému vybití a znehodnocení. Při opakovaném zapínání fotoaparátu s vloženou vybitou baterií se může zkracovat životnost baterie. Nebudete-li baterii delší dobu používat, uložte ji na chladném (15 – 25 °C), suchém místě. Baterii minimálně jednou za rok nabijte a před uložením opět vybijte.
- Pokud již baterie není schopna delší dobu udržet kapacitu, vyměňte ji. Použité baterie jsou zdrojem druhotných surovin. Proto je odevzdejte k recyklaci podle platných předpisů.

# Čištění

| Objektiv | Nedotýkejte se prsty skleněných částí objektivu. Prach a nečistoty odstraňte<br>pomocí ofukovacího balónku (většinou malý pryžový balónek s tryskou –<br>ofukování proudem vzduchu). Otisky prstů a usazené nečistoty, které nelze<br>odstranit pomocí ofukovacího balónku, otřete měkkým hadříkem. Při otírání<br>postupujte spirálovým pohybem od středu k okrajům přední čočky objektivu.<br>Pokud toto čištění nestačí, hadřík trochu navlhčete přípravkem na čištění<br>objektivů. |
|----------|----------------------------------------------------------------------------------------------------|
| Monitor  | Prach a nečistoty odstraňte ofukovacím balónkem. Otisky prstů a usazené<br>nečistoty otřete z monitoru měkkým suchým hadříkem. Při čištění na monitor<br>příliš netlačte.                                                                                                    |
| Tělo     | Prach, nečistoty a písek odstraňte pomocí ofukovacího balónku a poté tělo<br>opatrně otřete měkkým, suchým hadříkem. Po použití fotoaparátu na pláži<br>nebo pobřeží otřete písek a sůl hadříkem navlhčeným v čisté vodě. Pak<br>fotoaparát důkladně osušte. Jakékoli cizí objekty uvnitř fotoaparátu mohou<br>vést k poškození, na které se nevztahuje záruka.                                                                                                    |

Nepoužívejte alkohol, rozpouštědla ani jiné těkavé látky.

# Ukládání dat

Pokud fotoaparát nepoužíváte, vypněte jej. Před uložením fotoaparátu zkontrolujte, zda nesvítí indikace napájení. Nebudete-li fotoaparát delší dobu používat, vyjměte baterii. Neukládejte fotoaparát s naftalenovými ani kafrovými kuličkami proti molům ani na tato místa:

- v blízkosti zařízení, která jsou zdrojem silného elektromagnetického záření, např. televizorů a radiopřijímačů,
- na místech vystavených teplotám pod –10 °C nebo nad 50 °C
- špatně větraných, resp. vystavených větší než 60 % relativní vlhkosti

Aby nedocházelo k tvorbě plísní a mikroorganismů, minimálně vyjměte minimálně jednou za měsíc fotoaparát z místa uložení. Fotoaparát zapněte a před uložením proveďte několik expozic.

### Poznámky k používání monitoru

- Na monitoru může být několik pixelů, které svítí trvale nebo nesvítí vůbec. Jde o charakteristickou vlastnost všech TFT LCD monitorů a nejedná se o závadu. Na pořízené snímky nemá tento jev žádný vliv.
- Při zaměření objektu s vysokým jasem může na monitoru dojít ke zobrazení vertikálních proužků ve tvaru komety, které mají bělavé zbarvení směrem k okrajům. Tento jev, známý jako "smear", se nezobrazuje na finálních snímcích. Nejedná se o závadu. V některých případech se mohou tyto proužky zobrazit v zaznamenaných videosekvencích.
- Obraz na může být za vysoké hladiny osvětlení špatně zřetelný.
- Monitor je podsvícen LED diodami. Začne-li monitor tmavnout nebo blikat, kontaktujte autorizovaný servis společnosti Nikon.

# Chybová hlášení

Následující tabulka uvádí výčet chybových hlášení a dalších varování zobrazovaných na monitoru a poskytuje návody k řešení vzniklých situací.

Pro uživatele fotoaparátu COOLPIX S52c

Informace o chybových hlášeních, která se mohou zobrazit při použití funkce bezdrátového připojení najdete v Návod na připojení k bezdrátové síti LAN.

| Indikace                                                      | Problém                                                                          | Řešení                                                                                                    | 8            |
|---------------------------------------------------------------|----------------------------------------------------------------------------------|----------------------------------------------------------------------------------------------------|--------------|
| 🕑 (bliká)                                                     | Není nastaven čas.                                                               | Nastavte čas.                                                                                                    | 100          |
|                                                               | Kapacita baterie je nízká.                                                       | Připravte se k nabití nebo<br>výměně baterie.                                                                           | 12, 16       |
| <ul> <li>Varování!</li> <li>Baterie je vybitá</li> </ul>      | Baterie je vybitá.                                                               | Nabijte nebo vyměňte<br>baterii.                                                                                        | 12, 16       |
| ● (● bliká červeně)                                           | Fotoaparát není schopen<br>zaostřit na objekt.                                   | <ul> <li>Zaostřete znovu.</li> <li>Použijte blokaci zaostření.</li> </ul>                                               | 26, 27<br>27 |
| ♥<br>Varování!!<br>počkejte, až se<br>ukončí<br>zaznamenávání | Fotoaparát nemůže<br>provádět další operace,<br>dokud nebude dokončen<br>záznam. | Vyčkejte, zpráva<br>automaticky zmizí po<br>dokončení záznamu.                                                          | 27           |
| Paměťová karta chráněna proti zápisu.                         | Spínač ochrany proti<br>zápisu je v poloze "lock".                               | Nastavte spínač ochrany<br>proti zápisu do polohy<br>"write".                                                           | 21           |
| O<br>V pžístroji není karta                                   | Zvolen režim Pictmotion,<br>ale není vložena<br>paměťová karta.                  | Vložte paměťovou kartu.                                                                                                 | 20           |
| ①<br>Není možné použít<br>tuto kartu                          | Chyba při přístupu na<br>paměťovou kartu.                                        | <ul> <li>Používejte schválené<br/>typy paměťových karet.</li> <li>Zkontrolujte, zda jsou</li> </ul>                     | 112<br>20    |
| ❶<br>Varování!<br>Tuto kartu nelze číst                       |                                                                                  | čisté kontakty.<br>• Zkontrolujte, zda je<br>paměťová karta vložena<br>správným způsobem.                               | 20           |
| Karta není<br>zformátovaná.<br>Formátovat kartu?<br>Ne<br>Ano | Paměťová karta nebyla<br>naformátována pro použití<br>v tomto fotoaparátu.       | Vyberte volbu <b>Ano</b><br>a stisknutím tlačítka<br>kartu naformátujte, nebo<br>vypněte fotoaparát<br>a vyměňte kartu. | 21           |

| Indikace                                                | Problém                                                                                                    | Řešení                                                                                                    | <b>B</b>                        |
|---------------------------------------------------------|----------------------------------------------------------------------------------------------------|----------------------------------------------------------------------------------------------------|---------------------------------|
| Nedostatek paměti                                       | Paměťová karta je plná.                                                                                                    | <ul> <li>Nastavte menší velikost<br/>snímků.</li> <li>Vymažte snímky nebo<br/>zvukové soubory.</li> <li>Vložte novou<br/>paměťovou kartu.</li> <li>Vyjměte paměťovou kartu<br/>a použijte interní paměť.</li> </ul> | 83<br>28, 63,<br>67<br>20<br>21 |
| Snímek není možné                                       | Během záznamu snímku<br>došlo k chybě.                                                                                                    | Naformátuje interní paměť<br>nebo paměťovou kartu.                                                                                                    | 107                             |
| uiozit                                                  | Fotoaparát dosáhl<br>maximálního možného<br>čísla souboru.                                                                                     | <ul> <li>Vložte novou<br/>paměťovou kartu.</li> <li>Naformátuje interní<br/>paměť nebo paměťovou<br/>kartu.</li> </ul>                                                                                              | 20<br>107                       |
|                                                         | Snímek nelze použít pro<br>uvítací obrazovku.                                                                                                  | Vyberte malý snímek<br>nebo oříznutou kopii<br>velikosti 640 × 480 pixelů<br>nebo větší.                                                                                                    | 48, 49,<br>83                   |
|                                                         | Nelze zkopírovat snímek.                                                                                                    | Vymažte snímky<br>z cílového umístění.                                                                                                    | 94                              |
| O<br>Žvukový soubor nelze<br>uložit                     | Fotoaparát dosáhl<br>maximálního možného<br>čísla souboru.                                                                                     | <ul> <li>Vložte novou<br/>paměťovou kartu.</li> <li>Naformátuje interní paměť<br/>nebo paměťovou kartu.</li> </ul>                                                                                                  | 20<br>107                       |
| Obrázek není možné<br>upravit.                          | Není možné upravovat<br>vybraný snímek.                                                                                                    | Vyberte snímek<br>podporující funkci<br>D-Lighting, funkci<br>oříznutí snímku, nebo<br>funkci malý snímek.<br>Nelze upravovat<br>videosekvence.                                                                     | 46                              |
| <ul> <li>Videosekvenci nelze<br/>zaznamenat.</li> </ul> | Došlo k časové prodlevě<br>během záznamu<br>videosekvence.                                                                                     | Použijte paměťovou kartu<br>s vyšší rychlostí zápisu.                                                                                                    | 112                             |
| V paměti nejsou<br>žádné<br>snímky                      | <ul> <li>V interní paměti ani na<br/>paměťové kartě se<br/>nenachází žádný obrazový<br/>ani zvukový soubor.</li> <li>Paměťová karta</li> </ul> | –<br>Pro kopírování obrazového                                                                                                    | -<br>96, 68                     |
| Čádný zvukový<br>soubor                                 | neobsahuje zadný<br>obrazový ani zvukový<br>soubor.                                                                                            | nebo zvukoveho souboru<br>z interní paměti na<br>paměťovou kartu stiskněte<br>tlačítko MENU. Zobrazí se<br>obrazovka s volbami<br>kopírování nebo<br>obrazovka kopírování<br>zvukových souborů.                     |                                 |

| Indikace                                           | Problém                                                                                                    | Řešení                                                                                                    | 8      |
|----------------------------------------------------|----------------------------------------------------------------------------------------------------|----------------------------------------------------------------------------------------------------|--------|
| Soubor neobsahuje<br>žádná<br>obrazová data        | Soubor nebyl vytvořen<br>tímto fotoaparátem.                                                                       | Zobrazte soubor na<br>počítači nebo jiném<br>zařízení.                                                                                                    | _      |
| ①<br>Tento soubor nelze<br>přehrávat               |                                                                                                    |                                                                                                    |        |
| O<br>Všechny snímky<br>jsou skryté                 | Není nastaveno datum<br>a není nastaven čas pro<br>možnost zobrazování<br>snímků v režimu<br>zobrazení podle data. | -                                                                                                    | -      |
| D Pictmotion nelze vytvořit.                       | Došlo k chybě při<br>vytváření videosekvence<br>Pictmotion.                                                        | Začněte vytvářet<br>videosekvenci Pictmotion<br>znovu od začátku.                                                                                                    | 54     |
| D<br>Pictmotion nelze<br>přehrát                   | Soubory Pictmotion byly<br>vymazány nebo<br>přemístěny.                                                            | Vymažte porušenou videosekvenci Pictmotion.                                                                                                    | 56     |
| <ul> <li>Tento snímek<br/>nelze vymazat</li> </ul> | Snímek je chráněn proti<br>vymazání.                                                                               | Odstraňte ochranu před<br>vymazáním.                                                                                                    | 94     |
| Nové město je<br>v aktuální zóně                   | Cílové místo se nachází<br>ve stejném časovém<br>pásmu, jako domácí.                                               | _                                                                                                    | 102    |
| Chyba objektivu                                    | Chyba objektivu.                                                                                                   | Vypněte a znovu zapněte<br>fotoaparát. Pokud závada<br>přetrvává, kontaktujte<br>prodejce nebo zástupce<br>společnosti Nikon.                                                 | 22     |
| Chyba krytky obj.                                  | Prst nebo jiný objekt brání<br>krytce objektivu<br>v otevření.                                                     | Vypněte fotoaparát<br>a odstraňte překážku.                                                                                                    | 4, 114 |
| ①<br>Komunikační chyba                             | Během tisku došlo<br>k odpojení kabelu USB.                                                                        | Vypněte fotoaparát<br>a znovu připojte kabel.                                                                                                    | 75     |
| Systémová chyba<br>9                               | V interních obvodech<br>fotoaparátu došlo k chybě.                                                                 | Vypněte fotoaparát,<br>vyjměte a opět vložte<br>baterii a znovu fotoaparát<br>zapněte. Pokud závada<br>přetrvává, kontaktujte<br>prodejce nebo zástupce<br>společnosti Nikon. | 14, 22 |

| Indikace                                                          | Problém                                               | Řešení                                                                                                    | 8 |
|-------------------------------------------------------------------|-------------------------------------------------------|----------------------------------------------------------------------------------------------------|---|
| <b>℃</b> // Chyba tiskárny.<br>Zkontrolujte stav<br>tiskárny      | Došel inkoust nebo<br>nastala porucha tiskárny.       | Zkontrolujte tiskárnu. Po<br>kontrole toneru nebo<br>vyřešení problému<br>vyberte položku <b>Obnovit</b><br>a pro pokračování v tisku<br>stiskněte tlačítko <b>(</b> ).* | - |
| <b>●</b> <i>H</i><br>Chyba tisku:<br>zkontrolujte papír           | Velikost papíru v tiskárně<br>neodpovídá specifikaci. | Vložte do tiskárny<br>specifikovaný papír,<br>vyberte volbu <b>Obnovit</b><br>a pro pokračování v tisku<br>stiskněte tlačítko <b>®</b> .*                                | - |
| <b>⊕</b> <i>n</i><br>Chyba tisku:<br>zmačkaný papír<br>v tiskárně | Papír se zablokoval<br>v tiskárně.                    | Vyjměte zablokovaný<br>papír, vyberte volbu<br><b>Obnovit</b> a pro<br>pokračování v tisku<br>stiskněte tlačítko <b>®</b> .*                                             | - |
| <b>⊕//</b><br>Chyba tisku: doplňte<br>papír                       | V tiskárně není vložený<br>papír.                     | Vložte do tiskárny<br>specifikovaný papír,<br>vyberte volbu <b>Obnovit</b><br>a pro pokračování v tisku<br>stiskněte tlačítko <b>®</b> .*                                | - |
| <b>①</b> //<br>Chyba tisku:<br>zkontrolujte toner                 | Porucha toneru.                                       | Zkontrolujte toner, vyberte<br>volbu <b>Obnovit</b> a pro<br>pokračování v tisku<br>stiskněte tlačítko ®.*                                                               | - |
| <b>①</b> //<br>Chyba tisku:<br>vyměňte toner                      | V kazetě není toner<br>(inkoust).                     | Vyměňte toner, vyberte<br>volbu <b>Obnovit</b> a pro<br>pokračování v tisku<br>stiskněte tlačítko ®.*                                                                    | _ |
| Off<br>Chyba tisku:<br>porušený soubor                            | Obrazový soubor způsobil<br>chybu.                    | Vyberte volbu <b>Zrušit</b><br>a stisknutím tlačítka 🕅<br>zrušte tisk.                                                                                                   | - |

\* Další instrukce a informace naleznete v dokumentaci k tiskárně.

# Řešení možných problémů

Nepracuje-li fotoaparát očekávaným způsobem, pak dříve, než budete kontaktovat vašeho prodejce nebo zástupce společnosti Nikon, zkuste nalézt řešení pomocí níže uvedeného výčtu běžných problémů. Na stránkách uvedených v pravém sloupci naleznete podrobnější informace k uvedeným problémům.

Pro uživatele fotoaparátu COOLPIX S52c

Další informace o řešení problémů s bezdrátovým připojením najdete v Návod na připojení k bezdrátové síti LAN.

| Problém                                      | Příčina/řešení                                                                                                    | 8                                    |
|----------------------------------------------|----------------------------------------------------------------------------------------------------|--------------------------------------|
| Na monitoru se nezobrazuje<br>žádný obraz    | <ul> <li>Fotoaparát je vypnutý.</li> <li>Baterie je vybitá.</li> <li>Je aktivní pohotovostní režim pro úsporu<br/>baterií: namáčkněte tlačítko spouště do<br/>poloviny.</li> <li>Pokud kontrolka blesku červeně bliká,<br/>vyčkejte nabití blesku.</li> <li>Fotoaparát a počítač jsou propojeny pomocí<br/>kabelu USB.</li> <li>Fotoaparát a televizor jsou propojeny<br/>pomocí audio/video kabelu.</li> </ul>           | 22<br>22<br>15, 26<br>31<br>70<br>69 |
| Obraz na monitoru je špatně<br>zřetelný      | <ul> <li>Upravte jas monitoru.</li> <li>Monitor je znečištěný. Vyčistěte monitor.</li> <li>Jas monitoru se snížil z důvodu úspory<br/>energie. Původní jas monitoru se obnoví,<br/>jakmile použijete ovládací prvky fotoaparátu.</li> </ul>                                                                                                    | 103<br>116<br>15                     |
| Fotoaparát se bez varování<br>vypne          | <ul> <li>Kapacita baterie je nízká.</li> <li>Fotoaparát se automaticky vypnul z důvodu<br/>úspory energie.</li> <li>Baterie je studená.</li> </ul>                                                                                                    | 22<br>107<br>115                     |
| Datum a čas záznamu nejsou<br>správné        | <ul> <li>Snímky zhotovené před nastavením hodin<br/>fotoaparátu (během fotografování bliká nápis<br/>"nenastavené datum") jsou opatřeny datovým<br/>údajem "00/00/0000 00:00"; videosekvence<br/>a zvukové poznámky jsou opatřeny datovým<br/>údajem "01/01/2008 00:00".</li> <li>Pravidelně porovnávejte čas hodin fotoaparátu<br/>s přesnějšími hodinami a v případě potřeby<br/>provedte korekci nastavení.</li> </ul> | 18                                   |
| Na monitoru se nezobrazují<br>žádné indikace | Skrýt informace je vybráno pro Info<br>o snímku.<br>Vyberte Zobrazit info.                                                                                                    | 103                                  |
| Vkopírování data není<br>k dispozici         | Nejsou nastaveny hodiny fotoaparátu.                                                                                                    | 18,<br>100                           |

### Monitor, nastavení a zdroj energie

| Problém                                                                                      | Příčina/řešení                                                                 | 8       |
|----------------------------------------------------------------------------------------------|--------------------------------------------------------------------------------|---------|
| Na snímcích se nezobrazuje<br>datum ani poté, co byla<br>povolena volba Vkopírování<br>data. | Datum se nezobrazuje u videosekvencí.                                          | 60, 104 |
| Byla resetována nastavení<br>fotoaparátu                                                     | Záložní baterie je vybitá; všechna nastavení se<br>vrátila na výchozí hodnoty. | 101     |

### Elektronicky řízené fotoaparáty

Ve velice ojedinělých případech se mohou na monitoru zobrazit neobvyklé znaky a fotoaparát může přestat pracovat. Ve většině případů je tento jev způsoben silným externím výbojem statické elektřiny. Dojde-li k takovéto situaci, vypněte fotoaparát, vyjměte a znovu vložte baterii a poté fotoaparát znovu zapněte. Pokud závada přetrvává, kontaktujte vašeho prodejce nebo zástupce společnosti Nikon. Pozor, odpojení zdroje energie výše popsaným způsobem může mít za následek ztrátu dat, která nebyla v okamžiku výskytu problému uložena do interní paměti nebo na paměťovou kartu. Již zaznamenaná data nebudou ovlivněna.

### Fotografování

| Problém                                                       | Příčina/řešení                                                                        | 5   |
|---------------------------------------------------------------|---------------------------------------------------------------------------------------|-----|
| Při stisknutí tlačítka spouště<br>nedojde ke zhotovení snímku | <ul> <li>Je-li fotoaparát v režimu přehrávání,<br/>stiskněte tlačítko </li> </ul>     | 28  |
|                                                               | <ul> <li>Pokud je zobrazeno menu, stiskněte tlačítko<br/>MENU.</li> </ul>             | 11  |
|                                                               | <ul> <li>Baterie je vybitá.</li> </ul>                                                | 22  |
|                                                               | <ul> <li>Pokud bliká kontrolka blesku, blesk se právě<br/>nabíjí.</li> </ul>          | 31  |
| Fotoaparát není schopen<br>zaostřit na objekt                 | <ul> <li>Fotografovaný objekt patří mezi obtížně<br/>zaostřitelné objekty.</li> </ul> | 27  |
|                                                               | <ul> <li>Nastavte Pomoc. světlo AF v menu<br/>nastavení na Auto.</li> </ul>           | 105 |
|                                                               | <ul> <li>Porucha zaostřování. Vypněte a znovu<br/>zapněte fotoaparát.</li> </ul>      | 15  |
| Snímky jsou rozmazané                                         | Použijte blesk.                                                                       | 30  |
|                                                               | <ul> <li>Použijte režim vysoké citlivosti ISO.</li> </ul>                             | 35  |
|                                                               | Použijte funkci redukce vibrací.                                                      | 105 |
|                                                               | <ul> <li>Pouzijte funkci bij.</li> </ul>                                              | 87  |
|                                                               | Pouzijie stativ a samospoust.                                                         | 32  |
| Na snímcích pořízených<br>s bleskem se zobrazují jasné body   | Světlo záblesku se odráží od objektů<br>v ovzduší. Vypněte blesk.                     | 31  |

| Problém                                                                      | Příčina/řešení                                                                                                    | 5                                        |
|------------------------------------------------------------------------------|----------------------------------------------------------------------------------------------------|------------------------------------------|
| Při expozici snímku nedojde<br>k odpálení záblesku                           | <ul> <li>Je vypnutý blesk.</li> <li>Některé motivové programy neumožňují použití blesku.</li> </ul>                                                                                                    | 30<br>36                                 |
|                                                                              | <ul> <li>Je vybrán režim <sup>1</sup>/<sub>2</sub>.</li> <li>Sériové snímání nebo BSS je vybráno pro<br/>Sériové snímání v menu nastavení.</li> </ul>                                                                                                    | 60<br>87                                 |
| Nelze použít optický zoom                                                    | Optický zoom nelze použít při záznamu videosekvencí.                                                                                                    | 60                                       |
| Nelze použít digitální zoom                                                  | Digitální zoom není k dispozici při fotografování<br>v motivovém režimu 2 (Portrét), 🖼 (Noční<br>portrét) nebo 🕷 (Makro), při fotografování<br>v režimu snadný portrét nebo před zahájením<br>záznamu videosekvence.                                                                                                    | 37, 38,<br>40, 42,<br>60                 |
| Při expozici snímku není<br>slyšet žádný zvuk                                | <ul> <li>Vypnuto je vybráno pro Nastavení<br/>zvuku&gt;Zvuk závěrky v menu nastavení.</li> <li>Sériové snímání nebo BSS je vybráno pro</li> </ul>                                                                                                    | 106<br>87                                |
|                                                                              | <ul> <li>Sériové snímání v menu nastavení.</li> <li>Je vybrán režim ≷ (motivový program Sport) nebo m (motivový program Muzeum).</li> <li>Je vybrán režim ♥</li> </ul>                                                                                                    | 38, 40<br>60                             |
|                                                                              | Reproduktor je zastíněn.                                                                                                    | 4, 24                                    |
| Nerozsvítí se pomocné světlo<br>AF                                           | <ul> <li>Je vybrána volba Vypnuto pro pomocné<br/>světlo AF v menu nastavení fotoaparátu.</li> <li>Pomocné světlo AF se v některých režimech<br/>automaticky vypíná.</li> </ul>                                                                                                    | 105<br>37-41                             |
| Snímky jsou skvrnité (nečisté)                                               | Je znečištěný objektiv. Vyčistěte objektiv.                                                                                                    | 116                                      |
| Barvy jsou nepřirozené                                                       | Nastavení vyvážení bílé barvy neodpovídá<br>světelnému zdroji.                                                                                                    | 85                                       |
| Na snímku se vyskytují<br>náhodně rozmístěné, jasné<br>body ("obrazový šum") | <ul> <li>Byl použit dlouhý čas závěrky. Šum lze omezit<br/>následovně:</li> <li>Použijte blesk</li> <li>Zadáním nižší hodnoty citlivosti ISO</li> <li>Použitím motivového programu s možností<br/>redukce šumu</li> </ul>                                                                                                    | 30<br>88<br>37                           |
| Snímky jsou příliš tmavé<br>(podexponované)                                  | <ul> <li>Je vypnutý blesk.</li> <li>Reflektor blesku je zakrytý.</li> <li>Objekt je mimo dosah blesku.</li> <li>Použijte korekci expozice.</li> <li>Nastavte režim vysoké citlivosti ISO a/nebo zvyšte nastavení citlivosti ISO.</li> <li>Objekt je vyfotografován v protisvětle.<br/>Vyberte režim 2 (motivový program <b>Protisvětl</b>o) nebo použijte trvale zapnutý blesk (přisvícení).</li> </ul> | 30<br>24<br>30<br>34<br>35, 88<br>30, 41 |

| Problém                                                                                                    | Příčina/řešení                                                                                                    | 8      |
|----------------------------------------------------------------------------------------------------|----------------------------------------------------------------------------------------------------|--------|
| Snímky jsou příliš světlé<br>(přeexponované)                                                                                     | Použijte korekci expozice.                                                                                                    | 34     |
| Neočekávané výsledky<br>s nastavením blesku na <b>‡</b><br>(automatická aktivace blesku<br>s předbleskem proti červeným<br>očím) | Je-li při fotografování použit režim<br>synchronizace blesku <b>\$@</b> (automatický blesk<br>s redukcí efektu červených očí) nebo "Trvale<br>zapnutý blesk (přisvícení) s dlouhými časy<br>závěrky a předbleskem proti červeným očím"<br>v motivovém programu <b>Noční portrét</b> , může<br>být ve velmi ojedinělých případech aplikována<br>redukce červených očí ve fotoaparátu na<br>nesprávné oblasti snímků. Vyberte režim<br>blesku jiný, než <b>\$@</b> (automatický blesk<br>s redukcí efektu červených očí), při<br>fotografování v režimu snímání jiném, než<br>v motivovém programu <b>Noční portrét</b> . | 30, 38 |

### Přehrávání

| Soubor byl přepsán nebo přejmenován<br>počítačem, resp. fotoaparátem jiného typu                                                                                                    |                                                                                                    |
|----------------------------------------------------------------------------------------------------|----------------------------------------------------------------------------------------------------|
| nebo od jiného výrobce.                                                                                                    | -                                                                                                    |
| Funkci zvětšení výřezu snímku nelze použít<br>u videosekvencí, malých kopií snímků<br>a snímků oříznutých na velikost menší než<br>320 × 240 pixelů.                                                                                             | -                                                                                                    |
| <ul> <li>Zvukové poznámky nelze přidávat<br/>k videosekvencím.</li> <li>Zvukové poznámky nelze přidávat ke<br/>snímkům pořízeným jinými fotoaparáty<br/>a zvukové poznámky přidané ke snímkům<br/>jinými fotoaparáty nelze přehrávat.</li> </ul> | 63<br>50                                                                                                    |
| <ul> <li>Tyto funkce nelze použít u videosekvencí.</li> <li>Vyberte snímek podporující funkci<br/>D-Lighting, funkci oříznutí snímku, nebo<br/>funkci malý snímek.</li> </ul>                                                                    | 63<br>46                                                                                                    |
| <ul> <li>Snímky pořízené fotoaparáty jiných typů<br/>nebo od jiných výrobců nelze upravovat.</li> <li>Jiné fotoaparáty nemusí být schopny<br/>přehrát nebo přenášet do počítače snímky</li> </ul>                                                | 46<br>46                                                                                                    |
|                                                                                                    | <ul> <li>nebo od jiného výrobce.</li> <li>Funkci zvětšení výřezu snímku nelze použít u videosekvencí, malých kopií snímků a snímků dříznutých na velikost menší než 320 × 240 pixelů.</li> <li>Zvukové poznámky nelze přidávat k videosekvencím.</li> <li>Zvukové poznámky nelze přidávat ke snímkům pořízeným jinými fotoaparáty a zvukové poznámky přidané ke snímkům jinými fotoaparáty nelze přehrávat.</li> <li>Tyto funkce nelze použít u videosekvencí.</li> <li>Vyberte snímek podporující funkci D-Lighting, funkci offiznutí snímku, nebo funkci malý snímek.</li> <li>Snímky pořízené fotoaparáty jiných typů nebo od jiných výrobců nelze upravovat.</li> <li>Jiné fotoaparáty nemusí být schopny přehrát nebo přenášet do počítače snímky upravené tímto přísrojem.</li> </ul> |

| Problém                                                                                   | Příčina/řešení                                                                                                    | 8                         |
|-------------------------------------------------------------------------------------------|----------------------------------------------------------------------------------------------------|---------------------------|
| Nelze vytvořit nebo přehrát<br>videosekvenci Pictmotion                                   | <ul> <li>Fotoaparát nemusí být schopen vytvořit<br/>videosekvence Pictmotion ze snímků pořízených<br/>fotoaparát jiných typů nebo od jiných výrobců.</li> <li>Fotoaparát nemusí být schopen přehrát<br/>videosekvence Pictmotion pořízené fotoaparáty<br/>jiných typů nebo od jiných výrobců.</li> <li>Fotoaparát jiného typu nebo od jiného výrobce<br/>nemusí být schopen přehrát videosekvence<br/>Pictmotion vytvořené tímto fotoaparátem.</li> <li>Fotoaparát jiného typu nebo od jiného<br/>výrobce nemusí být schopen vytvořit<br/>videosekvence Pictmotion ze snímků<br/>pořízených tímto fotoaparátem.</li> </ul> | -                         |
| Nezobrazují se uživatelské<br>skladby Pictmotion                                          | <ul> <li>Paměťová karta neobsahuje žádné skladby.<br/>Pokud byly skladby vymazány při<br/>formátování, nebo byla vyměněna paměťová<br/>karta, zkopírujte je znovu na kartu.</li> <li>Uživatelské skladby zkopírované na paměťovou<br/>kartu fotoaparátem jiného typu nebo od jiného<br/>výrobce nemusí být podporovány. Naformátujte<br/>nebo vyměňte paměťovou kartu a skladby<br/>znovu zkopírujte na kartu.</li> </ul>                                                                                                    | 57<br>20, 107             |
| Snímky se nezobrazují na televizoru                                                       | <ul> <li>Nastavte správný režim videa.</li> <li>Na paměťové kartě se nenacházejí žádné<br/>snímky. Vyměňte paměťovou kartu. Aby<br/>bylo možné přehrát snímky z interní paměti,<br/>vyjměte paměťovou kartu.</li> </ul>                                                                                                    | 108<br>20                 |
| Po propojení fotoaparátu<br>s počítačem nedojde ke<br>spuštění programu<br>Nikon Transfer | <ul> <li>Fotoaparát je vypnutý.</li> <li>Baterie je vybitá.</li> <li>Kabel USB není správně zapojený.</li> <li>Je-li váš počítač vybaven operačním<br/>systémem Windows 2000 Professional,<br/>nelze fotoaparát připojit k počítači.</li> <li>Počítač nerozpozná fotoaparát.</li> <li>Na počítači není nastaveno automatické<br/>spouštění programu Nikon Transfer.</li> <li>Další informace o programu Nikon Transfer.</li> </ul>                                                                                                    | 22<br>22<br>70<br>72<br>– |
| Nelze přenést videosekvence<br>Pictmotion                                                 | Videosekvence Pictmotion nelze přenést do<br>počítače s operačním systémem Mac OS.                                                                                                    | -                         |
| Snímky určené pro tisk nejsou<br>zobrazeny                                                | Na paměťové kartě se nenacházejí žádné snímky.<br>Vyměňte paměťovou kartu. Aby bylo možné vytisknout<br>snímky z interní paměti, vyjměte paměťovou kartu.                                                                                                    | 20                        |
| Nelze vybrat velikost papíru<br>pomocí fotoaparátu                                        | Velikost papíru nelze nastavovat pomocí<br>fotoaparátu v případech, kdy tiskárna nepodporuje<br>velikosti papíru používané fotoaparátem nebo<br>nastavuje velikost papíru automaticky.<br>K nastavení velikosti papíru použijte tiskárnu.                                                                                                    | 76, 77                    |

# Specifikace

### Digitální fotoaparát Nikon COOLPIX S52/S52c

| Тур                                             | Kompaktní digitální fotoaparát                                                                                                    |
|-------------------------------------------------|----------------------------------------------------------------------------------------------------|
| Počet efektivních<br>pixelů                     | 9,0 milionu                                                                                                    |
| Obrazový snímač                                 | <sup>1</sup> /2,5" CCD snímač; celkový počet pixelů: cca 9,30 miliónu                                                                                                    |
| Objektiv                                        | Objektiv 3× Zoom-Nikkor                                                                                                    |
| Ohnisková<br>vzdálenost                         | 6,3-18,9 mm (ekvivalent u kinofilmu 35 mm [135]: 38-114 mm)                                                                                                    |
| Světelnost                                      | f/3.3–4.2                                                                                                    |
| Konstrukce                                      | 12 čoček/9 členů                                                                                                    |
| Digitální zoom                                  | Max. 4× (ekvivalent u kinofilmu 35 mm [135]: cca 456 mm)                                                                                                    |
| Redukce vibrací                                 | Optická                                                                                                    |
| Automatické<br>zaostřování (AF)                 | AF s detekcí kontrastu                                                                                                    |
| Rozsah zaostření<br>(od objektivu)              | <ul> <li>30 cm až ∞</li> <li>Režim makro: 4 cm až ∞ (střední poloha zoomu)</li> </ul>                                                                                                    |
| Volba zaostřovacího<br>pole                     | Auto (automatický výběr z 5 polí), Střed, Manuálně<br>s 99 zaostřovacími poli                                                                                                    |
| Pomocné světlo AF                               | Produkt LED třídy 1 (IEC 60825-1 edice 1.2 <sup>-2001</sup> );<br>max. výstupní výkon: 4.300 μW                                                                                                    |
| Monitor                                         | 3,0" (cca 230 tis. bodů) TFT LCD monitor s antireflexní<br>vrstvou a 5stupňovou regulací jasu                                                                                                    |
| Obrazové pole<br>(režim fotografování)          | Cca 100 % horizontálně a 100 % vertikálně                                                                                                    |
| Obrazové pole<br>(režim přehrávání)             | Cca 100 % horizontálně a 100 % vertikálně                                                                                                    |
| Ukládání dat                                    |                                                                                                    |
| Paměťová média                                  | <ul> <li>Interní paměť (cca 38 MB)</li> <li>Paměťové karty Secure Digital (SD)</li> </ul>                                                                                                    |
| Systém souborů                                  | Kompatibilní se standardy DCF, Exif 2.2 a DPOF                                                                                                    |
| Formáty souborů                                 | Komprimované: standardní algoritmus JPEG<br>Videosekvence: AVI<br>Zvukové soubory: WAV                                                                                                    |
| Velikost obrazu (pixely)                        | <ul> <li>3.456 × 2.592 Vysoká (3456★)/Normální (3456)</li> <li>2.592 × 1.944 Normální (2592)</li> <li>2.048 × 1.536 Normální (2048)</li> <li>1.024 × 768 PC obrazovka (1024)</li> <li>640 × 480 TV obrazovka (640)</li> </ul> |
| Citlivost<br>(standardní výstupní<br>citlivost) | ISO 100, 200, 400, 800, 1600, 3200<br>Auto (automatická regulace citlivosti v rozmezí ISO 100 až<br>800)                                                                                                    |

| E       | xpozice                                                 |                                                                                                    |
|---------|---------------------------------------------------------|----------------------------------------------------------------------------------------------------|
| l       | Měření                                                  | 224 zónové měření Matrix, integrální měření se<br>zdůrazněným středem (digitální zoom)                                                                                                    |
|         | Rozsah<br>(ISO 100)                                     | [W]: 0.6 až 16.6 EV<br>[T]: 1.3 až 17.3 EV                                                                                                    |
| z       | ávěrka                                                  | Kombinovaná mechanická a CCD                                                                                                    |
|         | Rozsah časů                                             | <sup>1</sup> /2000–1 s, 4 s (motivový program <b>Ohňostroj</b> )                                                                                                    |
| С       | lona                                                    | Elektronicky řízená clona                                                                                                    |
|         | Rozsah                                                  | 2 kroky (f/3.3 a f/6.6 [W])                                                                                                    |
| S       | amospoušť                                               | Lze volit délku běhu 10 a 2 s                                                                                                    |
| V       | estavěný blesk                                          |                                                                                                    |
|         | Pracovní rozsah<br>(přibližně)<br>(Citlivost ISO: Auto) | [W]: 0,3 až 5,5 m<br>[T]: 0,3 až 3,5 m                                                                                                    |
|         | Ovládání blesku                                         | Automatický blesk TTL s předblesky monitoru                                                                                                    |
| R       | ozhraní                                                 | Hi-Speed USB                                                                                                    |
| l       | Protokol pro přenos<br>dat                              | MTP, PTP                                                                                                    |
| ۷       | ideovýstup                                              | Volitelně NTSC nebo PAL                                                                                                    |
| 1/      | O konektory                                             | Multifunkční konektor                                                                                                    |
| P<br>ja | odporované<br>izyky                                     | Angličtina, Čeština, Čínština (zjednodušená a tradiční),<br>Dánština, Finština, Francouzština, Holandština,<br>Indonézština, Italština, Japonština, Korejština, Maďarština,<br>Němčina, Norština, Polština, Portugalština, Ruština,<br>Řečtina, Španělština, Švédština, Thajština, Turečtina |
| z       | droje energie                                           | <ul> <li>Jedna dobíjecí lithium-iontová baterie EN-EL8<br/>(součást balení)</li> <li>Síťový adaptér EH-63</li> </ul>                                                                                                    |
| ۷       | ýdrž baterie*                                           | Cca 200 snímků (EN-EL8)                                                                                                    |
| R       | ozměry (Š × V × H)                                      | COOLPIX S52: Cca 93 × 59 × 21 mm (bez výstupků)<br>COOLPIX S52c: Cca 97,5 × 59 × 21 mm (bez výstupků)                                                                                                    |
| Н       | motnost                                                 | Cca 125 g (bez baterie a paměťové karty)                                                                                                    |
| Ρ       | rovozní podmínky                                        |                                                                                                    |
|         | Teplota                                                 | 0 až 40 °C                                                                                                    |
|         | Vihkost                                                 | Menší než 85 % (bez kondenzace)                                                                                                    |

Bozdrátové funkce

| IEEE 802.11b/g (standardní bezdrátový síťový protokol),<br>ARIB STD-T66 (standard pro datovou komunikaci s malým<br>výkonem) |
|----------------------------------------------------------------------------------------------------|
| IEEE 802.11g: OFDM<br>IEEE 802.11b: DSSS                                                                                     |
| Cca 50 m (závisí na okolí a počasí)                                                                                          |
| 2412–2462 MHz (11 kanálů)                                                                                                    |
| IEEE 802.11g: 6, 9, 12, 18, 24, 36, 48 a 54 Mbps<br>IEEE 802.11b: 1, 2, 5.5 a 11 Mbps                                        |
| TKIP, 128/64 bitové (104/40 bitové) WEP, AES                                                                                 |
| Infrastruktura                                                                                                    |
|                                                                                                    |

- Není-li uvedeno jinak, platí všechny údaje pro fotoaparát s plně nabitou dobíjecí lithium-iontovou baterií EN-EL8 pracující při okolní teplotě 25 °C.

Výdrž baterií závisí na intervalu mezi pořízením snímků a době zobrazení menu a snímků na monitoru.

### Dobíjecí lithium-iontová baterie EN-EL8

| Тур                 | Dobíjecí lithium-iontová baterie |
|---------------------|----------------------------------|
| Jmenovitá kapacita  | DC 3,7 V, 730 mAh                |
| Provozní teplota    | 0 až 40 °C                       |
| Rozměry (Š × V × H) | Cca 35 × 47 × 5 mm               |
| Hmotnost            | Cca 17 g (bez krytky kontaktů)   |

### Nabíječka baterií MH-62 (dodávána s fotoaparátem COOLPIX S52)

| Jmenovité vstupní<br>hodnoty  | AC 100–240 V, 50/60 Hz, 0,09–0,051 A          |
|-------------------------------|-----------------------------------------------|
| Jmenovitá kapacita            | 9–12,2 VA                                     |
| Jmenovité výstupní<br>hodnoty | DC 4,2 V, 0,73 A                              |
| Podporované baterie           | Dobíjecí lithium-iontová baterie Nikon EN-EL8 |
| Doba nabíjení                 | Cca 2 hodiny při úplném vybití baterie        |
| Provozní teplota              | 0 až 40 °C                                    |
| Rozměry (Š × V × H)           | Cca 86 × 19,5 × 59,2 mm (bez výstupků)        |
| Hmotnost                      | Cca 60 g (bez síťového kabelu)                |

### Síťový zdroj EH-63 (dodáván s fotoaparátem COOLPIX S52c)

| Jmenovité vstupní<br>hodnoty  | AC 100–240 V, 50/60 Hz, 0,18–0,1 A   |
|-------------------------------|--------------------------------------|
| Jmenovitá kapacita            | 18–22 VA                             |
| Jmenovité výstupní<br>hodnoty | DC 4,8 V, 1,5 A                      |
| Provozní teplota              | 0 až 40 °C                           |
| Rozměry (Š × V × H)           | Cca 41 × 23,5 × 79 mm (bez výstupků) |
| Délka kabelu                  | Cca 1,7 m                            |
| Hmotnost                      | Cca 110 g (bez síťového kabelu)      |

### Specifikace

Společnost Nikon nepřebírá odpovědnost za jakékoli eventuální chvby v tomto Uživatelská příručka. Vzhled a technické specifikace výrobku se mohou změnit bez předchozího upozornění.

# Podporované standardy

- DCF: "Design Rule for Camera File System" (DCF) ie rozšířený standard používaný v oblasti digitálních fotoaparátů k zajištění kompatibility mezi přístroji různých výrobců.
- DPOF: "Digital Print Order Format" (DPOF) je rozšířený standard umožňující tisk snímků na základě digitálních tiskových objednávek uložených na paměťových kartách.
- Exif verze 2.2: Tento fotoaparát podporuje standard Exif (Exchangeable) Image File Format for Digital Still Cameras) verze 2.2 umožňující na základě informací uložených současně se snímkem optimalizovat reprodukci barev při tisku na tiskárnách podporujících standard Exif.
- PictBridge: Standard vyvinutý společně výrobci digitálních fotoaparátů a tiskáren umožňující přímý tisk snímků na tiskárně bez nutnosti připojení fotoaparátu k počítači.

# Rejstřík

Symboly Režim Pictmotion 54 Režim (Auto) 22 💁 Režim přehrávání zvuku 66 Režim záznamu zvuku 64 Režim vysoké citlivosti ISO 35 Režim zobrazení podle data 51 Motivový program 36 Režim nastavení 97 🖷 Režim video 60 T (teleobjektiv) 25 W (širokoúhlý objektiv) 25 Q Zvětšení výřezu přehrávaného snímku 45 Přehrávání náhledů snímků 44 Apověda 11 Tlačítko aktivace volby 5, 9 🚡 Tlačítko mazání 5, 28, 29, 50, 63 Tlačítko režimu fotografování/ přehrávání 5, 8, 28 Samospoušť 9, 32 †⊡ Tlačítko režimu snadného portrétu/tlačítko D-Lighting 4, 42, 47 Režim blesku 9, 30 🗶 Režim makro 9, 33 MENU Tlačítko menu 5, 11 MODE Tlačítko 5, 8 (korekce expozice) 34 Α A/V kabel 69 **A/V OUT 69** Automat. vypnutí 107 AVI 113 В

Baterie 14 Blesk 30, 108 kontrolka 5, 31 režimy 30

# С

Chybová hlášení 117-120 Citlivost ISO 88 Č Časová zóna 18-19, 100, 102 Časové rozdíly 102 Čištění Monitor 116 Objektiv 116 Tělo 116

# D

Datum 18-19, 100, 104 tisk 81 **DCF 129** Design rule for Camera File System 129 Digital Print Order Format 80-81, 129 D-Lighting 47 **DPOF 129 DSCN 113** Е E-mail 83 Exif verze 2.2 129

# F

Face-priority AF 43 Formátovat 21, 107 **FSCN 113** Funkce BSS 40

# н

Hlasitost 63, 67 Hlavní vypínač 4

# I

Indikace stavu baterie 117 Indikace zapnutí přístroje 4, 22 Informace o podpoře 2 Interní paměť 6-7, 20, 84, 107 formátování 107 kapacita 84

# <u>J</u>

Jas 103 Jazyk/Language 18, 108 Jména adresářů 113 Jména souborů 113 JPEG 126 JPG 113

### <u>K</u>

Kabel USB 70, 71, 75 Konektor kabelu 5, 71, 75 Kontrolka samospouště 4, 32 Kopie 96 Korekce expozice 34 Krajina () 37 Krytka prostoru pro baterii/krytka slotu pro paměťovou kartu 5 Kyanotypie 88

### L

Letní čas 100

### Μ

Makro (26) 40 Malý snímek 49 Menu 98 Menu fotografování 82-88 Menu Nastavení 97-111 Menu přehrávání 91–96 Menu Video 61 Menu výběru režimu fotografování 8 Menu výběru režimu přehrávání 9 Monitor 5, 6-7, 22, 103, 116 indikace na 6-7 jas 103 Možnosti videa 61 malá velikost 61 Pictmotion 61 TV video 61 Muzeum (1) 40 Ν Nabíječka baterií 12, 112 Nast monitoru 103

Nastavení barev 88, 90 Nastavení zvuku 106 Nikon Transfer 56, 71 Noční krajina (🛃) 40

### <u>0</u>

Objektiv 4, 116 Objekty v protisvětle 30,41 Obnovit vše 108 Ochrana 94 Ohňostroj (🐡) 41 Orientace záznamu 106 Oříznutí 48 Otočit snímek 95 Otočný multifunkční volič 5,9 Ρ Paměťová karta 6-7, 20, 84, 112 formátování 107 kapacita 84 schválené 112 slot 20 Vkládání a vyjímání 20 Párty/interiér (3) 38 PictBridge 74-80, 129 Pictmotion od muvee 54 Pláž/sníh (20) 39 Počítač 69-71, 108 kopírování snímků do 69-71 Pomoc. světlo AF 105 Prezentace 93 Protisvětlo (41) 41 Předblesk proti červeným očím 31 Přehrávání 28, 44-49 menu 91-96

Přeníráválni 26, 44–49 menu 91–96 náhledy snímků 44 zvětšení výřezu snímku 45 Přehrávání náhledů snímků 44 Přenos 71 Přípona 113 Příslušenství 112

# <u>R</u>

Redukce vibrací 105 Reprodukce ( Režim AF polí 89 Režim autofokusu 62 Režim blesku 90 Režim makro 33 Režim obrazu 36.83 Režim Snadný portrét 42 menu 43 pořizování snímků 42 Režim video 69 108 Režim videosekvence 60 Režim vysoké citlivosti ISO 35 Rozmazání snímků 122 **RSCN 113** Ř Řemínek, fotoaparát 4 S Samospoušť 32.90 Sériové snímání 87 Smear 116 Sport ( 💐 ) 38 **SSCN 113** Stativ 5

# I

Televizor 69 propojení s 69 Tisk. objednávka 80, 91 Tlačítko spouště 4 Trvale zapnutý blesk 30

# <u>U</u>

Určení výřezu snímku 24 Uvítací obrazovka 97 Ú Úsvit/soumrak (È) 39 Velikost výtisků 84 Verze firmwaru 111 Videosekvence 60, 63 mazání 63 přehrávání 63 záznam 60 Vkopírování data 104 Vymazat 94 Vvvážení bílé 85.90 nast bílé měřením 86 w WAV 113 Ζ Zaostřování 6.26 priorita zaostření na tvář 42 zaostřovací pole 6.26 Západ slunce (🚔) 39 Zvětšení výřezu snímku 25 indikátor 6 přehrávání 45 tlačítka 5 Zvukové poznámky 50 Zvukové záznamy Kopírování 68 Přehrávání 66 tvorba 64
| لتا<br>لتا |  |
|------------|--|
|            |  |
|            |  |
|            |  |
|            |  |
|            |  |
|            |  |
|            |  |
|            |  |
|            |  |
|            |  |
|            |  |
|            |  |
|            |  |
|            |  |
|            |  |

| Ø                                     |          |
|---------------------------------------|----------|
| · · · · · · · · · · · · · · · · · · · | <u> </u> |
|                                       |          |
|                                       |          |
|                                       |          |
|                                       |          |
|                                       |          |
|                                       |          |
|                                       |          |
|                                       |          |
|                                       |          |
|                                       |          |
|                                       |          |
|                                       |          |
|                                       |          |
|                                       |          |

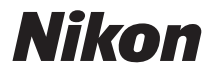

Reprodukce této příručky, celé či její části, v jakékoli formě (kromě stručných citací v recenzích nebo článcích) bez předchozího písemného svolení společnosti NIKON CORPORATION je zakázána.

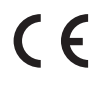

NIKON CORPORATION Fuji Bldg., 2-3 Marunouchi 3-chome, Chiyoda-ku,Tokyo 100-8331, Japan

YP8C01(1L) 6MMA591L-01